# VACON<sup>®</sup> NX Inversores de frequência

# MANUAL DO USUÁRIO

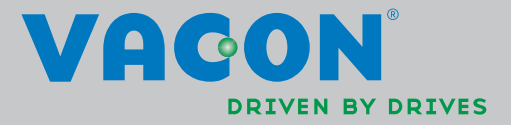

#### DEVEM SER REALIZADAS PELO MENOS AS 10 ETAPAS SEGUINTES DO GUIA DE INICIALIZAÇÃO RÁPIDA DURANTE A INSTALAÇÃO E A COLOCAÇÃO EM FUNCIONAMENTO.

# EM CASO DE OCORRÊNCIA DE PROBLEMAS, FAVOR ENTRAR EM CONTATO COM SEU DISTRIBUIDOR LOCAL.

#### Guia de Inicialização Rápida

- 1. Verificar se o material recebido corresponde a seu pedido, ver Capítulo 1.
- 2. Antes da colocação em funcionamento, ler cuidadosamente as instruções de segurança no Capítulo 1.
- 3. Antes da instalação mecânica, verificar as folgas mínimas à volta da unidade e as condições ambientes no Capítulo 5.
- 4. Verificar a dimensão do cabo do motor, do cabo da linha principal, os fusíveis de linha e verificar também as conexões do cabo, ler os Capítulos 6.1.1.1 a 6.1.1.5.
- 5. Seguir as instruções de instalação, ver Capítulo 6.1.5.
- 6. As conexões de controle estão explicadas no Capítulo 6.2.1.
- Se o Assistente de Inicialização estiver ativo, selecionar o idioma do teclado e a aplicação que você quer usar, e confirmar acionando a tecla Enter [Enter button]. Se o Assistente de Inicialização não estiver ativo, seguir as instruções 7a e 7b.
- 7a. Selecionar o idioma do teclado numérico no Menu **M6**, página **6.1**. As instruções sobre o uso do teclado são dadas no Capítulo 7.
- 7b. Selecionar a aplicação que você quer usar no Menu **M6**, página **6.2**. As instruções sobre o uso do teclado são dadas no Capítulo 7.
- Todos os parâmetros têm valores padrão de fábrica. Para garantir a operação adequada, verificar os dados nominais da placa dos valores abaixo e os parâmetros correspondentes do grupo de parâmetros G2.1.
  - tensão nominal do motor
  - freqüência nominal do motor
  - velocidade nominal do motor
  - corrente nominal do motor
  - cosφ do motor

Todos os parâmetros estão explicados no manual de Aplicação "All in One".

- 9. Para as instruções de colocação em funcionamento, ver Capítulo 8.
- 10. O Inversor de Freqüência Vacon NX\_ está pronto para uso.

A Vacon Plc não se responsabiliza pelo uso dos inversores de freqüência de modo contrário ao das instruções.

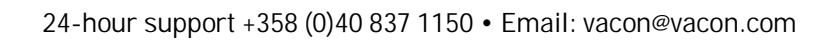

### CONTEÚDO

## MANUAL DO USUÁRIO VACON NXS/P

#### ÍNDICE

- 1 SEGURANÇA
- 2 DIRETIVA UE [UNIÃO EUROPÉIA]
- 3 RECEBIMENTO DO MATERIAL
- 4 DADOS TÉCNICOS
- 5 INSTALAÇÃO
- 6 CABEAMENTO E CONEXÕES
- 7 TECLADO DE CONTROLE
- 8 COLOCAÇÃO EM FUNCIONAMENTO
- 9 RASTREIO DE FALHAS

#### SOBRE O MANUAL DO USUÁRIO VACON NXS/P

Parabéns pela escolha do Controle Suave [Smooth Control], fornecido pelos Inversores de Freqüência Vacon NX!

O Manual do Usuário vai fornecer-lhe as informações necessárias sobre instalação, colocação em funcionamento e operação dos Inversores de Freqüência Vacon NX. Recomendamos a leitura cuidadosa dessas instruções antes de se energizar o inversor de freqüência pela primeira vez.

Este manual é fornecido nas edições em papel e eletrônica. Recomendamos usar, se possível, a versão eletrônica. Se você tiver a versão eletrônica, poderá beneficiar-se das seguintes características:

O manual contém vários links e referências cruzadas com outras partes do manual, o que torna mais fácil para o leitor movimentar-se através do manual, verificando e achando os itens mais rapidamente.

O manual também contém hyperlinks com as páginas da Internet. Para visitar essas páginas da Internet por meio dos links, você deve ter um navegador internet instalado em seu computador.

Todas as especificações e informações estão sujeitas a alterações sem aviso prévio.

## Manual do Usuário Vacon NXS/P

### Índice

Código do documento: DPD01230A Data: 28.2.2013

| 1. SEGURANÇA                                                          | 8         |
|-----------------------------------------------------------------------|-----------|
| 1.1 Advertências                                                      | 8         |
| 1.2 Instruções de segurança                                           | 8         |
| 1.3 Ligação à Terra e Proteção de Falha à Terra                       | 9         |
| 1.4 Uperando o motor                                                  | 7         |
| 2. DIRETIVA UE                                                        | .11       |
| 2.1 Marcaçao CE                                                       | 11        |
| 2.2 Direliva EMC                                                      | 11<br>11  |
| 2.2.2 Critérios técnicos                                              | . 11      |
| 2.2.3 Classificação EMC do inversor de freqüência Vacon               | . 11      |
| 2.2.3.1 Definições ambientais no padrão de produtos EN 61800-3 (2004) | . 12      |
| 2.2.4 Declaração de Conformidade do Fabricante                        | 12        |
| 3. RECEBIMENTO DO MATERIAL                                            | .13       |
| 3.1 Tipo de código de designação                                      | 13        |
| 3.2 Armazenagem                                                       | .14       |
| 3.3 Manutenção                                                        | 14        |
| 3.6. Garantia                                                         | 14<br>15  |
|                                                                       | 15        |
| 4. DADOS TECNICOS                                                     | .16       |
| 4.1 Introdução                                                        | 10<br>18  |
| 4.2.1 Vacon NX 5 – Tensão de linha 380—500 V                          | . 18      |
| 4.2.2 Vacon NX_6 – Tensão de linha 525—690 V                          | . 19      |
| 4.2.3 Vacon NXS2 – Tensão de linha 208—240 V                          | 20        |
| 4.3 Classificação do Resistor do Freio                                | . 21      |
| 4.4 Dados lécnicos                                                    | 23        |
| 5. INSTALAÇÃO                                                         | .26       |
| 5.1 Montagem                                                          | 26        |
| 5.2 Restriamento                                                      | 36        |
| 5.2.1 FR4 d FR7                                                       | 30<br>38  |
| 5.2.2 Ondades Standatorie (1770 a 1772)                               | . 40      |
|                                                                       |           |
| 6.1 Unidade de Potência                                               | .44<br>44 |
| 6.1.1 Conexões de potência                                            | . 44      |
| 6.1.1.1 Cabos de linha e do motor                                     | 44        |
| 6.1.1.2 Cabos de entrada CC e do resistor do freio                    | 45        |
| 6.1.1.3 Cabo de controle                                              | . 45      |
| 6.1.1.4 UIMENSOES de cabos e fusíveis, NX_2 e NX_5, FK4 a FK9         | 45<br>74  |
| 6.1.1.5 Dimensões de cabos e fusíveis, NA_0, FR0 a FR7                | 40<br>7   |
| 6.1.1.7 Dimensões de cabos e fusíveis , NX 6. FR10 to FR12            | . 48      |
| 6.1.2 Entendendo a topologia da unidade de potência                   | 49        |
| 6.1.3 Mudando a classe de proteção EMC                                | 50        |

| 6.1.4 Montagem dos acessórios do cabo                                      |             |
|----------------------------------------------------------------------------|-------------|
| 6.1.5 Instruções de instalação                                             | 54          |
| 6.1.5.1 Comprimentos de descascamento dos cabos do motor e da linha        | 55          |
| 6.1.5.2 Bastidores Vacon NX_ e instalação de cabos                         | 56          |
| 6.1.6 Seleção de cabos e instalação da unidade de acordo com os padrões UL | 66          |
| 6.1.7 Verificações da isolação do cabo e do motor                          |             |
| 6.2 Unidade de controle                                                    | 67          |
| 6.2.1 Conexões de controle                                                 |             |
| 6.2.1.1 Cabos de controle                                                  | 69          |
| 6.2.1.2 Barreiras de isolação galvânica                                    | 69          |
| 6.2.2 Sinais do terminal de controle                                       |             |
| 6.2.2.1 Inversões do sinal de entrada digital                              |             |
| 6.2.2.2 Seleção de jumpers no guadro básico OPT-A1                         |             |
|                                                                            |             |
| 7. IECLADO DO CONTROLE                                                     |             |
| 7.1 Indicações no display do teclado                                       |             |
| 7.1.1 Indicações de status do drive (Ver teclado de controle)              | 74          |
| 7.1.2 Indicações do local de controle (Ver teclado de controle)            | 75          |
| 7.1.3 LEDs de Status (verde – verde - vermelho) (Ver teclado de controle)  | 75          |
| 7.1.4 Linhas de texto (Ver teclado de controle)                            | 75          |
| 7.2 Teclas de acionamento do teclado                                       |             |
| 7.2.1 Descrições das teclas                                                | 76          |
| 7.3 Navegação no teclado do controle                                       |             |
| 7.3.1 Menu de monitoramento (M1)                                           |             |
| 7.3.2 Menu de parâmetros (M2)                                              | 80          |
| 7.3.3 Menu de controle do teclado (M3)                                     | 82          |
| 7.3.3.1 Seleção do local de controle                                       | 82          |
| 7.3.3.2 Refe <sup>r</sup> ência do teclado                                 |             |
| 7.3.3.3 Direção do teclado                                                 |             |
| 7.3.3.4 Tecla de parada ativada                                            |             |
| 7.3.4 Menu de falhas ativas (M4)                                           | 84          |
| 7341 Tipos de falhas                                                       |             |
| 7342 Códigos de falhas                                                     |             |
| 7 3 4 3 Registros de dados da hora da falha                                |             |
| 7.3.5 Menu histórico de falhas (M5)                                        | 02          |
| 7.3.6 Menu Nistoneo de lamas (MS)                                          |             |
| 7.3.6 1 Salação de idiomas                                                 |             |
| 7.3.6.7 Seleção de anticação                                               |             |
| 7.3.6.2 Derêmotros do cónia                                                |             |
| 7.3.6.5 Fai alleti 03 de copia                                             | 00          |
| 7.3.6.4 Comparação de paramentos                                           | 90 ۶0<br>مم |
| 7.3.0.5 Seyul allya                                                        |             |
| 7.3.0.0 Ajustes do lectado                                                 |             |
| 7.3.0.7 Ajustes ut Haluwal t                                               |             |
| 7.3.0.8 System inicianica mação de sistemaj                                |             |
| 7.3.7 Menu Quadro de Expansão (M7)                                         |             |
| 7.4 Uutras funções do teclado                                              |             |
| 8. COLOCAÇÃO EM FUNCIONAMENTO                                              |             |
| 8.1 Segurança                                                              |             |
| 8.2 Colocação em operação do inversor de freqüência                        |             |
|                                                                            |             |
| 9. RASTREAMENTO DE FALHAS                                                  |             |

#### 1. SEGURANÇA

#### SOMENTE UM ELETRICISTA COMPETENTE PODE FAZER A INSTALAÇÃO ELÉTRICA

#### 1.1 Advertências

|             | 1 | O inversor de freqüência Vacon NX_ se destina somente a instalações fixas.                                                                                                    |
|-------------|---|----------------------------------------------------------------------------------------------------|
|             | 2 | Não fazer medições quando o inversor de freqüência estiver ligado à linha<br>principal.                                                                                                    |
|             | 3 | Não fazer testes de manutenção de tensão em qualquer parte do Vacon NX.<br>Existe um determinado procedimento para a realização dos testes. Ignorar<br>este procedimento pode danificar o produto.                                                                                                  |
|             | 4 | A corrente de fuga para a terra dos inversores de freqüência Vacon NX_<br>ultrapassa 3,5mA AC. De acordo com o padrão EN61800-5-1, deve ser feita<br>uma conexão terra de proteção reforçada. Ver capítulo 1.3.                                                                                     |
|             | 5 | Se o inversor de freqüência for usado como parte de uma máquina, a<br>máquina deve receber de seu fabricante uma chave geral (EN 60204-1).                                                                                                    |
| ADVERTÊNCIA | 6 | Somente devem ser usadas peças de reposição fornecidas pela Vacon.                                                                                                    |
|             | 7 | O motor é ativado na partida se o comando de partida estiver ligado ['ON'].<br>Além disso, as funções E/S (incluindo entradas de partida) podem mudar,<br>caso mudarem os parâmetros,as aplicações ou o software. Portanto, desligar<br>o motor se uma partida inesperada puder representar perigo. |
|             | 8 | Antes de serem feitas medições no motor ou em seu cabo, desligar o cabo do<br>motor do inversor de freqüência.                                                                                                    |
|             | 9 | Não tocar nos componentes dos quadros de circuitos. A descarga estática pode danificar os componentes.                                                                                                    |

#### 1.2 Instruções de segurança

| 1 | Os componentes da unidade de potência do inversor de freqüência são vivos<br>quando o Vacon NX estiver ligado ao potencial de linha. Entrar em contato com<br>esta tensão é muito perigoso, podendo provocar morte ou ferimentos graves. A<br>unidade de controle está isolada do potencial de linha.                                     |
|---|----------------------------------------------------------------------------------------------------|
| 2 | Os terminais do motor U, V, W e os terminais do resistor link CC/freio são vivos<br>quando o Vacon NX_ estiver ligado à linha, mesmo que o motor não esteja<br>funcionando.                                                                                                    |
| 3 | Depois de desligar o inversor de freqüência da linha, esperar até a parada do<br>ventilador e se apagarem os indicadores do teclado (se o teclado não estiver<br>ligado, ver os indicadores na tampa). Esperar 5 minutos ou mais antes de<br>trabalhar em qualquer conexão do Vacon NX Nem abrir a tampa antes do<br>término desse tempo. |
| 4 | Os terminais de controle das E/S são isolados do potencial de linha. Entretanto, as saídas a relé e outros terminais das E/S podem ter uma tensão de controle perigosa, mesmo se o Vacon NX_ estiver desligado da linha.                                                                                                    |
|   |                                                                                                    |

| 5 Antes de ligar o inversor de freqüência à linha, certificar-se de que as tai frontal e do cabo do Vacon NX_ estejam fechadas. |
|----------------------------------------------------------------------------------------------------|
|----------------------------------------------------------------------------------------------------|

#### 1.3 Ligação à Terra e Proteção de Falha à Terra

O inversor de freqüência Vacon NX deve sempre ser aterrado com um condutor de terra ligado ao terminal de terra 4.

A corrente de fuga à terra do Vacon NX\_ ultrapassa 3,5mA AC. De acordo com EN61800-5-1, uma ou mais das seguintes condições do circuito de proteção associado deverá ser satisfeita:

- a. O condutor de proteção terá uma área transversal de pelo menos 10 mm2 Cu ou 16 mm2 Al, em todo o seu comprimento.
- b. Onde o condutor de proteção possuir uma área transversal inferior a 10 mm2 Cu ou 16 mm2 AI, deverá haver um segundo condutor de proteção com pelo menos a mesma área transversal até um ponto onde o condutor de proteção tenha uma área transversal não inferior a 10 mm2 Cu ou 16 mm2 AI.
- c. Desligamento automático da energia em caso de perda de continuidade do condutor de proteção. Ver capítulo 6.

A área transversal de todos os condutores de proteção à terra que não fizer parte dos cabos fornecidos ou do armário de cabos, em qualquer caso, não será inferior a:

- 2,5mm2 se houver proteção mecânica ou
- 4mm2 se não houver proteção mecânica.

A proteção de falha à terra dentro do inversor de freqüência protege somente o próprio inversor contra falhas à terra no motor ou no cabo do motor. Não se destina à segurança pessoal.

Devido às altas correntes capacitivas existentes no inversor de freqüência, os interruptores de proteção de corrente de curto-circuito poderão não funcionar adequadamente.

#### 1.4 Operando o motor

#### Símbolos de alerta

Para sua própria segurança, favor observar com atenção as instruções indicadas com os seguintes símbolos:

| Æ                    | = Tensão perigosa                          |
|----------------------|--------------------------------------------|
| ALERTA               | = Alerta geral                             |
| SUPERFÍCIE<br>QUENTE | = Superfície quente – Risco de queimaduras |

# LISTA DE VERIFICAÇÃO DA OPERAÇÃO DO MOTOR

| ALERTA | 1 | Antes de partir o motor, verificar se está montado adequadamente e se certificar de<br>que a máquina ligada ao motor permite sua partida. |
|--------|---|----------------------------------------------------------------------------------------------------|
|        | 2 | Colocar a velocidade do motor no máximo (freqüência) de acordo com o motor e a<br>máquina a ele conectada.                                |
|        | 3 | Antes de reverter o motor, certificar-se de que isso pode ser feito com segurança.                                                        |
|        | 4 | Certificar-se de que não existam capacitores de correção de potência ligados ao<br>cabo do motor.                                         |
|        | 5 | Certificar-se de que os terminais do motor não estejam conectados ao potencial de<br>Linha.                                               |

### 2. DIRETIVA UE

#### 2.1 Marcação CE

A marcação CE no produto garante a livre movimentação do produto na AEE (Área Econômica Européia).

O inversor de freqüências Vacon NX\_ tem a etiqueta CE como prova de conformidade com a Diretiva de Baixa Tensão [Low Voltage Directive] (LVD) e com a Compatibilidade Eletromagnética [Electro Magnetic Compatibility] (EMC). A empresa SGS FIMKO atuou como Órgão Competente.

#### 2.2 Diretiva EMC

#### 2.2.1 Geral

A Diretiva EMC indica que os equipamentos elétricos não devem influir excessivamente no ambiente em que operam, mas, por outro lado, devem ter um nível adequado de imunidade com relação a outras perturbações deste mesmo ambiente.

A conformidade do inversor de freqüências Vacon NX\_ com a diretiva EMC é verificada pelos Arquivos de Construção Técnica [Technical Construction Files] (TCF), verificados e aprovados pela SGS FIMKO, que é um Órgão Competente. Os Arquivos de Construção Técnica são usados para autenticar a conformidade do inversor de freqüências Vacon com a Diretiva, visto que essa família de produtos de grandes dimensões não pode ser testada em ambiente de laboratório e porque as combinações de instalação são variadas.

#### 2.2.2 Critérios técnicos

Nossa idéia básica foi desenvolver uma faixa de inversores de freqüências que oferecesse o melhor uso possível e o melhor custo-eficiência. A conformidade EMC foi uma consideração importante de projeto. O inversor de freqüências Vacon NX\_ é comercializado em todo o mundo, um fato que torna diferentes os requisitos EMC dos clientes. Até onde importa a imunidade, todos os inversores de freqüências Vacon NX\_ são projetados para observar as mínimas exigências, enquanto que o cliente, com relação ao nível de emissões, pode desejar melhorar a já alta capacidade do Vacon em filtrar distúrbios eletromagnéticos.

#### 2.2.3 Classificação EMC do inversor de freqüência Vacon

Os inversores de freqüências Vacon NX\_ são divididos em cinco classes de acordo com o nível de distúrbios eletromagnéticos emitidos, dos requisitos da rede do sistema de energia e do ambiente da instalação (ver capítulo 2.2.3.1). A classe EMC de cada produto é definida pelo código da designação de tipo.

#### Vacon EMC classe C (NX\_5, FR4 a FR6, Classe de proteção IP54):

Os inversores de freqüências dessa classe têm conformidade com os requisitos da categoria C1 do padrão de produtos EN 61800-3 (2004). A categoria C1 garante as melhores características EMC e inclui inversores cuja tensão nominal é inferior a 1000V, os quais devem ser usados no 1° ambiente. NOTA: Se a classe de proteção do inversor de freqüência for IP21, os requisitos da classe C serão observados somente com relação às emissões feitas.

#### Vacon EMC classe H (NX\_5, FR4 a FR9 e NX\_2, FR4 a FR9):

Os inversores de freqüências dessa classe têm conformidade com os requisitos da categoria C2 do padrão de produtos EN 61800-3 (2004). A categoria C2 inclui os inversores em instalações fixas cuja tensão nominal é inferior a 1000V. O inversor de freqüências classe H pode ser usado tanto no 1° como no 2° ambiente.

Vacon EMC classe L (Classes de proteção IP21 e IP54: NX\_5 FR10 e maior, NX\_6 FR6 e maior): Os inversores de freqüências dessa classe têm conformidade com os requisitos da categoria C3 do padrão de produtos EN 61800-3 (2004). A categoria C3 inclui inversores com tensão nominal inferior a 1000V, que se destinam somente ao uso no segundo ambiente.

#### Vacon EMC classe T:

Os inversores de freqüências dessa classe observam o padrão de produtos EN 61800-3 (2004), caso destinados a uso em sistemas IT. Em sistema IT, as redes têm isolamento à terra, ou são conectadas à terra por meio de alta impedância para obter uma baixa corrente de fuga. NOTA: se os inversores forem usados em outras condições, os requisitos EMC não serão observados.

#### Vacon EMC classe N:

Os drives dessa classe não fornecem proteção EMC de emissões. Esses tipos de drives são montados em alojamentos. NOTA: É exigido normalmente um filtro EMC externo para observar as exigências EMC de emissões.

# Todos os inversores de freqüências Vacon NX\_ observam a todos os requisitos EMC de imunidade (padrão EN 61800-3 (2004).

Advertência: Em ambientes domésticos, este produto pode provocar rádio interferência, caso em que o usuário pode ser solicitado a tomar as providências adequadas.

**Nota:** Para mudar a classe de proteção EMC de seu inversor de freqüência Vacon NX\_ da classe H ou L para a classe T, favor ver as instruções do capítulo 6.1.3.

#### 2.2.3.1 Definições ambientais no padrão de produtos EN 61800-3 (2004)

**Primeiro ambiente:** Ambiente que inclui instalações domésticas. Também inclui estabelecimentos ligados diretamente sem transformadores intermediários a uma rede de energia de baixa tensão que abastece residências com finalidades domésticas.

**NOTA:** casas, apartamentos, dependências comerciais ou escritórios em edifícios residenciais são exemplos de locais de primeiro ambiente.

Segundo ambiente: Ambiente que inclui todos os estabelecimentos que não estejam diretamente ligados a uma rede de abastecimento de energia em baixa tensão que abasteça edifícios com finalidades domésticas.

**NOTA:** áreas industriais, áreas técnicas de qualquer edifício abastecido a partir de transformador dedicado são exemplos de locais de segundo ambiente.

#### 2.2.4 Declaração de Conformidade do Fabricante

As páginas a seguir apresentam as Declarações de Conformidade do Fabricante, garantindo a conformidade do inversor de freqüências Vacon com as diretivas EMC

#### 3. RECEBIMENTO DO MATERIAL

Os inversores de freqüências Vacon NX\_ passaram por rigorosos testes e verificações de qualidade na fábrica antes de ser entregues ao cliente. Entretanto, após desembalar o produto, verificar a existência de sinais de danos pelo transporte no produto e se a entrega está completa (comparar a indicação do tipo do produto com o código abaixo, (Figura 3-1).

Caso o drive tiver sido danificado no transporte, favor entrar inicialmente em contato com a empresa seguradora da carga ou com o transportador.

Caso a entrega não corresponder a seu pedido, entrar imediatamente em contato com o fornecedor.

Em uma pequena bolsa plástica incluída na entrega você encontrará um adesivo prateado de Drive modificado [Drive modified]. O objetivo do adesivo é alertar o pessoal de serviço sobre as modificações feitas no inversor de freqüência. Colar o adesivo na lateral do inversor de freqüência, para evitar que se perca. Caso o inversor de freqüência seja modificado depois (adicionado o quadro de opção, nível de proteção IP ou EMC alterado), indicar a alteração no adesivo.

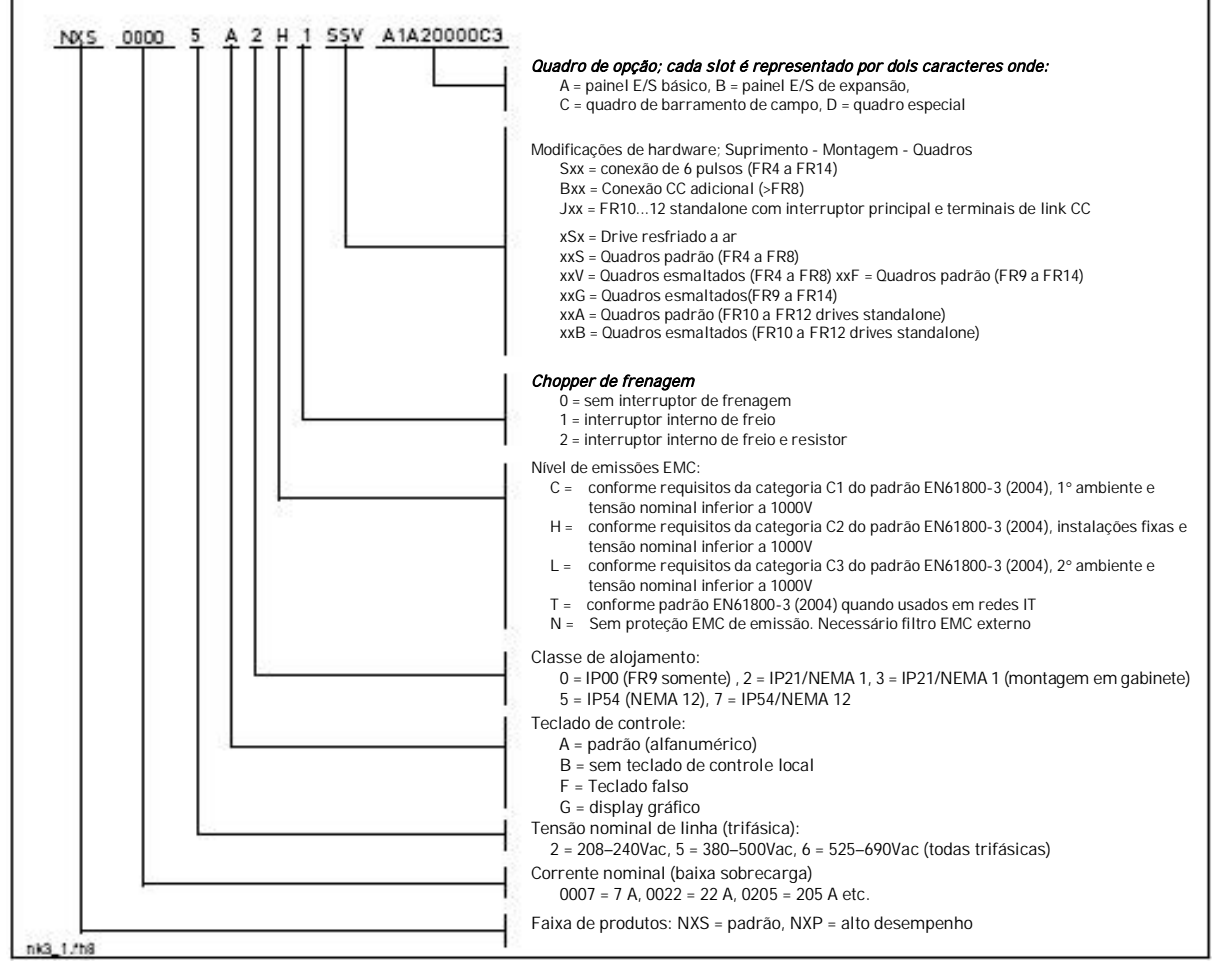

#### 3.1 Tipo de código de designação

Figura 3-1. Código de designação tipo Vacon NX\_

Nota: Solicitar à fábrica outras possíveis combinações de instalação.

#### 3.2 Armazenagem

Se os inversores de freqüência forem mantidos guardados antes do uso, certificar-se que as condições ambientes são aceitáveis:

Temperatura de armazenagem –40...+70°C Umidade relativa <95%, sem condensação

Se o inversor for armazenado por períodos maiores, deverá ser ligado à energia uma vez ao ano e mantido por pelo menos 2 horas. Se o tempo de armazenagem ultrapassar 12 meses, os capacitores CC eletrolíticos deverão ser carregados com cuidado. Portanto, esse grande tempo de armazenagem não é recomendado. No entanto, se for necessário maior tempo de armazenagem, seguir as instruções do capítulo 3.3.1 para a recarga dos capacitores.

#### 3.3 Manutenção

Em condições normais, os inversores de freqüências Vacon NX\_ são isentos de manutenção. Todavia, recomenda-se manutenção regular para garantir a operação sem problemas e uma vida ampliada do drive. Recomendamos também seguir a tabela abaixo, relativa aos intervalos de manutenção.

| Intervalo de manutenção                       | Ação de manutenção                                                                                                    |
|-----------------------------------------------|----------------------------------------------------------------------------------------------------|
| Sempre que necessário                         | Limpar dissipador de energia                                                                                                    |
| Regularmente                                  | <ul> <li>Verificar aperto dos torques dos terminais</li> </ul>                                                                                                    |
| 12 meses (se a unidade estiver<br>armazenada) | Recarregar capacitores (ver capítulo 3.3.1)                                                                                                    |
| 6-24 meses<br>(dependendo do ambiente)        | <ul> <li>Verificar terminais de entrada e saída e terminais das E/S de controle</li> <li>Limpar túnel de resfriamento.</li> <li>Verificar a operação do ventilador de resfriamento e a corrosão nos terminais, nos barramentos e em outras superfícies.</li> <li>Verificar os filtros das portas no caso de instalação de</li> </ul> |
| 5-7 anos                                      | <ul> <li>Mudar ventiladores de resfriamento:</li> <li>ventilador principal</li> <li>ventilador IP54 interno</li> <li>ventilador/filtro de resfriamento do gabinete</li> </ul>                                                                                                    |
| 5-10 anos                                     | <ul> <li>Mudar capacitores do barramento CC</li> </ul>                                                                                                    |

Tabela 3-1. Intervalos de manutenção

#### 3.3.1 Recarga do capacitor

- 1] Após um longo tempo de armazenagem, os capacitores devem ser recarregados para que danos sejam evitados nos mesmos. Deve ser limitada possível alta corrente de fuga pelos capacitores. A melhor maneira de se evitar esse problema é usar o fornecimento de energia CC com limite ajustável de corrente. Ajustar o limite de corrente em 300...800mA, de acordo com a dimensão do drive.
- 2] Ligar então o fornecimento de energia CC aos terminais B+/B- (CC+ para B+, CC- para B-) do link CC ou diretamente aos terminais do capacitor. Os inversores NX sem terminais B+/B- (FR8/FR9) podem ser energizados conectando-se a energia CC entre duas fases de entrada (L1 e L2).
- 3] Nos drives FR8 a FR12: para garantir a recarga total dos capacitores, retirar os fusíveis do ventilador de resfriamento. Caso necessário, pedir instruções à fábrica.

Ajustar então a tensão CC no nível nominal de tensão CC da unidade (1.35\*Un AC) e carregar o inversor por pelo menos 1h.Se a tensão CC não for disponível e a unidade tiver sido guardada por muito mais do que 12 meses desenergizada, consultar a fábrica antes de ligar a energia.

#### 3.4 Garantia

Somente defeitos de fabricação estão cobertos pela garantia. O fabricante não assume responsabilidade por danos causados durante ou resultantes de transporte, recepção de entrega, instalação, colocação em funcionamento ou uso.

Em nenhuma eventualidade e sob nenhuma circunstância o fabricante será responsabilizado por danos e falhas resultantes de mau uso, instalação errada, temperatura ambiente inaceitável, poeira, substâncias corrosivas ou operação fora das especificações nominais.

O fabricante também não pode ser responsabilizado por danos consequenciais.

O tempo de garantia do fabricante é de 18 meses a partir da entrega ou 12 meses a partir da colocação em operação, o que vencer primeiro (Termos de Garantia Vacon).

O distribuidor local pode conceder um tempo de garantia diferente do acima mencionado. Esse tempo de garantia será especificado nos termos de venda e garantia do distribuidor. A Vacon não assume responsabilidade por quaisquer outras garantias além da outorgada pela própria Vacon.

Para todos os assuntos referentes à garantia, favor ter um primeiro contato com seu distribuidor.

### 4. DADOS TÉCNICOS

#### 4.1 Introdução

A Figura 4-1 apresenta o diagrama de bloco do inversor de freqüência Vacon NX\_. O inversor de freqüência consiste mecanicamente em duas unidades, a Unidade de Potência [Power Unit] e a Unidade de Controle [Control Unit]. Fotos da montagem mecânica nas páginas 56 a 64.

O indutor de entrada trifásica CA (1) ao final da linha forma, conjuntamente com o capacitor do link CC (2), um filtro LC, que, uma vez mais em conjunto com a ponte diodo, produz a energia de tensão CC para o bloco da Ponte Inversora IGBT (3). O indutor de entrada trifásica CA também opera como filtro contra perturbações de Alta Freqüência da linha, assim como contra as causadas pelo inversor de freqüência na linha. Além disso, ampia a forma de onda da corrente de entrada para o inversor de freqüência. Toda a potência consumida da linha pelo inversor de freqüência é potência ativa.

A Ponte Inversora IGBT produz uma tensão CA trifásica, simétrica e modulada PWM para o motor. O Bloco de Controle do Motor e de Aplicações [Motor and Application Control Block] baseia-se no software do microprocessador. O microprocessador controla o motor baseando-se as informações que recebe por meio de medições, ajustes de parâmetros, E/S de controle e teclado de controle. O bloco de controle do motor e de aplicações controla o ASIC de controle do motor, que, por sua vez, calcula as posições IGBT. Os drivers de porta amplificam esses sinais para acionar a ponte inversora IGBT.

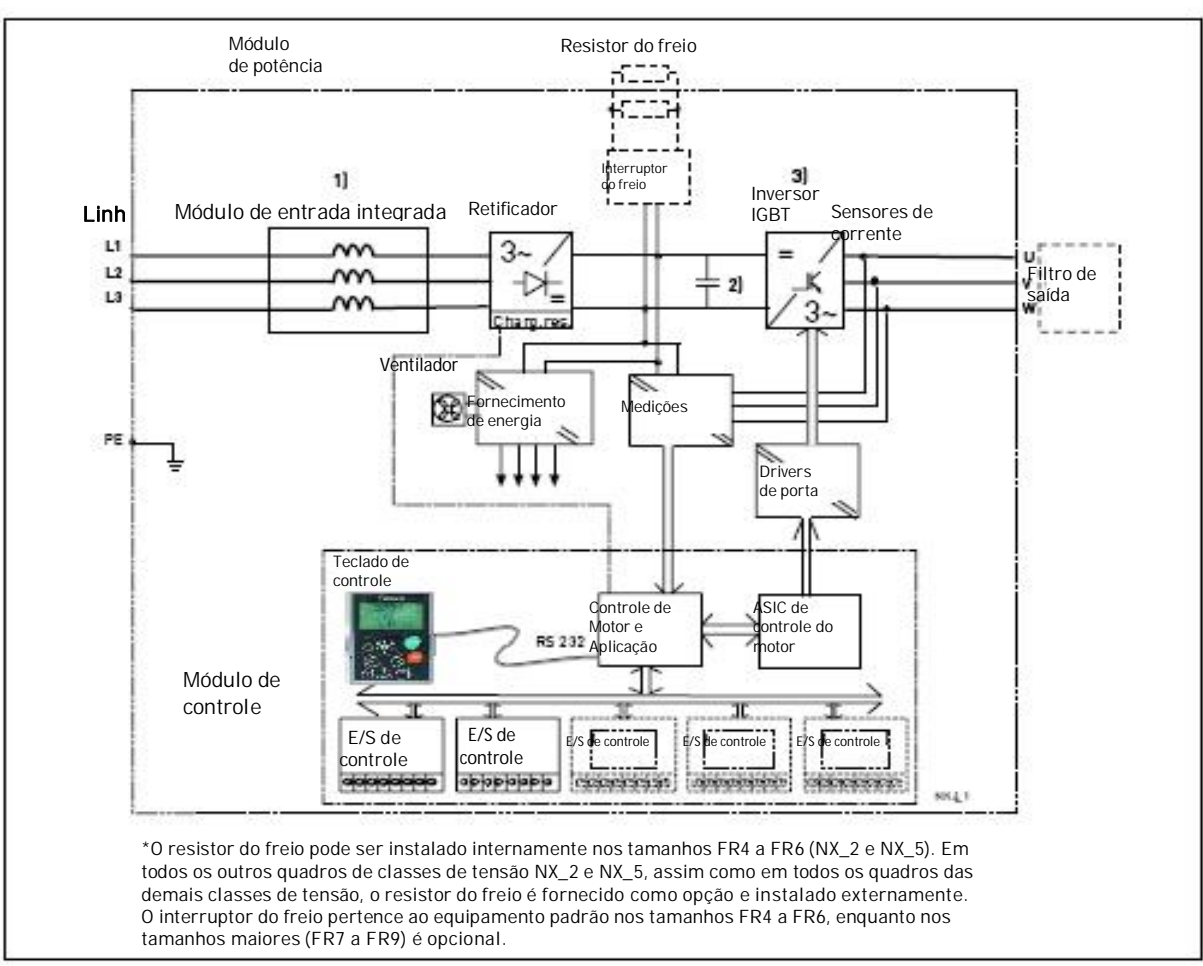

Figura 4-1. Diagrama de bloco Vacon NX\_

O teclado de controle é um link entre o usuário e o inversor de freqüência. O teclado de controle é usado para o ajuste de parâmetros, para os dados do status de leitura e para o fornecimento dos comandos de

controle. É destacável e pode ser operado externamente e conectado por cabo ao inversor de freqüência. Além do teclado de controle, também pode ser usado um PC para controlar o inversor de freqüência, se estiver conectado por cabo similar.

Você pode ter seu inversor de freqüência equipado com painel E/S de controle, que pode ser isolado (OPT-A8) ou não isolado (OPT-A1) da terra.

A interface de controle básica e os parâmetros (a aplicação básica) são de fácil utilização. Se forem necessários interfaces ou parâmetros mais versáteis, pode ser escolhida uma aplicação mais adequada no Pacote de Aplicação "All in One+". Ver no Manual de Aplicação "All in One+" mais informações sobre as diferentes aplicações.

É fornecido um resistor de freio como opção interna dos bastidores FR4 a FR6 das classes de tensão NX\_2 e NX\_5. Em todos os demais bastidores de classes de tensão NX\_2 e NX\_5, assim como em todos os bastidores de todas as demais classes de tensões, o resistor de freio é fornecido como opção, sendo instalado externamente.

Também podem ser fornecidos quadros de expansão E/S opcionais que aumentam o número de entradas e saídas a serem usadas. Para maiores informações, entrar em contato com o Fabricante ou com seu distribuidor local (ver capa traseira).

#### 4.2 Potências nominais

#### 4.2.1 Vacon NX\_5 – Tensão de linha 380—500 V

 Alta sobrecarga = Corrente máx. IS, 2 seg/20 seg, 150% de capacidade de sobrecarga, 1 min/10 min Após operação contínua em corrente nominal de saída, 150 % de corrente nominal de saída (IH) por 1 min, seguido por período de corrente de carga inferior à corrente nominal e de tal duração que a corrente r.m.s de saída, no ciclo função, não ultrapasse a corrente nominal de saída (IH).
 Baixa sobrecarga = Corrente máx. IS, 2 seg/20 seg, 110% de capacidade de sobrecarga, 1 min/10 min Após operação contínua em corrente nominal de saída, 110% de corrente nominal de saída (IL) por 1 min, seguido por período de corrente de carga inferior à corrente nominal e de tal duração que a corrente r.m.s de saída, no ciclo função, não ultrapasse a corrente nominal de saída (IL).

Todos os tamanhos são fornecidos como IP21/NEMA1. Os tamanhos FR4 a FR10 também são fornecidos como IP54/NEMA12. FR12 é somente fornecido como NXP.

| Tensão de linha 380-500 V, 50/60 Hz, 3~ |                                     |                                   |                                  |                                         |                          |                                       |                                       |                                       |                                       |              |                                      |
|-----------------------------------------|-------------------------------------|-----------------------------------|----------------------------------|-----------------------------------------|--------------------------|---------------------------------------|---------------------------------------|---------------------------------------|---------------------------------------|--------------|--------------------------------------|
|                                         | Ca                                  | bacidad                           | le de car                        | regame                                  | nto                      | Pote                                  | ência no e                            | eixo do m                             | otor                                  |              |                                      |
| Tino do                                 | Ba                                  | ixa                               | Alta                             |                                         |                          | Tens                                  | ão 380V                               | Tensão 500V                           |                                       |              |                                      |
| inversor de<br>freqüência               | Corr.<br>cont.<br>nom.<br>IL<br>(A) | 10% de<br>corr.<br>sobrec.<br>(A) | Corr. cont.<br>nom.<br>IH<br>(A) | 50% de<br>corrente<br>sobrecarga<br>(A) | Corrente<br>máxima<br>IS | 10% de<br>sobrecarga<br>40°C<br>P(kW) | 50% de<br>sobrecarga<br>50°C<br>P(kW) | 10% de<br>sobrecarga<br>40°C<br>P(kW) | 50% de<br>sobrecarga<br>50°C<br>P(kW) | Bastid<br>or | Dimensões e peso<br>LargxAltxProf/kg |
| NX_0003 5                               | 3,3                                 | 3,6                               | 2,2                              | 3,3                                     | 4,4                      | 1,1                                   | 0,75                                  | 1,5                                   | 1,1                                   | FR4          | 128x292x190/5                        |
| NX_0004 5                               | 4,3                                 | 4,7                               | 3,3                              | 5,0                                     | 6,2                      | 1,5                                   | 1,1                                   | 2,2                                   | 1,5                                   | FR4          | 128x292x190/5                        |
| NX_0005 5                               | 5,6                                 | 6,2                               | 4,3                              | 6,5                                     | 8,6                      | 2,2                                   | 1,5                                   | 3                                     | 2,2                                   | FR4          | 128x292x190/5                        |
| NX_00075                                | 7,6                                 | 8,4                               | 5,6                              | 8,4                                     | 10,8                     | 3                                     | 2,2                                   | 4                                     | 3                                     | FR4          | 128x292x1 90/5                       |
| NX_00095                                | 9                                   | 9,9                               | 7,6                              | 11,4                                    | 14                       | 4                                     | 3                                     | 5,5                                   | 4                                     | FR4          | 128x292x190/5                        |
| NX_00125                                | 12                                  | 13,2                              | 9                                | 13,5                                    | 18                       | 5,5                                   | 4                                     | 7,5                                   | 5,5                                   | FR4          | 128x292x190/5                        |
| NX_00165                                | 16                                  | 17,6                              | 12                               | 18,0                                    | 24                       | 7,5                                   | 5,5                                   | 11                                    | 7,5                                   | FR5          | 144x391x214/8.1                      |
| NX_00225                                | 23                                  | 25,3                              | 16                               | 24,0                                    | 32                       | 11                                    | 7,5                                   | 15                                    | 11                                    | FR5          | 144x391x214/8.1                      |
| NX_00315                                | 31                                  | 34                                | 23                               | 35                                      | 46                       | 15                                    | 11                                    | 18,5                                  | 15                                    | FR5          | 144x391x214/8.1                      |
| NX_0038 5                               | 38                                  | 42                                | 31                               | 47                                      | 62                       | 18.5                                  | 15                                    | 22                                    | 18.5                                  | FR6          | 195x519x237/18.5                     |
| NX_00455                                | 46                                  | 51                                | 38                               | 57                                      | 76                       | 22                                    | 18.5                                  | 30                                    | 22                                    | FR6          | 195x519x237/18.5                     |
| NX_00615                                | 61                                  | 67                                | 46                               | 69                                      | 92                       | 30                                    | 22                                    | 37                                    | 30                                    | FR6          | 195x519x237/18.5                     |
| NX_00725                                | 72                                  | 79                                | 61                               | 92                                      | 122                      | 37                                    | 30                                    | 45                                    | 37                                    | FR7          | 237x591x257/35                       |
| NX_00875                                | 87                                  | 96                                | 72                               | 108                                     | 144                      | 45                                    | 37                                    | 55                                    | 45                                    | FR7          | 237x591x257/35                       |
| NX_0105 5                               | 105                                 | 116                               | 87                               | 131                                     | 174                      | 55                                    | 45                                    | 75                                    | 55                                    | FR7          | 237x591x257/35                       |
| NX_01405                                | 140                                 | 154                               | 105                              | 158                                     | 210                      | 75                                    | 55                                    | 90                                    | 75                                    | FR8          | 291x758x344/58                       |
| NX_0168 5                               | 170                                 | 187                               | 140                              | 210                                     | 280                      | 90                                    | 75                                    | 110                                   | 90                                    | FR8          | 291x758x344/58                       |
| NX_02055                                | 205                                 | 226                               | 170                              | 255                                     | 336                      | 110                                   | 90                                    | 132                                   | 110                                   | FR8          | 291x758x344/58                       |
| NX_02615                                | 261                                 | 287                               | 205                              | 308                                     | 349                      | 132                                   | 110                                   | 160                                   | 132                                   | FR9          | 480x1150x362/146                     |
| NX_03005                                | 300                                 | 330                               | 245                              | 368                                     | 444                      | 160                                   | 132                                   | 200                                   | 160                                   | FR9          | 480x1150x362/146                     |
| NX_03855                                | 385                                 | 424                               | 300                              | 450                                     | 540                      | 200                                   | 160                                   | 250                                   | 200                                   | FR10         | 595x2018x602/340                     |
| NX_04605                                | 460                                 | 506                               | 385                              | 578                                     | 693                      | 250                                   | 200                                   | 315                                   | 250                                   | FR10         | 595x2018x602/340                     |
| NX_05205                                | 520                                 | 572                               | 460                              | 690                                     | 828                      | 250                                   | 250                                   | 355                                   | 315                                   | FR10         | 595x2018x602/340                     |
| NX_05905                                | 590                                 | 649                               | 520                              | 780                                     | 936                      | 315                                   | 250                                   | 400                                   | 355                                   | FR11         | 794x2018x602/470                     |
| NX_06505                                | 650                                 | 715                               | 590                              | 885                                     | 1062                     | 355                                   | 315                                   | 450                                   | 400                                   | FR11         | 794x2018x602/470                     |
| NX_07305                                | 730                                 | 803                               | 650                              | 975                                     | 1170                     | 400                                   | 355                                   | 500                                   | 450                                   | FR11         | 794x2018x602/470                     |
| NXP 0820 5                              | 820                                 | 902                               | 730                              | 1095                                    | 1314                     | 450                                   | 400                                   | 500                                   | 500                                   | FR12         | 1210x2017x602/600                    |
| NXP 0920 5                              | 920                                 | 1012                              | 820                              | 1230                                    | 1476                     | 500                                   | 450                                   | 630                                   | 500                                   | FR12         | 1210x2017x602/600                    |
| NXP 1030 5                              | 1030                                | 1133                              | 920                              | 1380                                    | 1656                     | 500                                   | 500                                   | 710                                   | 630                                   | FR12         | 1210x2017x602/600                    |

Tabela 4-1. Potências nominais e dimensões do Vacon NX\_, tensão de entrada 380 — 500 V.

Nota: As correntes nominais, nas temperaturas ambiente dadas, são somente obtidas quando a freqüência de comutação é igual ou menor que a fornecida como padrão pela fábrica.

Nota: As correntes nominais para FR10 a FR12 são válidas em temperatura ambiente de 40°C (exceto para 0520 5: correntes nominais válidas em temperatura ambiente de 35°C).

#### 4.2.2 Vacon NX\_6 – Tensão de linha 525—690 V

- Alta sobrecarga = Corrente máx. IS, 2 seg/20 seg, 150% de capacidade de sobrecarga, 1 min/10 min Após operação contínua em corrente nominal de saída, 150 % de corrente nominal de saída (IH) por 1 min, seguido por período de corrente de carga inferior à corrente nominal e de tal duração que a corrente r.m.s de saída, no ciclo função, não ultrapasse a corrente nominal de saída (IH).
- Baixa sobrecarga =Corrente máx. IS, 2 seg/20 seg, 110% de capacidade de sobrecarga, 1 min/10 min Após operação contínua em corrente nominal de saída, 110% de corrente nominal de saída (IL) por 1 min, seguido por período de corrente de carga inferior à corrente nominal e de tal duração que a corrente r.m.s de saída, no ciclo função, não ultrapasse a corrente nominal de saída (IL).

Todos os tamanhos são fornecidos como IP21/NEMA1. Os tamanhos FR4 a FR10 também são fornecidos como IP54/NEMA12. FR12 é somente fornecido como NXP.

| ronsuo      |                                          | 10 020                                  | 0/0 1                                    | , 00/00                                 | 112,0                    |                                       |                                       |                                       |                                       |          |                                      |
|-------------|------------------------------------------|-----------------------------------------|------------------------------------------|-----------------------------------------|--------------------------|---------------------------------------|---------------------------------------|---------------------------------------|---------------------------------------|----------|--------------------------------------|
| Tipo do     | Ca                                       | pacidade                                | e de cari                                | regamen                                 | ito                      | Potênc                                | ia no eix                             | o do mot                              | tor                                   |          |                                      |
| inversor de | Ba                                       | ixa                                     |                                          | Alta                                    |                          | Tensã                                 | o 690V                                | Tensã                                 | io 575V                               |          |                                      |
| freqüência  | Corrente<br>contínua<br>nominaIIL<br>(A) | 10% de<br>corrente<br>sobrecarga<br>(A) | Corrente<br>contínua<br>nominalIH<br>(A) | 50% de<br>corrente<br>sobrecarga<br>(A) | Corrente<br>máxima<br>IS | 10% de<br>sobrecarga<br>40°C<br>P(kW) | 50% de<br>sobrecarga<br>50°C<br>P(kW) | 10% de<br>sobrecarga<br>40°C<br>P(hp) | 50% de<br>sobrecarga<br>50°C<br>P(hp) | Bastidor | Dimensões e peso<br>LargxAltxProf/kg |
| NX 00046    | 4,5                                      | 5.0                                     | 3,2                                      | 4,8                                     | 6.4                      | 3                                     | 2.2                                   | 3.0                                   | 2.0                                   | FR6      | 195x519x237/18.5                     |
| NX 0005 6   | 5,5                                      | 6,1                                     | 4,5                                      | 6,8                                     | 9.0                      | 4                                     | 3                                     | 3,0                                   | 3,0                                   | FR6      | 195x519x237/18.5                     |
| NX 0007 6   | 7,5                                      | 8,3                                     | 5,5                                      | 8,3                                     | 11.0                     | 5,5                                   | 4                                     | 5,0                                   | 3,0                                   | FR6      | 195x519x237/18.5                     |
| NX 0010 6   | 10                                       | 11,0                                    | 7,5                                      | 11,3                                    | 15,0                     | 7,5                                   | 5,5                                   | 7,5                                   | 5,0                                   | FR6      | 195x519x237/18,5                     |
| NX 0013 6   | 13,5                                     | 14,9                                    | 10                                       | 15,0                                    | 20,0                     | 10                                    | 7,5                                   | 11                                    | 7,5                                   | FR6      | 195x519x237/18,5                     |
| NX 0018 6   | 18                                       | 19,8                                    | 13,5                                     | 20,3                                    | 27                       | 15                                    | 10                                    | 15                                    | 11                                    | FR6      | 195x519x237/18,5                     |
| NX 0022 6   | 22                                       | 24.2                                    | 18                                       | 27.0                                    | 36                       | 18.5                                  | 15                                    | 20                                    | 15                                    | FR6      | 195x519x237/18.5                     |
| NX 00276    | 27                                       | 29,7                                    | 22                                       | 33,0                                    | 44                       | 22                                    | 18,5                                  | 25                                    | 20                                    | FR6      | 195x519x237/18,5                     |
| NX 0034 6   | 34                                       | 37                                      | 27                                       | 41                                      | 54                       | 30                                    | 22                                    | 30                                    | 25                                    | FR6      | 195x519x237/18,5                     |
| NX 0041 6   | 41                                       | 45                                      | 34                                       | 51                                      | 68                       | 37.5                                  | 30                                    | 40                                    | 30                                    | FR7      | 237x591x257/35                       |
| NX_00526    | 52                                       | 57                                      | 41                                       | 62                                      | 82                       | 45                                    | 37,5                                  | 50                                    | 40                                    | FR7      | 237x591x257/35                       |
| NX_00626    | 62                                       | 68                                      | 52                                       | 78                                      | 104                      | 55                                    | 45                                    | 60                                    | 50                                    | FR8      | 291x758x344/58                       |
| NX_00806    | 80                                       | 88                                      | 62                                       | 93                                      | 124                      | 75                                    | 55                                    | 75                                    | 60                                    | FR8      | 291x758x344/58                       |
| NX_01006    | 100                                      | 110                                     | 80                                       | 120                                     | 160                      | 90                                    | 75                                    | 100                                   | 75                                    | FR8      | 291x758x344/58                       |
| NX_01256    | 125                                      | 138                                     | 100                                      | 150                                     | 200                      | 110                                   | 90                                    | 125                                   | 100                                   | FR9      | 480x1150x362/146                     |
| NX_0144 6   | 144                                      | 158                                     | 125                                      | 188                                     | 213                      | 132                                   | 110                                   | 150                                   | 125                                   | FR9      | 480x1150x362/146                     |
| NX_01706    | 170                                      | 187                                     | 144                                      | 216                                     | 245                      | 160                                   | 132                                   | 150                                   | 150                                   | FR9      | 480x1150x362/146                     |
| NX_0208 6   | 208                                      | 229                                     | 170                                      | 255                                     | 289                      | 200                                   | 160                                   | 200                                   | 150                                   | FR9      | 480x1150x362/146                     |
| NX_0261 6   | 261                                      | 287                                     | 208                                      | 312                                     | 375                      | 250                                   | 200                                   | 250                                   | 200                                   | FR10     | 595x2018x602/340                     |
| NX_03256    | 325                                      | 358                                     | 261                                      | 392                                     | 470                      | 315                                   | 250                                   | 300                                   | 250                                   | FR10     | 595x2018x602/340                     |
| NX_03856    | 385                                      | 424                                     | 325                                      | 488                                     | 585                      | 355                                   | 315                                   | 400                                   | 300                                   | FR10     | 595x2018x602/340                     |
| NX_04166    | 416                                      | 458                                     | 325                                      | 488                                     | 585                      | 400                                   | 315                                   | 450                                   | 300                                   | FR10     | 595x2018x602/340                     |
| NX_04606    | 460                                      | 506                                     | 385                                      | 578                                     | 693                      | 450                                   | 355                                   | 450                                   | 400                                   | FR11     | 794x2018x602/400                     |
| NX_0502 6   | 502                                      | 552                                     | 460                                      | 690                                     | 828                      | 500                                   | 450                                   | 500                                   | 450                                   | FR11     | 794x2018x602/400                     |
| NX_05906    | 590                                      | 649                                     | 502                                      | 753                                     | 904                      | 560                                   | 500                                   | 600                                   | 500                                   | FR11     | 794x2018x602/470                     |
| NXP 0650 6  | 650                                      | 715                                     | 590                                      | 885                                     | 1062                     | 630                                   | 560                                   | 650                                   | 600                                   | FR12     | 1210x2017x602/600                    |
| NXP 0750 6  | 750                                      | 825                                     | 650                                      | 975                                     | 1170                     | 710                                   | 630                                   | 800                                   | 650                                   | FR12     | 1210x2017x602/600                    |
| NXP 0820 6  | 820                                      | 902                                     | 650                                      | 975                                     | 1170                     | 800                                   | 630                                   | 800                                   | 650                                   | FR12     | 1210x2017x602/600                    |

Tensão de linha 525-690 V, 50/60 Hz, 3~

Tabela 4-2. Potências nominais e dimensões do Vacon NX\_, tensão de entrada 525—690 V.

**Nota:** As correntes nominais, nas temperaturas ambiente dadas, são somente obtidas quando a freqüência de comutação é igual ou menor que a fornecida como padrão pela fábrica.

**Nota:** As correntes nominais para FR10 a FR12 são válidas em temperatura ambiente de 40°C (exceto para 0416 6, 0590 6 e 0820 6: correntes nominais válidas em temperatura ambiente de 35°C).

#### 4.2.3 Vacon NXS2 – Tensão de linha 208—240 V

- Alta sobrecarga = Corrente máx. IS, 2 seg/20 seg, 150% de capacidade de sobrecarga, 1 min/10 min Após operação contínua em corrente nominal de saída, 150 % decorrente nominal de saída (IH) por 1 min, seguido por período de corrente de carga inferior à corrente nominal e de tal duração que a corrente r.m.s de saída, no ciclo função, não ultrapasse a corrente nominal de saída (IH).
- Baixa sobrecarga = Corrente máx. IS, 2 seg/20 seg, 110% de capacidade de sobrecarga, 1 min/10 min Após operação contínua em corrente nominal de saída, 110% de corrente nominal de saída (IL) por 1 min, seguido por período de corrente de carga inferior à corrente nominal e de tal duração que a corrente r.m.s de saída, no ciclo função, não ultrapasse a corrente nominal de saída (IL).

Todos os tamanhos são fornecidos como IP21/NEMA1 ou IP54/NEMA12.

#### Capacidade de carregamento Potência no eixo do motor Tipo do inversor de Tensão 230V Tensão 208-240V Baixa Alta fregüência Dimensões e Bastidor 10% de 50% de 10% de 50% de peso Corrente Corrente Corrente 50% de 10% de \_argxAltxProf/kg contínua corrente contínua corrente máxima sobrec. sobrec. sobrecarga sobrecarga nominaIIL sobrecarga nominalIH sobrec. 40°C 50°C 40°C 50°C IS P(kW) (A) (A) (A) (A) P(kW) P(hp) P(hp) NXS 0004 2 4,8 5,3 3.7 5,6 7,4 0,75 0.55 0,75 FR4 128x292x190/5 9,6 FR4 NXS 0007 2 6,6 7,3 4,8 7,2 1,1 0.75 1.5 128x292x190/5 1 128x292x190/5 NXS 0008 2 7,8 8,6 9.9 13,2 1,5 1.1 1,5 FR4 6,6 2 3 NXS 0011 2 11 12.1 7.8 11.7 15,6 2,2 1.5 FR4 128x292x190/5 12,5 2.2 FR4 128x292x190/5 NXS 0012 2 13,8 11 16,5 22 3 NXS 0017 2 17,5 19,3 12,5 18,8 25 4 3 FR5 144x391x214/8,1 7,5 27,5 35 5,5 FR5 144x391x214/8,1 NXS 0025 2 25 17,5 26,3 4 NXS 0031 2 34.1 50 7.5 5.5 10 7,5 FR5 144x391x214/8,1 31 25 37,5 NXS 0048 2 48 52,8 31 46,5 62 7.5 10 FR6 195x519x237/18, 11 20 FR6 67,1 72,0 96 11 15 NXS 0061 2 61 48 15 195x519x237/18, NXS 0075 2 237x591x257/35 92 122 22 15 25 20 FR7 75 83 61 97 30 NXS 0088 2 88 75 113 150 22 22 25 FR7 237x591x257/35 NXS 0114 2 114 125 88 132 176 30 22 40 30 FR7 237x591x257/35 50 105 30 40 NXS 0140 2 140 154 158 210 37 FR8 291x758x344/58 280 210 50 FR8 170 187 60 291x758x344/58 NXS 0170 2 140 45 37 NXS 0205 2 205 226 170 255 55 45 75 60 FR8 291x758x344/58 336 55 261 287 205 308 349 75 100 75 FR9 NXS 0261 2 480x1150x362/14 90 125 NXS 0300 2 300 330 245 368 444 75 100 FR9 480x1150x362/14

Tensão de linha 208-240 V, 50/60 Hz, 3~

Tabela 4-3. Potências nominais e dimensões do Vacon NXS, tensão de entrada 208—240 V.

Nota: As correntes nominais, nas temperaturas ambiente dadas, são somente obtidas guando a fregüência de comutação é igual ou menor do que fornecida como padrão pela fábrica.

| Γensão de linha 380-500 V, 50/60 Hz, 3~ |                            |                        |  |                  |                            |                        |  |  |  |  |
|-----------------------------------------|----------------------------|------------------------|--|------------------|----------------------------|------------------------|--|--|--|--|
| Tipo de inversor                        | Corrente máx. Freio<br>[I] | Resistor nom.<br>[ohm] |  | Tipo de inversor | Corrente máx. Freio<br>[I] | Resistor nom.<br>[ohm] |  |  |  |  |
| NX_0003 5                               | 12                         | 63                     |  | NX_ 0105 5       | 111                        | 6.5                    |  |  |  |  |
| NX_0004 5                               | 12                         | 63                     |  | NX_01405         | 222                        | 3.3                    |  |  |  |  |
| NX_0005 5                               | 12                         | 63                     |  | NX_ 0168 5       | 222                        | 3.3                    |  |  |  |  |
| NX_00075                                | 12                         | 63                     |  | NX_ 0205 5       | 222                        | 3.3                    |  |  |  |  |
| NX_0009 5                               | 12                         | 63                     |  | NX_02615         | 222                        | 3.3                    |  |  |  |  |
| NX_0012 5                               | 12                         | 63                     |  | NX_0300 5        | 222                        | 3.3                    |  |  |  |  |
| NX_0016 5                               | 12                         | 63                     |  | NX_ 0385 5       | 570                        | 1,4                    |  |  |  |  |
| NX_00225                                | 12                         | 63                     |  | NX_ 0460 5       | 570                        | 1,4                    |  |  |  |  |
| NX_00315                                | 17                         | 42                     |  | NX_ 0520 5       | 570                        | 1,4                    |  |  |  |  |
| NX_0038 5                               | 35                         | 21                     |  | NX_ 0590 5       | 855                        | 0,9                    |  |  |  |  |
| NX_0045 5                               | 35                         | 21                     |  | NX_ 0650 5       | 855                        | 0,9                    |  |  |  |  |
| NX_00615                                | 51                         | 14                     |  | NX_ 0730 5       | 855                        | 0,9                    |  |  |  |  |
| NX_0072 5                               | 111                        | 6.5                    |  | NX_08205         | 2 x 570                    | 2 x 1,4                |  |  |  |  |
| NX_0087 5                               | 111                        | 6.5                    |  | NX_ 0920 5       | 2 x 570                    | 2 x 1,4                |  |  |  |  |

#### 4.3 Classificação do Resistor do Freio

Tabela 4-4. Classificação do resistor do freio, Vacon NX\_, tensão de entrada 380–500V

| Tensão de linha 525-690 V, 50/60 Hz, 3~ |                            |                       |  |                  |                         |                        |  |  |  |  |
|-----------------------------------------|----------------------------|-----------------------|--|------------------|-------------------------|------------------------|--|--|--|--|
| Tipo de inversor                        | Corrente máx. freio<br>[I] | Resistor nom<br>[ohm] |  | Tipo de inversor | Corrente máx. freio [I] | Resistor nom.<br>[ohm] |  |  |  |  |
| NX_0004 6                               | 11                         | 100                   |  | NX_ 0125 6       | 157.1                   | 7                      |  |  |  |  |
| NX_0005 6                               | 11                         | 100                   |  | NX_0144 6        | 157.1                   | 7                      |  |  |  |  |
| NX_00076                                | 11                         | 100                   |  | NX_01706         | 157.1                   | 7                      |  |  |  |  |
| NX_00106                                | 11                         | 100                   |  | NX_0208 6        | 157.1                   | 7                      |  |  |  |  |
| NX_00136                                | 11                         | 100                   |  | NX_0261 6        | 440,0                   | 2,5                    |  |  |  |  |
| NX_0018 6                               | 36,7                       | 30                    |  | NX_0325 6        | 440,0                   | 2,5                    |  |  |  |  |
| NX_00226                                | 36,7                       | 30                    |  | NX_03856         | 440,0                   | 2,5                    |  |  |  |  |
| NX_00276                                | 36,7                       | 30                    |  | NX_0416 6        | 440,0                   | 2,5                    |  |  |  |  |
| NX_0034 6                               | 36,7                       | 30                    |  | NX_ 0460 6       | 647,1                   | 1,7                    |  |  |  |  |
| NX_00416                                | 61,1                       | 18                    |  | NX_0502 6        | 647,1                   | 1,7                    |  |  |  |  |
| NX_00526                                | 61,1                       | 18                    |  | NX_ 0590 6       | 647,1                   | 1,7                    |  |  |  |  |
| NX_0062 6                               | 122,2                      | 9                     |  | NX_ 0650 6       | 2 x 440                 | 2 x 2,5                |  |  |  |  |
| NX_0080 6                               | 122,2                      | 9                     |  | NX_07506         | 2 x 440                 | 2 x 2,5                |  |  |  |  |
| NX_01006                                | 122,2                      | 9                     |  | NX_08206         | 2 x 440                 | 2 x 2,5                |  |  |  |  |

Tabela 4-5. Classificação do resistor do freio, Vacon NX\_, tensão de entrada 525-690V

| Tensão de l      | Fensão de linha 208-240 V, 50/60 Hz, 3~ |                       |  |                  |                         |                        |  |  |  |  |  |  |  |  |  |
|------------------|-----------------------------------------|-----------------------|--|------------------|-------------------------|------------------------|--|--|--|--|--|--|--|--|--|
| Tipo de inversor | Corrente máx. freio<br>[I]              | Resistor nom<br>[ohm] |  | Tipo de inversor | Corrente máx. freio [I] | Resistor nom.<br>[ohm] |  |  |  |  |  |  |  |  |  |
| NXS 0004 2       | 15                                      | 30                    |  | NXS 0061 2       | 46                      | 10                     |  |  |  |  |  |  |  |  |  |
| NXS 0007 2       | 15                                      | 30                    |  | NXS 0075 2       | 148                     | 3.3                    |  |  |  |  |  |  |  |  |  |
| NXS 0008 2       | 15                                      | 30                    |  | NXS 0088 2       | 148                     | 3.3                    |  |  |  |  |  |  |  |  |  |
| NXS 0011 2       | 15                                      | 30                    |  | NXS 0114 2       | 148                     | 3.3                    |  |  |  |  |  |  |  |  |  |
| NXS 0012 2       | 15                                      | 30                    |  | NXS 0140 2       | 296                     | 1.4                    |  |  |  |  |  |  |  |  |  |
| NXS 0017 2       | 15                                      | 30                    |  | NXS 0170 2       | 296                     | 1.4                    |  |  |  |  |  |  |  |  |  |
| NXS 0025 2       | 15                                      | 30                    |  | NXS 0205 2       | 296                     | 1.4                    |  |  |  |  |  |  |  |  |  |
| NXS 0031 2       | 23                                      | 20                    |  | NXS 0261 2       | 296                     | 1.4                    |  |  |  |  |  |  |  |  |  |
| NXS 0048 2       | 46                                      | 10                    |  | NXS 0300 2       | 296                     | 1.4                    |  |  |  |  |  |  |  |  |  |

Tabela 4-6. Classificação do resistor do freio, Vacon NXS, tensão de entrada 208–240 V

#### 4.4 Dados Técnicos

|              | Tensão de entrada Uin      | 208240V; 380500V; 525690V; -15%+10%                                                                                  |
|--------------|----------------------------|----------------------------------------------------------------------------------------------------|
| Conexão de   | Freqüência de entrada      | 4566 Hz                                                                                                    |
| linha        | Conexão à linha            | Uma vez por minuto ou menos                                                                                          |
|              | Retardo de partida         | 2 s (FR4 to FR8); 5 s (FR9)                                                                                          |
| Conexão do   | Tensão de saída            | <sup>p</sup> O - Uin                                                                                                 |
| motor        | Corrente de saída contínua | HI: Temperatura ambiente max. +50°C,                                                                                 |
|              |                            | sobrecarga 1.5 x IH (1 min./10 min.)                                                                                 |
|              |                            | IL: Temperatura ambiente max. +40°C,                                                                                 |
|              |                            | sobrecarga 1.1 x IL (1 min./10 min.)                                                                                 |
|              | Corrente de partida        | SI por 2 s a cada 20 s                                                                                               |
|              | Freqüência de saída        | 0320 Hz (padrão); 7200 Hz (software especial)                                                                        |
|              | Resolução de frequência    | 0,01 Hz (NXS); Dependente da aplicação (NXP)                                                                         |
| Característi | Método de controle         | Controle de freqüência U/f                                                                                           |
| cas de       |                            | Controle Vetor sem Sensor de Loop Aberto                                                                             |
| controle     |                            | Controle vetor de Loop Fechado(INXP somente)                                                                         |
|              | Frequencia de comutação    | NX52/NX_5: ALE NX_0001: 110 KHZ; Paurao: 10 KHZ                                                                      |
|              |                            | <b>NA32.</b> NA_0073 e Hidiol. 1 10 KHZ, Paulau. 3,0 KHZ<br><b>NY 5</b> : NY 0072 e major: 1. 6 kHz: Dadrão: 3.6 kHz |
|              |                            | <b>NX 6:</b> 1 6 kHz <sup>·</sup> Padrão <sup>·</sup> 1 5 kHz                                                        |
|              |                            |                                                                                                    |
|              | Referência de frequência   | Resolução 0.1% (10-bit), precisão ±1%                                                                                |
|              | Entrada analoga            | Resolução 0,01 Hz                                                                                                    |
|              | Referencia de paínei       |                                                                                                    |
|              | Ponto de entraquecimento   | 8320 Hz                                                                                                    |
|              | de campo                   |                                                                                                    |
|              | Tempo de aceleração        | 0.13000 seg                                                                                                    |
|              | Tempo de desaceleração     | 0.1 3000 seg                                                                                                    |
| o            | lorque de freio            | Freio CC: 30% * TN (sem opção de freio)                                                                              |
| Condições    | Temperatura de operação    | FR4-FR9:                                                                                                    |
| ampiente     | ampiente                   | IH : -10°C (sem congelamento)+50°C                                                                                   |
|              |                            | IL : -10°C (sem congelamento)+40°C                                                                                   |
|              |                            | FR10-FR12 (IP21):                                                                                                    |
|              |                            |                                                                                                    |
|              |                            | $NX_04010, NX_00900,$<br>NIXD09206 · 10°C (som congolamonto) +25°C)                                                  |
|              |                            |                                                                                                    |
|              |                            | $H/H \sim -10^{\circ}C$ (sem concelamento) $\pm 40^{\circ}C$ (exceto                                                 |
|              |                            | NX 0520.5 NX 0416.6 $\cdot$                                                                                          |
|              |                            | -10°C (sem congelamento)+35°C)                                                                                       |
|              | Tomporatura do             |                                                                                                    |
|              | armazenagem                | -40°C+70°C                                                                                                    |
|              | Umidade relativa           | 0 a 95% UR, sem condensação, não corrosivo,                                                                          |
|              |                            | sem pingar água.                                                                                                    |
|              | Qualidade do ar:           | IEC 701 2 2 unidado om operação, classo 200                                                                          |
|              | -vapores químicos          | IEC 721 - 3-3, unitudue etti operação, classo 302                                                                    |
|              | -partículas mecânicas      | ובט זבד -3-3, מוווממטב כווו טויפו מקמט, טומגאד אסע                                                                   |

|                         | Altitude                                                                     | 100% de c<br>capacidade) at<br>1 -% de reduç<br>de 1 .000m.<br>Max. altitudes:<br>NX_5 (41550                                                                                | apacidade d<br>é 1.000 m<br>ção de capac<br>NXS2: 3.000<br>0): 2.000m; N | le carga (sei<br>idade para ca<br>m; NX_5 (380<br>IX_6: 2.000m | m redução de<br>da 1 00m acima<br>.400V): 3.000m; |  |  |  |  |  |  |  |  |
|-------------------------|------------------------------------------------------------------------------|----------------------------------------------------------------------------------------------------|--------------------------------------------------------------------------|----------------------------------------------------------------|---------------------------------------------------|--|--|--|--|--|--|--|--|
|                         | Vibração<br>EN50178/EN60068-2-6                                              | 5150 Hz<br>Amplitude deslocamento 1 mm (pico) at 515,8 Hz<br>(FR49)<br>Amplitude aceleração máx. 1 G a 15,8150 Hz (FR4FR9<br>Amplitude deslocamento 0,25 mm (pico) a 5-31 Hz |                                                                          |                                                                |                                                   |  |  |  |  |  |  |  |  |
|                         | Choque<br>EN50178, EN60068-2-27                                              | Teste de Queda UPS (para pesos aplicáveis UPS)<br>Armazenagem e transporte: max 15 G, 11<br>(embalado)                                                                       |                                                                          |                                                                |                                                   |  |  |  |  |  |  |  |  |
|                         | Classe do alojamento                                                         | Padrão IP21/NEMA1 em toda a faixa kW/HP<br>Dpção IP54/NEMA12 em FR4 a FR10<br>Notal Teclado necessário para IP54/NEMA12                                                      |                                                                          |                                                                |                                                   |  |  |  |  |  |  |  |  |
| EMC<br>(nos             | Imunidade                                                                    | Conforme EN6<br>ambientes                                                                                                    | ), primeiro e se                                                         | egundo                                                         |                                                   |  |  |  |  |  |  |  |  |
| ajustes<br>padrão)      | Emissões                                                                     | Depende do nível EMC. Ver capítulos 2 e 3.                                                                                                    |                                                                          |                                                                |                                                   |  |  |  |  |  |  |  |  |
| Segurança               |                                                                              | EN 61800-5-1<br>aprovações de                                                                                                    | (2003), CE<br>talhadas na p                                              | , cUL, C-TIC                                                   | :K; (ver mais<br>icação)                          |  |  |  |  |  |  |  |  |
| Emissões                | Nível médio de ruído<br>(ventilador de resfriamento)<br>em dB (A)            | FR4<br>FR5<br>FR6<br>FR7<br>FR8                                                                                                    | 44<br>49<br>57<br>57<br>58                                               | FR9<br>FR10<br>FR11<br>FR12                                    | 76<br>76<br>76<br>76                              |  |  |  |  |  |  |  |  |
| Conexões<br>de controle | Tensão de entrada análoga                                                    | 0+10V, Ri = 2<br>Resolução 0,19                                                                                                    | 00kΩ, (–10V<br>%, precisão ±                                             | .+10V controle<br>1%                                           | por joystick)                                     |  |  |  |  |  |  |  |  |
| (consultar<br>quadros   | Corrente de entrada análoga                                                  | 0(4)20 mA, R                                                                                                    | i = $250\Omega$ difer                                                    | rencial                                                        |                                                   |  |  |  |  |  |  |  |  |
| OPT-A1,                 | Entradas digitais [6]                                                        | Lógica positiva                                                                                                    | ou negativa;                                                             | 1830VDC                                                        |                                                   |  |  |  |  |  |  |  |  |
| OPT-A2 e<br>OPT-A3)     | Tensão auxiliar                                                              | +24V, ±10%, m<br>250mA<br>Dimensioname                                                                                                    | ax. tensão de<br>ento: max. 10                                           | e ripple < 100m<br>00mA/caixa de                               | Vrms; max.<br>e controle                          |  |  |  |  |  |  |  |  |
|                         | Tensão de referência de<br>saída                                             | +10V, +3%, car                                                                                                    | ga max. 10m                                                              | A                                                              |                                                   |  |  |  |  |  |  |  |  |
|                         | Saída análoga                                                                | 0(4)20mA; RL<br>Precisão ±2%                                                                                                    | _ max. 500Ω;                                                             | Resolução 10                                                   | bit;                                              |  |  |  |  |  |  |  |  |
|                         | Saídas digitais                                                              | Saída de coleto                                                                                                    | or aberto, 50r                                                           | mA/48V                                                         |                                                   |  |  |  |  |  |  |  |  |
|                         | Saídas relé                                                                  | 2 saídas a relé de transferência programável<br>Capacidade de comutação: 24VDC/8A, 250VAC/8A,<br>125VDC/0,4A<br>Carga mínima de comutação: 5V/10mA                           |                                                                          |                                                                |                                                   |  |  |  |  |  |  |  |  |
| Proteções               | Limite de desligamento<br>sobretensão<br>Limite de desligamento<br>subtensão | NXS2: 437VDC<br>NXS2: 183VDC                                                                                                    | ; NX_5: 911V<br>; NX_5: 333V                                             | DC; NX_6: 1200<br>DC; NX_6: 460                                | DVDC<br>VDC                                       |  |  |  |  |  |  |  |  |
|                         | Falha à terra                                                                | Em caso de fal<br>somente o in                                                                                                    | lha à terra no<br>iversor de f                                           | motor ou no o<br>reqüência est                                 | cabo do motor,<br>ará protegido                   |  |  |  |  |  |  |  |  |
|                         | Supervisão de linha                                                          | Desligar uma das fases de entrada estiver faltando                                                                                                    |                                                                          |                                                                |                                                   |  |  |  |  |  |  |  |  |

| Fas                        | se motor                                                            | Desligar uma das fases de saída estiver faltando |
|----------------------------|---------------------------------------------------------------------|--------------------------------------------------|
| Sob                        | brecorrente                                                         | Sim                                              |
| Pro<br>da i                | oteção contra aquecimento<br>unidade                                | Sim                                              |
| Pro<br>do i                | oteção contra sobrecarga<br>motor                                   | Sim                                              |
| Par<br>mo                  | rada contra parada do<br>otor                                       | Sim                                              |
| Pro<br>mo                  | oteção contra subcarga do<br>otor                                   | Sim                                              |
| Pro<br>circ<br>de t<br>+24 | oteção contra curto-<br>cuito<br>tensões de referência<br>4V e +10V | Sim                                              |

Tabela 4-7. Dados técnicos

#### 5. INSTALAÇÃO

#### 5.1 Montagem

O inversor de freqüência pode ser montado na posição vertical ou horizontal na parede ou no painel traseiro de um cubículo. Entretanto, se o drive estiver montado na posição horizontal, não estará protegido contra gotas de água de queda vertical.

Deverá ser previsto suficiente espaço à volta do inversor de freqüência para garantir o adequado resfriamento, ver Figura 5-11, Tabela 5-10 e Tabela 5-11. Verificar também o nivelamento relativo do plano de montagem.

O inversor de freqüência será fixado por quatro parafusos (ou parafusos de porca, dependendo do tamanho da unidade). As dimensões da instalação são apresentadas na Figura 5-11e na Tabela 5-10.

Erguer, com o uso de um guincho, as unidades maiores que FR7 para fora das unidades. Solicitar informações de seu distribuidor local sobre como erguer a unidade com segurança.

Seguem abaixo as dimensões das unidades de montagem na parede e das montadas por flange dos inversores de freqüências Vacon NX\_. As dimensões da abertura necessária à montagem por flange são fornecidas na Tabela 5-3 e Tabela 5-5.

Os tamanhos FR10 a FR12 são unidades para montagem no piso. Os alojamentos são equipados com furos de fixação. Ver dimensões abaixo.

Ver também o Capítulo 5.2 Resfriamento.

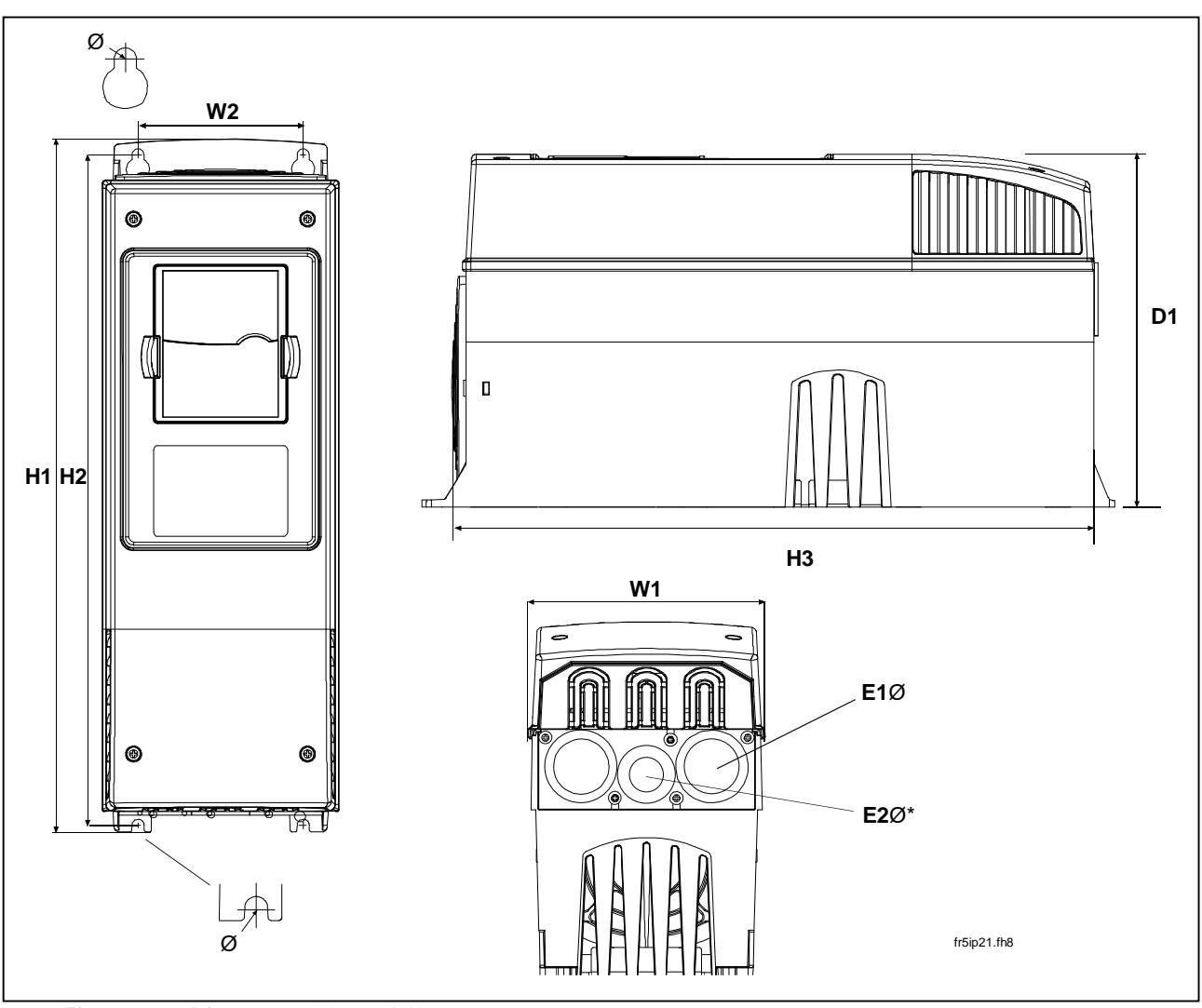

Figura 5-1. Dimensões Vacon NX\_

| Тіро                                                |     |     |     | Dim | ensões | [mm] |   |          |          |
|-----------------------------------------------------|-----|-----|-----|-----|--------|------|---|----------|----------|
|                                                     | W1  | W2  | H1  | H2  | H3     | D1   | Ø | E1Ø      | E2Ø*     |
| 0004—0012 NXS2<br>0003—0012 NX_5                    | 128 | 100 | 327 | 313 | 292    | 190  | 7 | 3 x 28,3 |          |
| 0017—0031 NXS2<br>0016—0031 NX_5                    | 144 | 100 | 419 | 406 | 391    | 214  | 7 | 2 x 37   | 1 x 28,3 |
| 0048—0061 NXS2<br>0038—0061 NX_5<br>0004—0034 NX_6  | 195 | 148 | 558 | 541 | 519    | 237  | 9 | 3 x 37   |          |
| 0075—0114 NXS2<br>0072—0105 NX_5<br>0041 —0052 NX_6 | 237 | 190 | 630 | 614 | 591    | 257  | 9 | 3 x 47   |          |
| 0140—0205 NXS2<br>0140—0205 NX_5<br>0062—0100 NX_6  | 289 | 255 | 759 | 732 | 721    | 344  | 9 | 3 x 59   |          |

Tabela 5-1. Dimensões dos diferentes tipos de inversores de freqüência

\* = FR5 somente

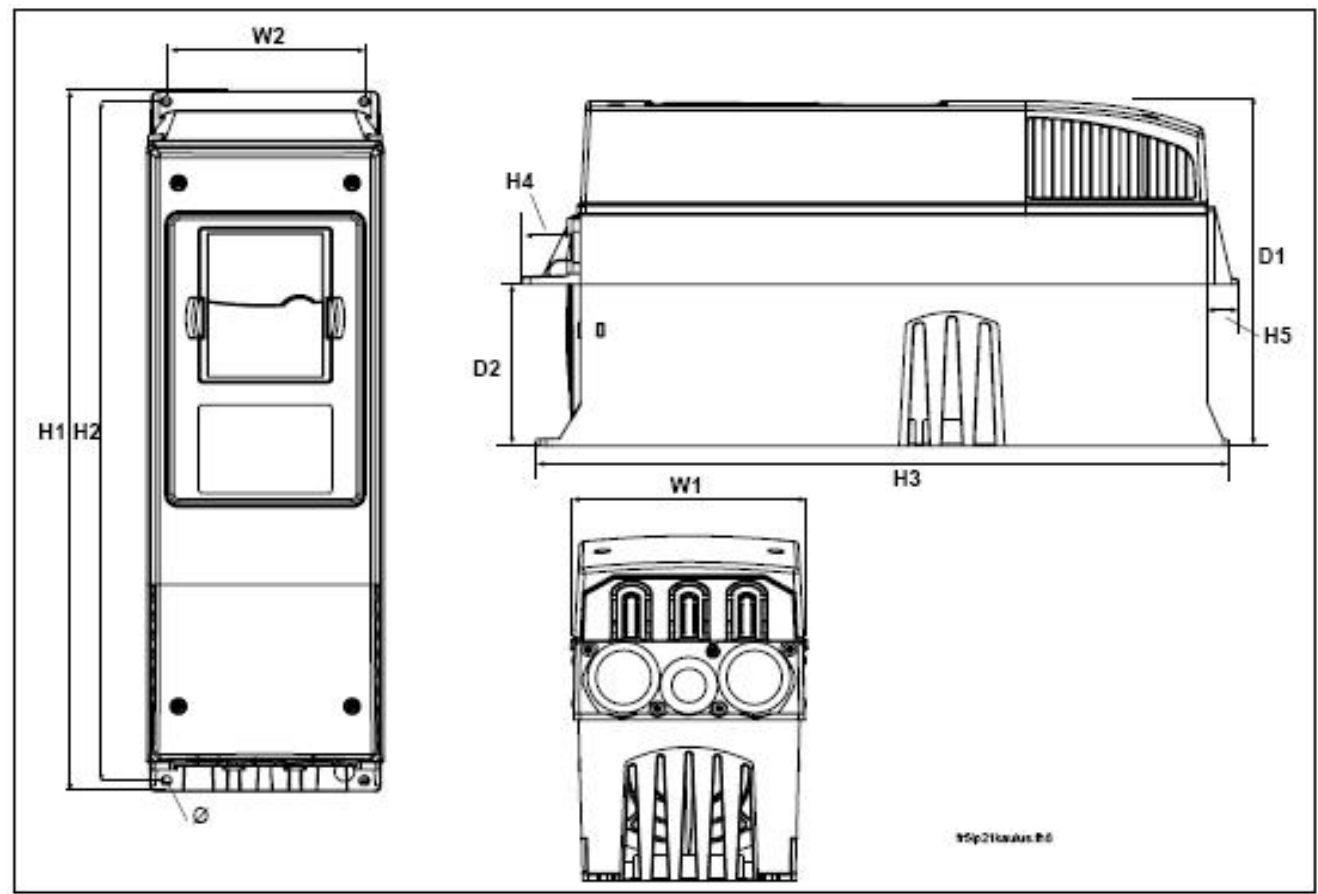

Figura 5-2. Dimensões Vacon NX\_, FR4 a FR6; Montagem por flange

| Тіро           |     |     |     | Di  | mensõ | es [mm] |    |     |     |     |
|----------------|-----|-----|-----|-----|-------|---------|----|-----|-----|-----|
|                | W1  | W2  | H1  | H2  | H3    | H4      | H5 | D1  | D2  | Ø   |
| 0004—0012 NXS2 |     |     |     |     |       |         |    |     |     |     |
| 0003—0012 NX_5 | 128 | 113 | 337 | 325 | 327   | 30      | 22 | 190 | 77  | 7   |
| 0017—0031 NXS2 |     |     |     |     |       |         |    |     |     |     |
| 0016—0031 NX_5 | 144 | 120 | 434 | 420 | 419   | 36      | 18 | 214 | 100 | 7   |
| 0048—0061 NXS2 |     |     |     |     |       |         |    |     |     |     |
| 0038—0061 NX_5 | 195 | 170 | 560 | 549 | 558   | 30      | 20 | 237 | 106 | 6.5 |
| 0004—0034 NX 6 |     |     |     |     |       |         |    |     |     |     |

Tabela 5-2Dimensões dos diferentes tipos de inversores de freqüênciaFR4 a FR6, montagem por flange

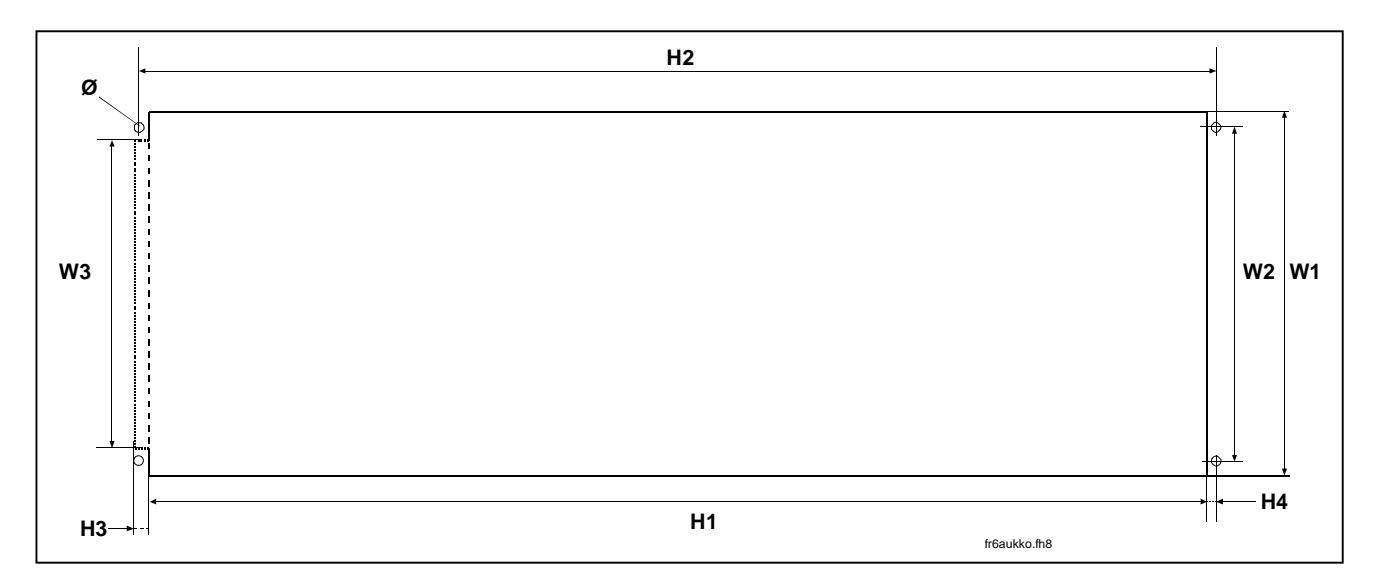

Figura 5-3. Abertura necessária para a montagem por flange, FR4 a FR6

| Тіро           |     | Dimensões [mm] |     |     |     |    |    |     |  |  |  |  |  |  |
|----------------|-----|----------------|-----|-----|-----|----|----|-----|--|--|--|--|--|--|
|                | W1  | W2             | W3  | H1  | H2  | H3 | H4 | Ø   |  |  |  |  |  |  |
| 0004—0012 NXS2 |     |                |     |     |     |    |    |     |  |  |  |  |  |  |
| 0003—0012 NX_5 | 123 | 113            | -   | 315 | 325 | _  | 5  | 6.5 |  |  |  |  |  |  |
| 0017-0031 NXS2 |     |                |     |     |     |    |    |     |  |  |  |  |  |  |
| 0016—0031 NX_5 | 135 | 120            | -   | 410 | 420 | -  | 5  | 6.5 |  |  |  |  |  |  |
| 0048—0061 NXS2 |     |                |     |     |     |    |    |     |  |  |  |  |  |  |
| 0038—0061 NX_5 | 185 | 170            | 157 | 539 | 549 | 7  | 5  | 6.5 |  |  |  |  |  |  |
| 0004—0034 NX_6 |     |                |     |     |     |    |    |     |  |  |  |  |  |  |

Tabela 5-3. Dimensões da abertura para a montagem por flange , FR4 a FR6

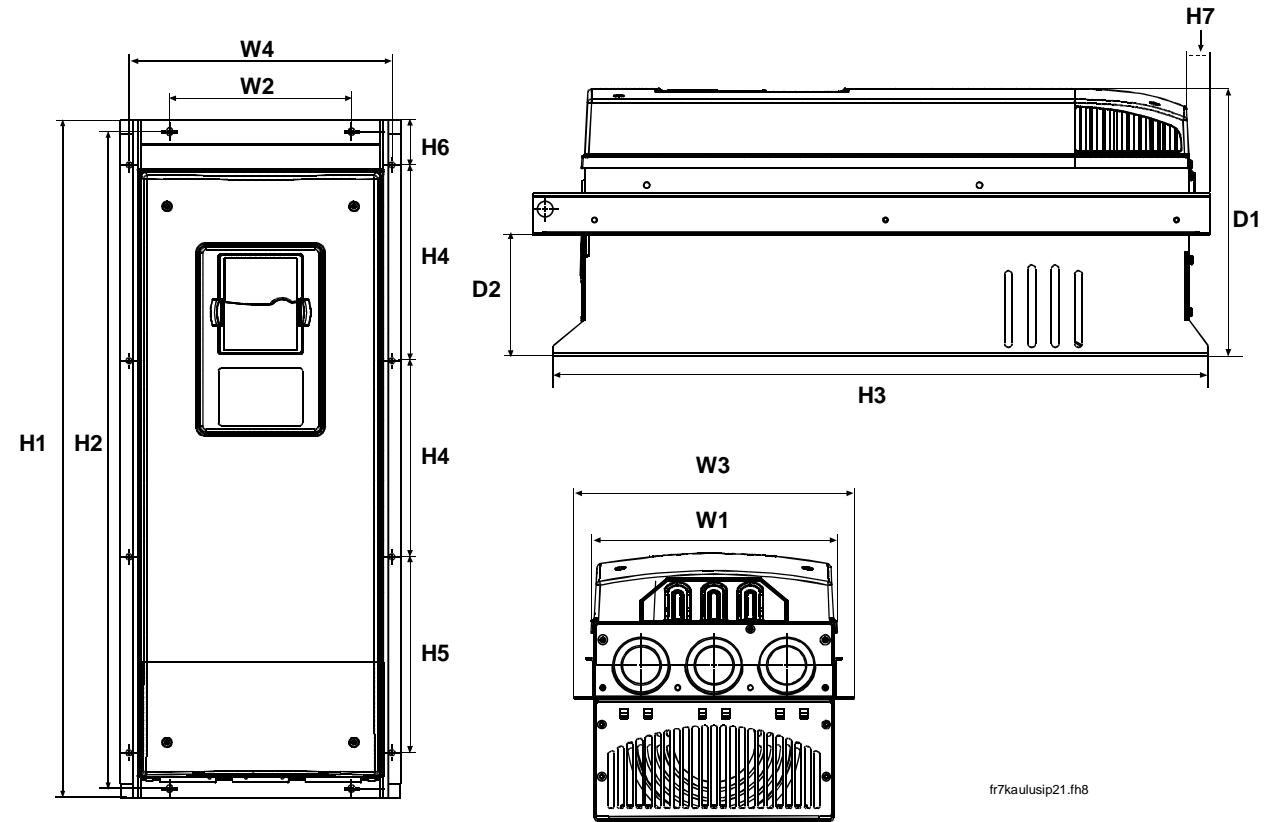

Figura 5-4. Dimensões Vacon NX\_, FR7 e FR8, montagem por flange

| Tipo                                               |     | Dimensões [mm] |     |     |      |     |     |       |       |    |    |     |     |     |  |
|----------------------------------------------------|-----|----------------|-----|-----|------|-----|-----|-------|-------|----|----|-----|-----|-----|--|
| ·                                                  | W1  | W2             | W3  | W4  | H1   | H2  | H3  | H4    | H5    | H6 | H7 | D1  | D2  | Ø   |  |
| 0075—0114 NXS2<br>0072—0105 NX_5<br>0041—0052 NX_6 | 237 | 175            | 270 | 253 | 652  | 632 | 630 | 188,5 | 188,5 | 23 | 20 | 257 | 117 | 5.5 |  |
| 0140—0205 NXS2<br>0140—0205 NX_5<br>0062—0100 NX_6 | 289 | -              | 355 | 330 | 832* | _   | 759 | 258   | 265   | 43 | 57 | 344 | 110 | 9   |  |

Tabela 5-4. Dimensões dos diferentes tipos de inversores de freqüência FR7 e FR8, montagem por flange

\*A caixa de terminais do resistor do freio (202,5 mm) não está incluída, ver página 62.

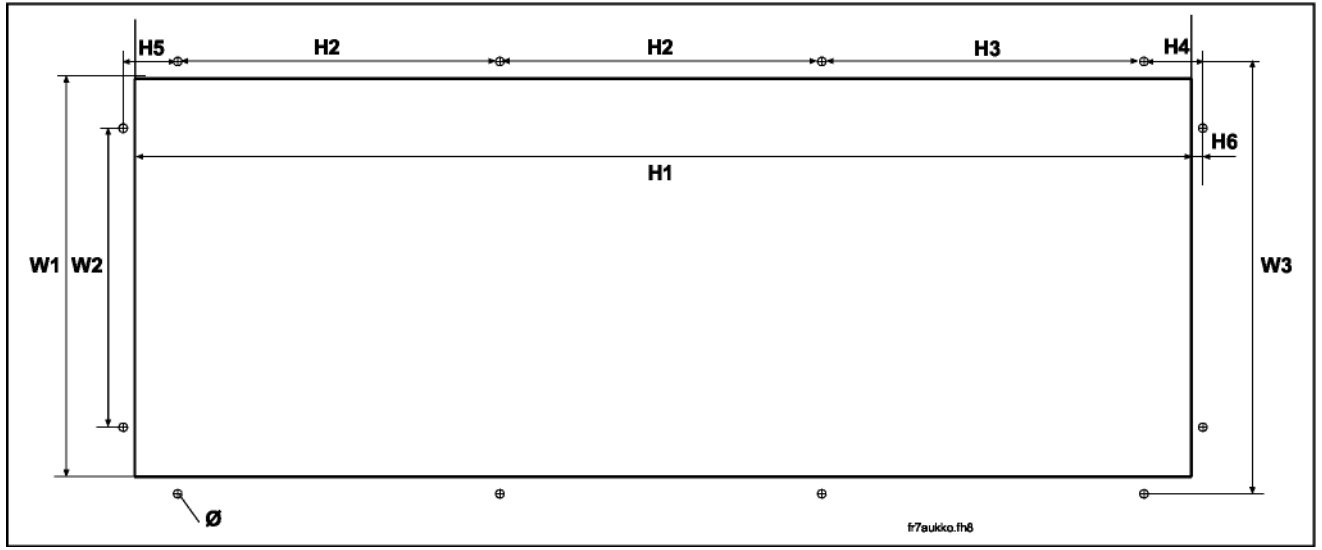

Figura 5-5. Abertura necessária para a montagem por flange, FR7

| Тіро           |     |                            |     | Din | nensõe | s [mm] |      |    |   |     |  |
|----------------|-----|----------------------------|-----|-----|--------|--------|------|----|---|-----|--|
|                | W1  | W1 W2 W3 H1 H2 H3 H4 H5 H6 |     |     |        |        |      |    |   |     |  |
| 0075—0114 NXS2 |     |                            |     |     |        |        |      |    |   |     |  |
| 0072—0105 NX_5 | 233 | 175                        | 253 | 619 | 188,5  | 188,5  | 34,5 | 32 | 7 | 5,5 |  |
| 0041—0052 NX_6 |     |                            |     |     |        |        |      |    |   |     |  |

Tabela 5-5. Dimensões da abertura para a montagem por flange, FR7

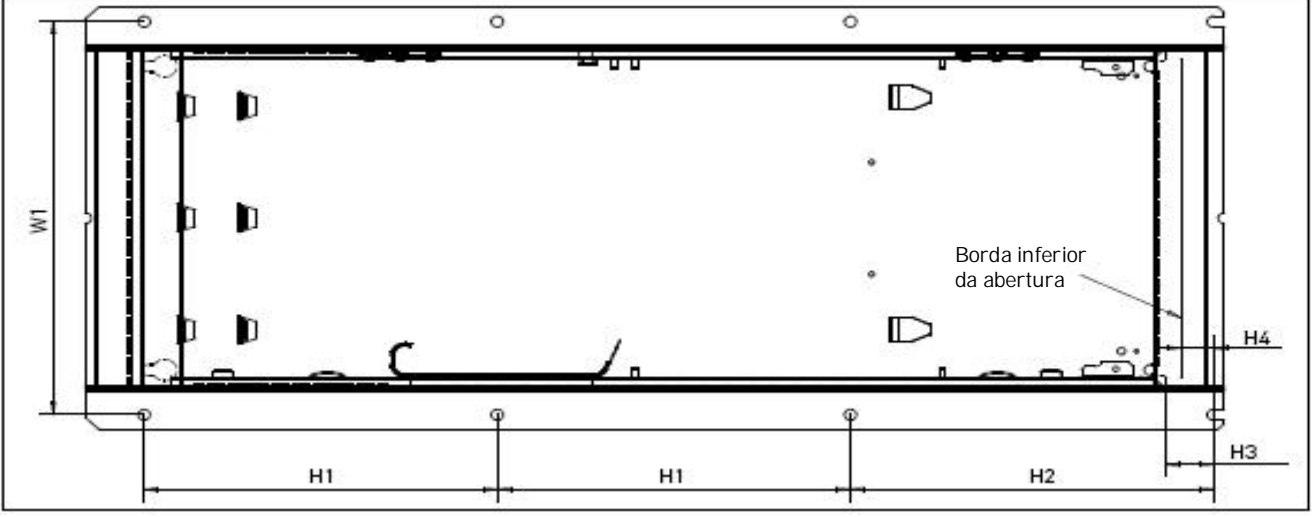

Figura 5-6. Abertura necessária para a montagem por flange, FR8.

| Тіро           |     | Dimensões [mm] |     |    |    |   |  |  |  |  |  |  |  |
|----------------|-----|----------------|-----|----|----|---|--|--|--|--|--|--|--|
|                | W1  | H1             | H2  | H3 | H4 | Ø |  |  |  |  |  |  |  |
| 0140—0205 NXS2 |     |                |     |    |    |   |  |  |  |  |  |  |  |
| 0140—0205 NX_5 | 330 | 258            | 265 | 34 | 24 | 9 |  |  |  |  |  |  |  |
| 0062—0100 NX_6 |     |                |     |    |    |   |  |  |  |  |  |  |  |

Tabela 5-6. Dimensões da abertura para a montagem por flange, FR8

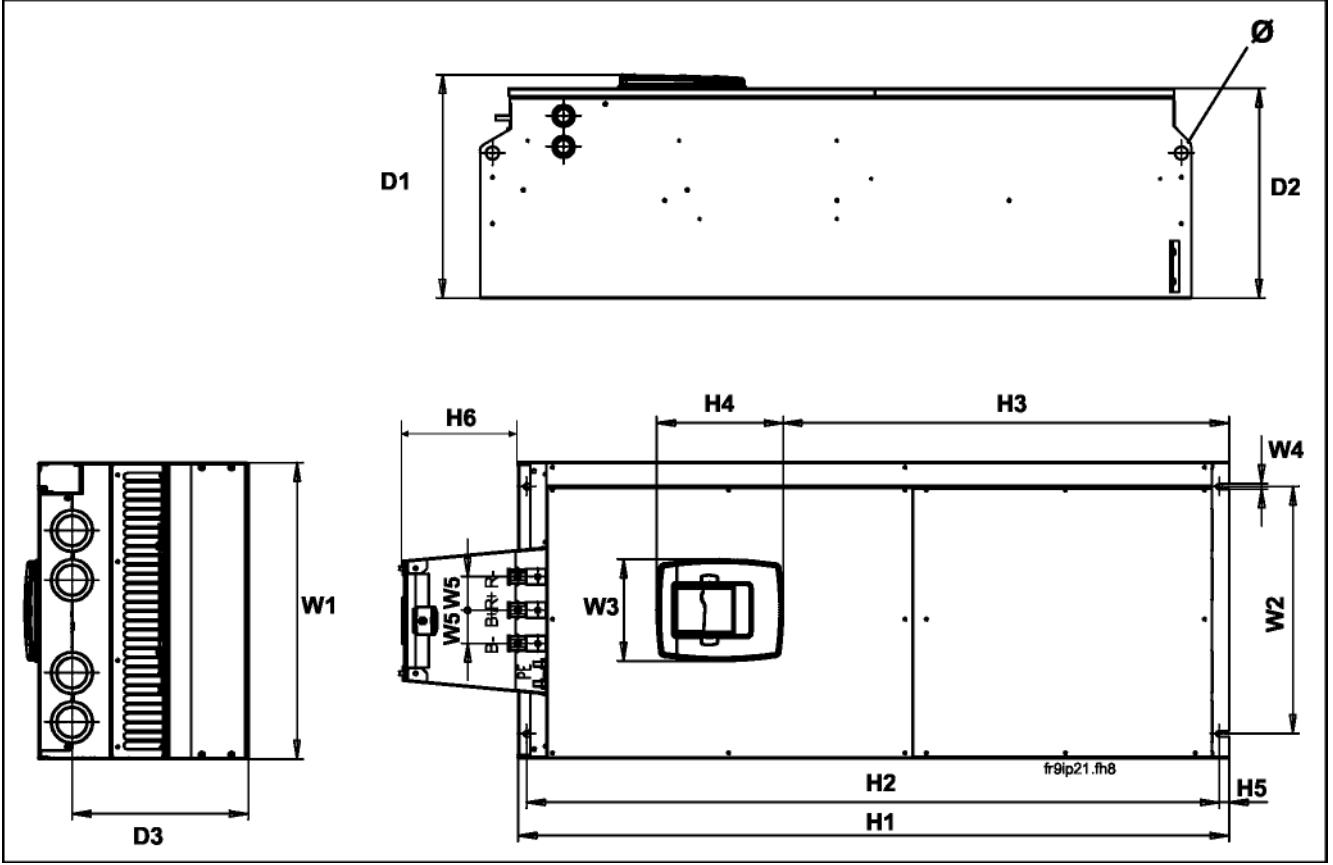

Figura 5-7. Dimensões do Vacon NX\_, FR9

| Тіро           |     |                                                                                                    |     |   |    |       | Dime | nsões | [mm] |    |     |     |     |     |    |
|----------------|-----|----------------------------------------------------------------------------------------------------|-----|---|----|-------|------|-------|------|----|-----|-----|-----|-----|----|
|                | W1  | W2         W3         W4         W5         H1         H2         H3         H4         H5         H6         D1         D2         D3         Q |     |   |    |       |      |       |      |    |     |     |     | Ø   |    |
| 0261—0300 NXS2 |     |                                                                                                    |     |   |    |       |      |       |      |    |     |     |     |     |    |
| 0261—0300 NX_5 | 480 | 400                                                                                                    | 165 | 9 | 54 | 1150* | 1120 | 721   | 205  | 16 | 188 | 362 | 340 | 285 | 21 |
| 0125—0208 NX_6 |     |                                                                                                    |     |   |    |       |      |       |      |    |     |     |     |     |    |

Tabela 5-7.Dimensões do Vacon NX\_, FR9

\* A caixa de terminais do resistor do freio (H6) não está incluída, ver página 62.

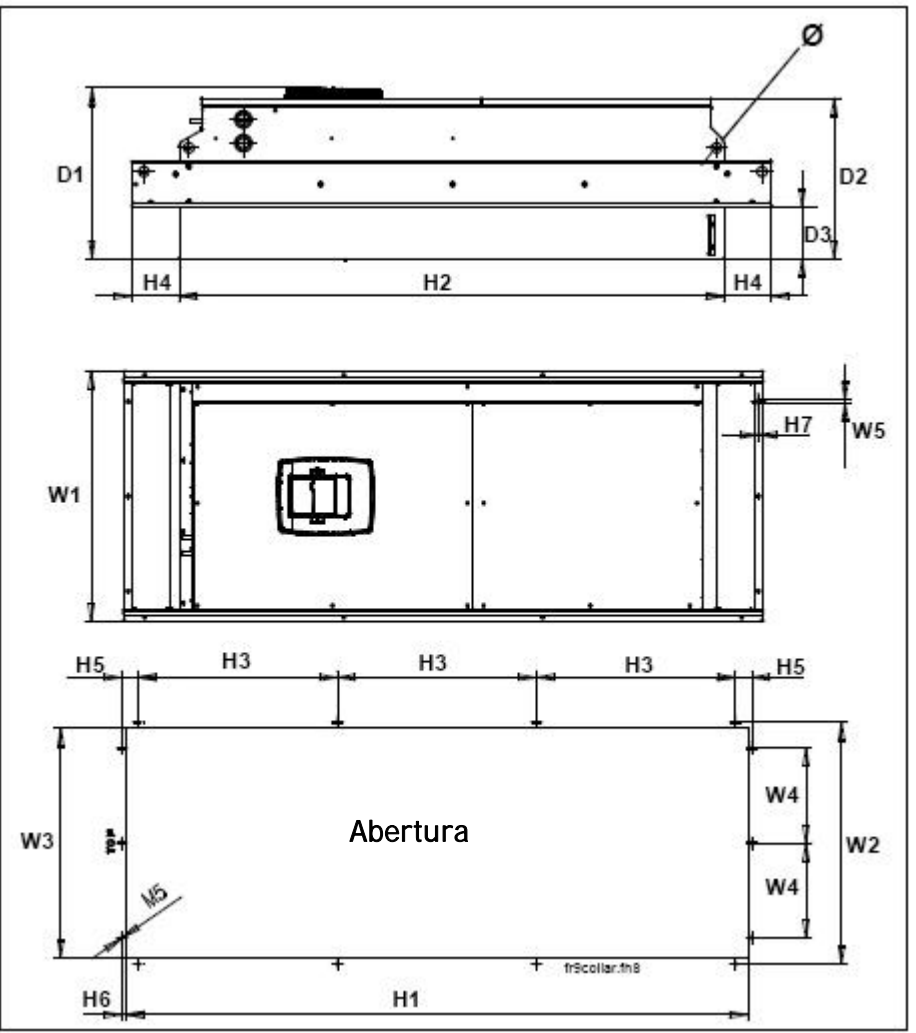

Figura 5-8. Dimensões do Vacon NX\_. FR9 montagem por flange

| Тіро           |     |     |     |     |     |      | Dime | nsõe | s [mr | m] |    |    |     |     |     |    |
|----------------|-----|-----|-----|-----|-----|------|------|------|-------|----|----|----|-----|-----|-----|----|
|                | W1  | W2  | W3  | W4  | W5  | H1   | H2   | H3   | H4    | H5 | H6 | H7 | D1  | D2  | D3  | Ø  |
| 0261-0300 NXS2 |     |     |     |     |     |      |      |      |       |    |    |    |     |     |     |    |
| 0261-0300 NX_5 | 530 | 510 | 485 | 200 | 5,5 | 1312 | 1150 | 420  | 100   | 35 | 9  | 2  | 362 | 340 | 109 | 21 |
| 0125-0208 NX_6 |     |     |     |     |     |      |      |      |       |    |    |    |     |     |     |    |

Tabela 5-8. Dimensões do Vacon NX\_. FR9 montagem por flange

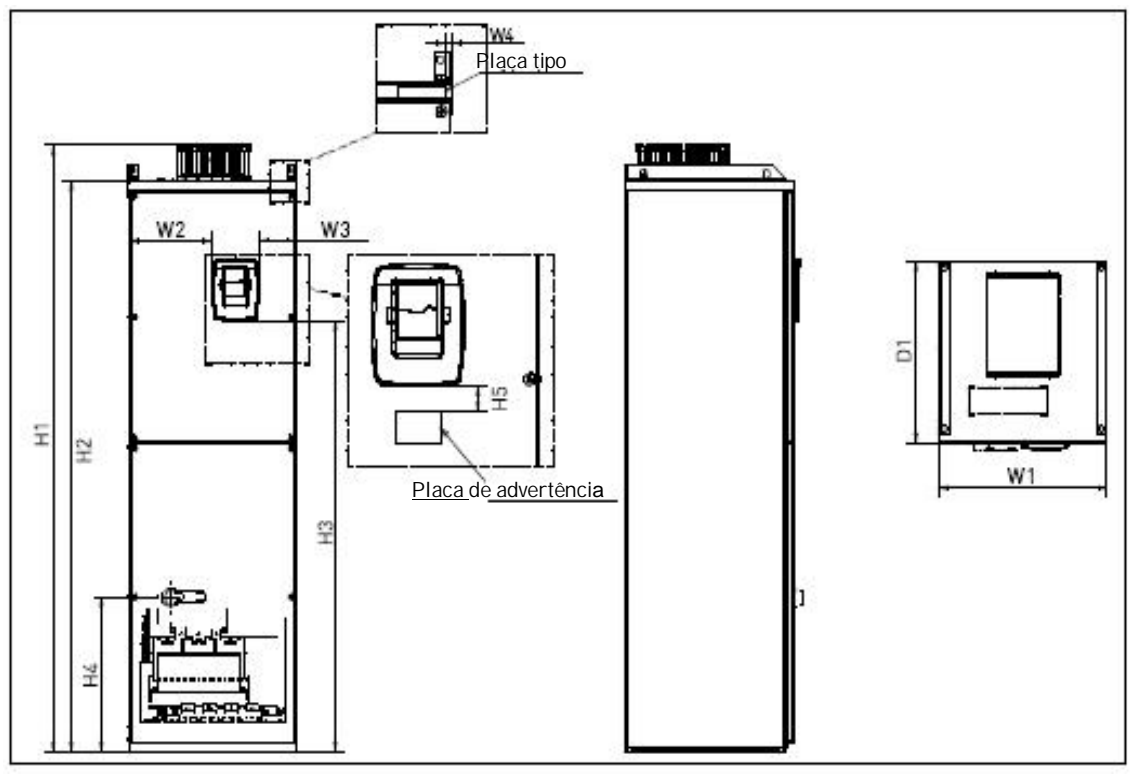

Figura 5-9. Dimensões do Vacon NX\_, FR10 e FR11 (unidades de montagem no piso)

| Tipo                           | Dimensões [mm] |     |     |    |      |      |      |     |    |     |  |
|--------------------------------|----------------|-----|-----|----|------|------|------|-----|----|-----|--|
|                                | W1             | W2  | W3  | W4 | H1   | H2   | H3   | H4  | H5 | D1  |  |
| 03850520 NX_5<br>02610416 NX_6 | 595            | 291 | 131 | 15 | 2018 | 1900 | 1435 | 512 | 40 | 602 |  |
| 05900730 NX_5<br>04600590 NX_6 | 794            | 390 | 230 | 15 | 2018 | 1900 | 1435 | 512 | 40 | 602 |  |

Tabela 5-9. Dimensões do Vacon NX\_. FR10 e FR11(unidades de montagem no piso)

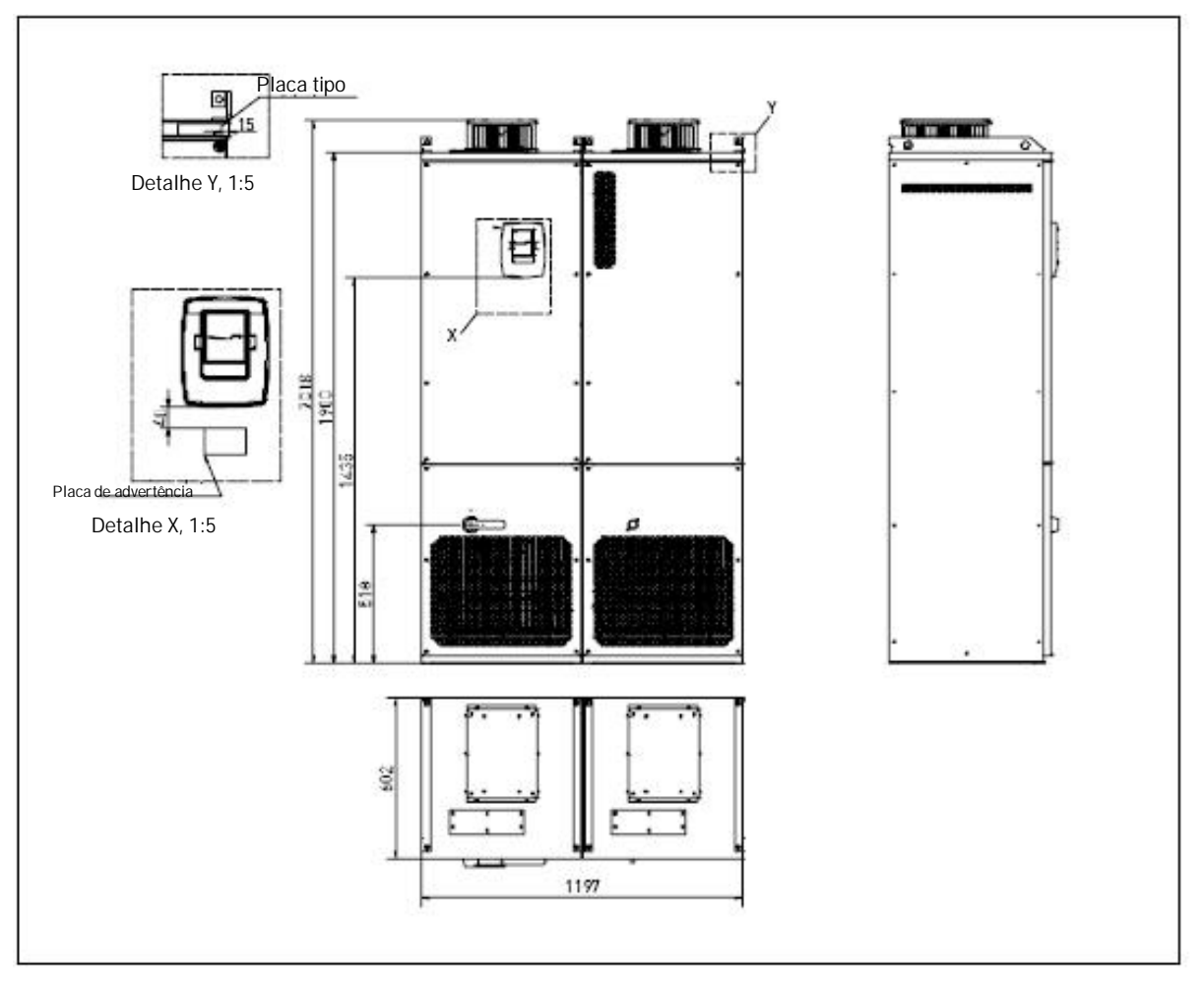

Figura 5-10. Dimensões Vacon NXP, FR12 (unidades de montagem no piso)

#### 5.2 Resfriamento

Deve ser previsto espaço suficiente à volta do inversor de freqüência para garantir a adequada circulação de ar, o resfriamento e a manutenção. São encontradas as dimensões adequadas de espaço livre nas tabelas abaixo.

Se várias unidades forem montadas umas sobre as outras, o espaço livre necessário é igual a C + D (ver figura abaixo). Além disso, o ar de saída usado no resfriamento da unidade inferior deve seguir em outra direção que a da entrada de ar da unidade superior.

A quantidade de ar de resfriamento necessária é indicada abaixo. Certificar-se também de que a temperatura do ar de resfriamento não ultrapassa a temperatura ambiente máxima do inversor.

| Tipo             | Dimensões (mm) |                |    |     |         |  |  |  |
|------------------|----------------|----------------|----|-----|---------|--|--|--|
|                  | Α              | A <sub>2</sub> | В  | С   | D       |  |  |  |
| 0004 – 0012 NXS2 | 20             |                | 20 | 100 | 50      |  |  |  |
| 0003 – 0012 NX_5 |                |                |    |     |         |  |  |  |
| 0017 – 0031 NXS2 | 20             |                | 20 | 120 | 60      |  |  |  |
| 0016 – 0031 NX_5 |                |                |    |     |         |  |  |  |
| 0048 – 0061 NXS2 | 30             |                | 20 | 160 | 80      |  |  |  |
| 0038 – 0061 NX_5 |                |                |    |     |         |  |  |  |
| 0004 – 0034 NX_6 |                |                |    |     |         |  |  |  |
| 0075 – 0114 NXS2 | 80             |                | 80 | 300 | 100     |  |  |  |
| 0072 – 0105 NX_5 |                |                |    |     |         |  |  |  |
| 0041 – 0052 NX_6 |                |                |    |     |         |  |  |  |
| 0140 – 0205 NXS2 | 80             | 150            | 80 | 300 | 200     |  |  |  |
| 0140 – 0205 NX_5 |                |                |    |     |         |  |  |  |
| 0062 – 0100 NX_6 |                |                |    |     |         |  |  |  |
| 0261 – 0300 NXS2 | 50             |                | 80 | 400 | 250     |  |  |  |
| 0261 – 0300 NX_5 |                |                |    |     | (350**) |  |  |  |
| 0125 – 0208 NX_6 |                |                |    |     |         |  |  |  |

#### 5.2.1 FR4 a FR9

Tabela 5-10. Dimensões do espaço de montagem

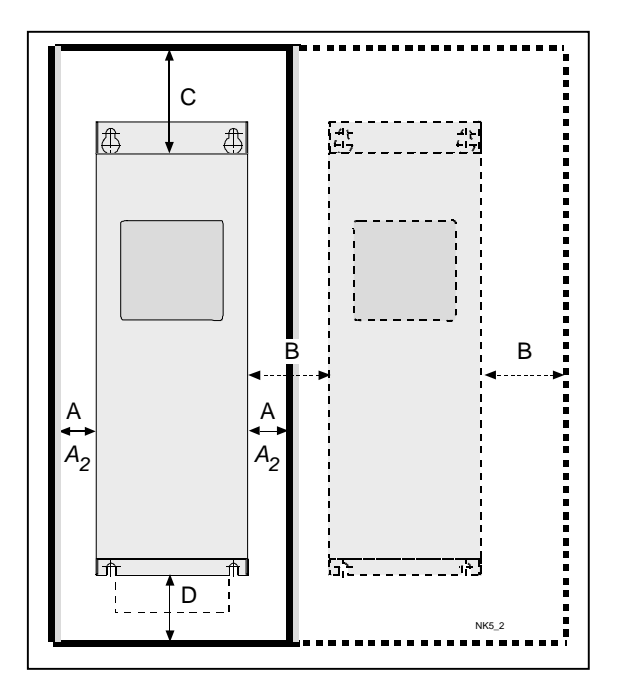

Figura 5-111. Espaço para instalação

A = espaço à volta do inversor de freqüência (ver também A2 e B)

- A2 = espaço necessário em cada lado do inversor de freqüência
  - para troca de ventiladores (sem desligar os cabos do motor)
- \*\* = espaço mínimo para a troca de ventiladores
- B = distância de um inversor de freqüência ao outro ou distância à parede do gabinete
- C = espaço livre acima do inversor de freqüência
- D = espaço livre abaixo do inversor de freqüência
| Тіро                                                | Ar de resfriamento necessário [m3/h) |
|-----------------------------------------------------|--------------------------------------|
| 0004—0012 NXS2<br>0003—0012 NX_5                    | 70                                   |
| 0017—0031 NXS2<br>0016—0031 NX_5<br>0004—0013 NX_6  | 190                                  |
| 0048—0061 NXS2<br>0038—0061 NX_5<br>0018—0034 NX_6  | 190                                  |
| 0075—0114 NXS2<br>0072—0105 NX_5<br>0041 —0052 NX_6 | 425                                  |
| 0140—0205 NXS2<br>0140—0205 NX_5<br>0062—0100 NX_6  | 650                                  |
| 0261—0300 NXS2<br>0261—0300 NX_5<br>0125—0208 NX_6  | 1300                                 |

Tabela 5-11. Ar de resfriamento necessário

5.2.2 Unidades Standalone (FR10 a FR12)

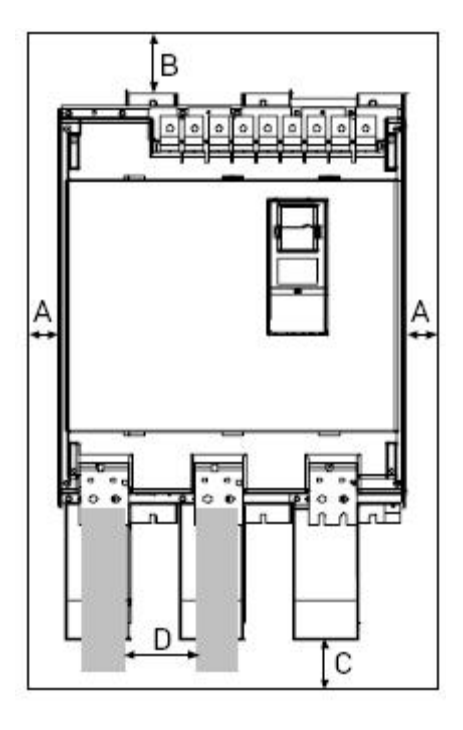

| Тіро           | Dimensões [mm] |     |    |     |  |  |
|----------------|----------------|-----|----|-----|--|--|
|                | А              | В   | С  | D   |  |  |
| 0385—0520 NX_5 | FO             | 100 |    |     |  |  |
| 0261—0416 NX_6 | 50             | 100 |    |     |  |  |
| 0590—0730 NX_5 | FO             | 100 | 70 | 150 |  |  |
| 0460—0590 NX_6 | 50             | 100 | 70 | 150 |  |  |
| 0820—1030 NX_5 | FO             | 100 |    |     |  |  |
| 0650—0820 NX_6 | 50             | 100 |    |     |  |  |

A = Distância mínima às paredes laterais ou aos componentes adjacentes

**B** = Distância mínima da parte superior do gabinete

C = Espaço livre abaixo do módulo

**D** = Distância mínima entre os cabos fase

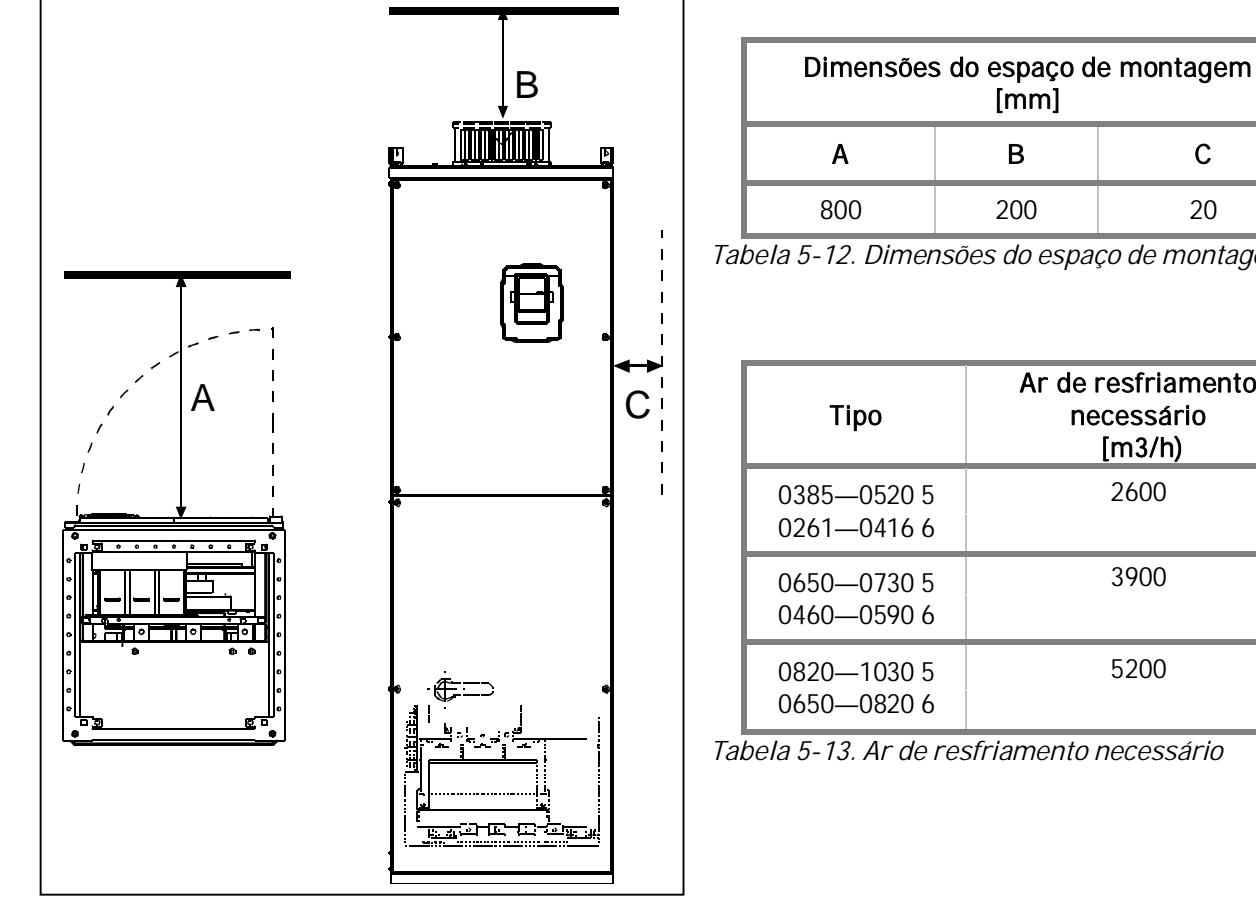

Figura 5-112. Espaço para instalação do gabinete

С 20

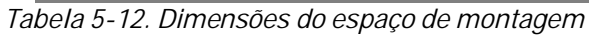

| Тіро                       | Ar de resfriamento<br>necessário<br>[m3/h) |
|----------------------------|--------------------------------------------|
| 0385—0520 5<br>0261—0416 6 | 2600                                       |
| 0650—0730 5<br>0460—0590 6 | 3900                                       |
| 0820—1030 5<br>0650—0820 6 | 5200                                       |

Tabela 5-13. Ar de resfriamento necessário

#### 5.3 Perdas de Potência

## 5.3.1 Perdas de potência como função da freqüência de comutação

Se por alguma razão o operador desejar aumentar a freqüência de comutação do drive (normalmente para reduzir o ruído do motor), isso sem dúvida afetará as perdas de potência e as necessidades de resfriamento, de acordo com os gráficos abaixo.

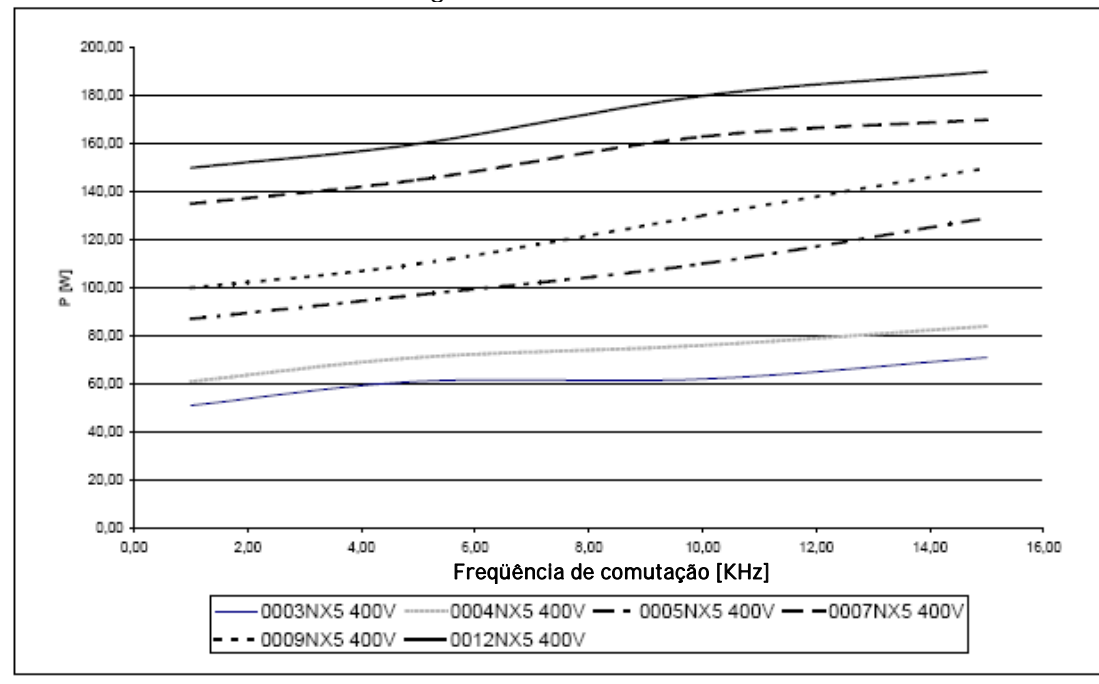

Figura 5-13. Perda de potência como função da freqüência de comutação; NX\_5 0003...0012

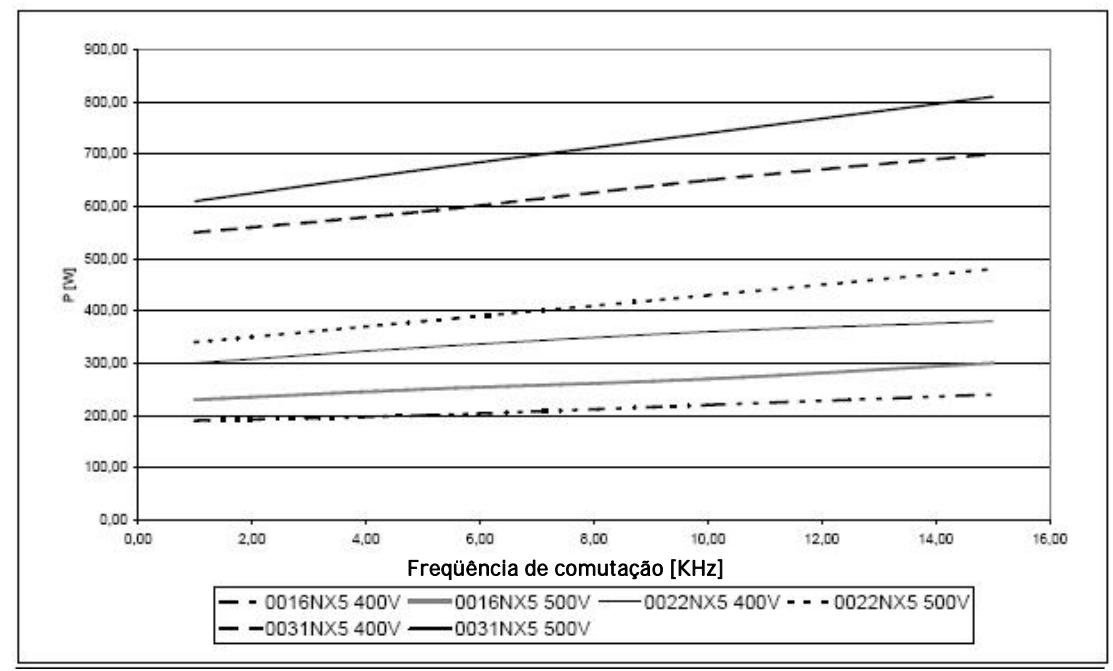

Figura 5-14. Perda de potência como função da freqüência de comutação;NX\_5 0016...0031

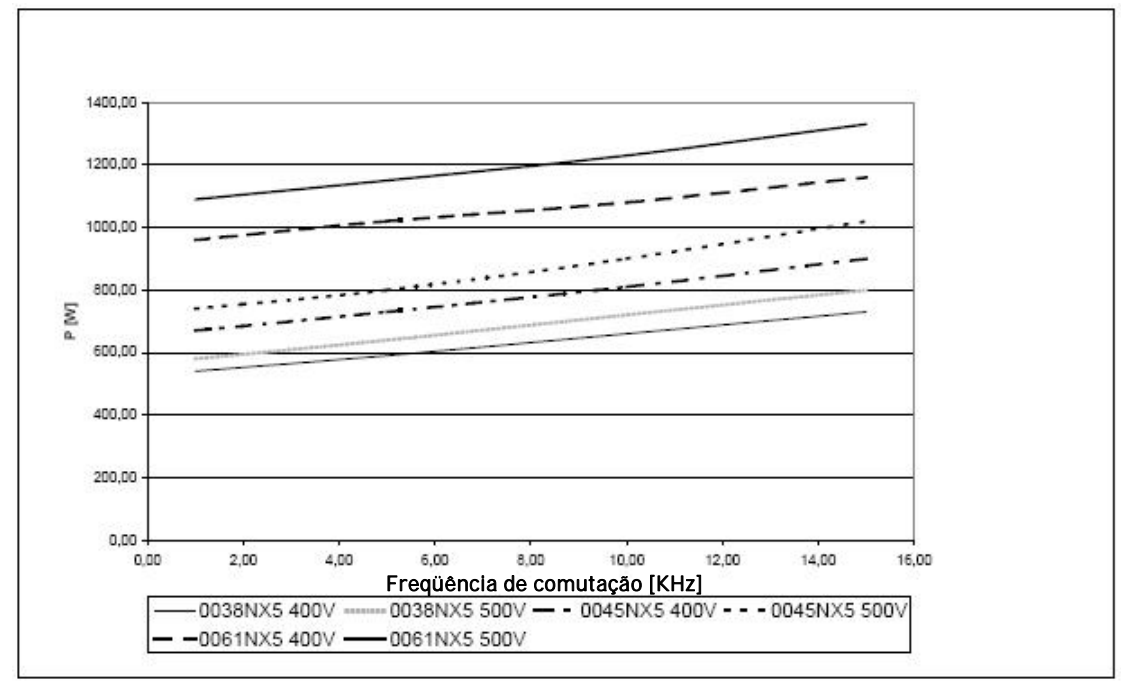

Figura 5-15. Perda de potência como função da freqüência de comutação; NX\_5 0038...0061

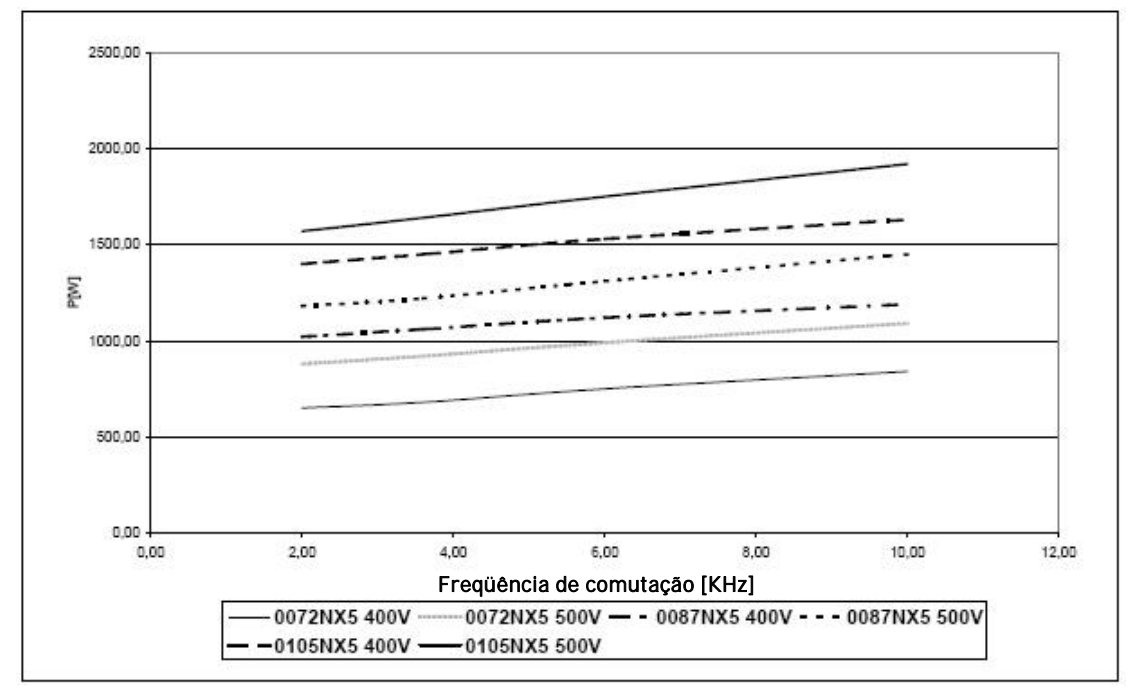

Figura 5-16. Perda de potência como função da freqüência de comutação; NX\_5 0072...0105

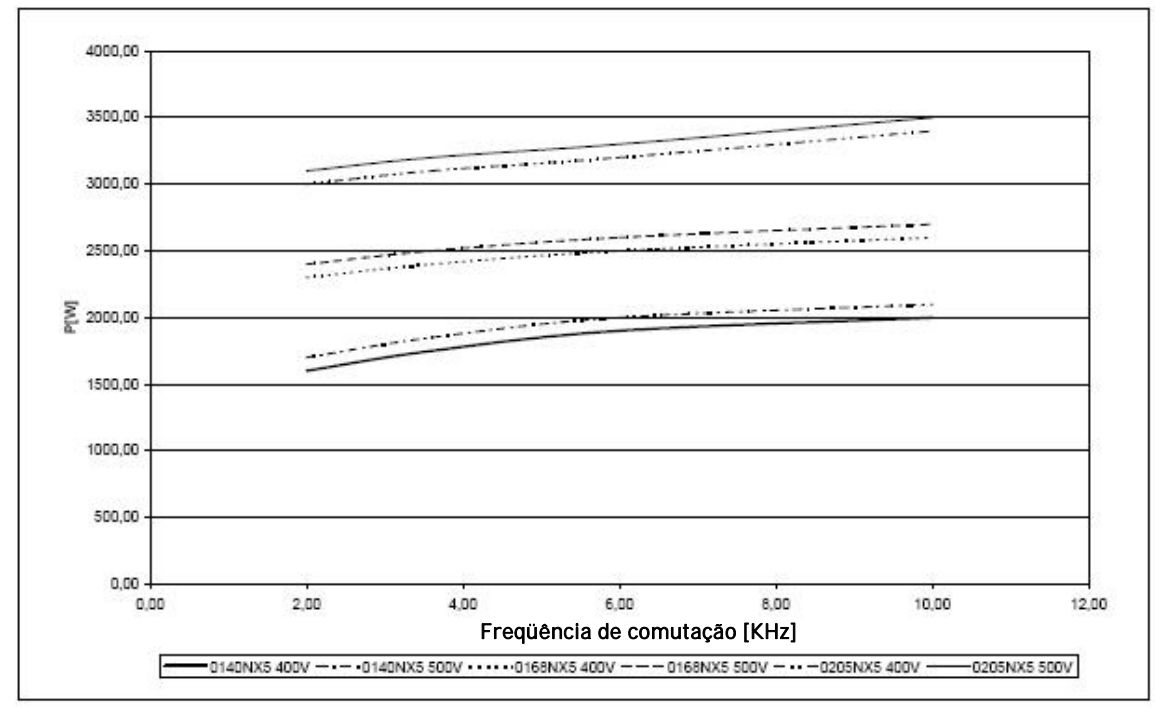

Figura 5-17. Perda de potência como função da freqüência de comutação; NX\_5 0140...0205

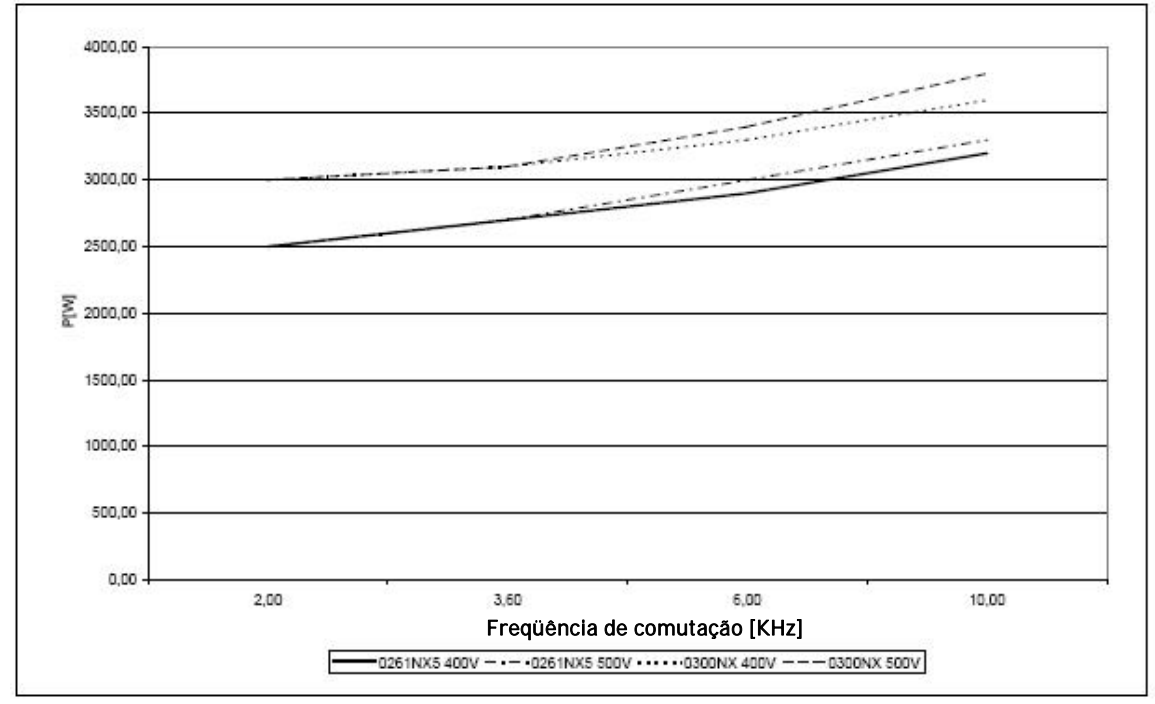

Figura 5-18. Perda de potência como função da freqüência de comutação; NX\_5 0261...0300

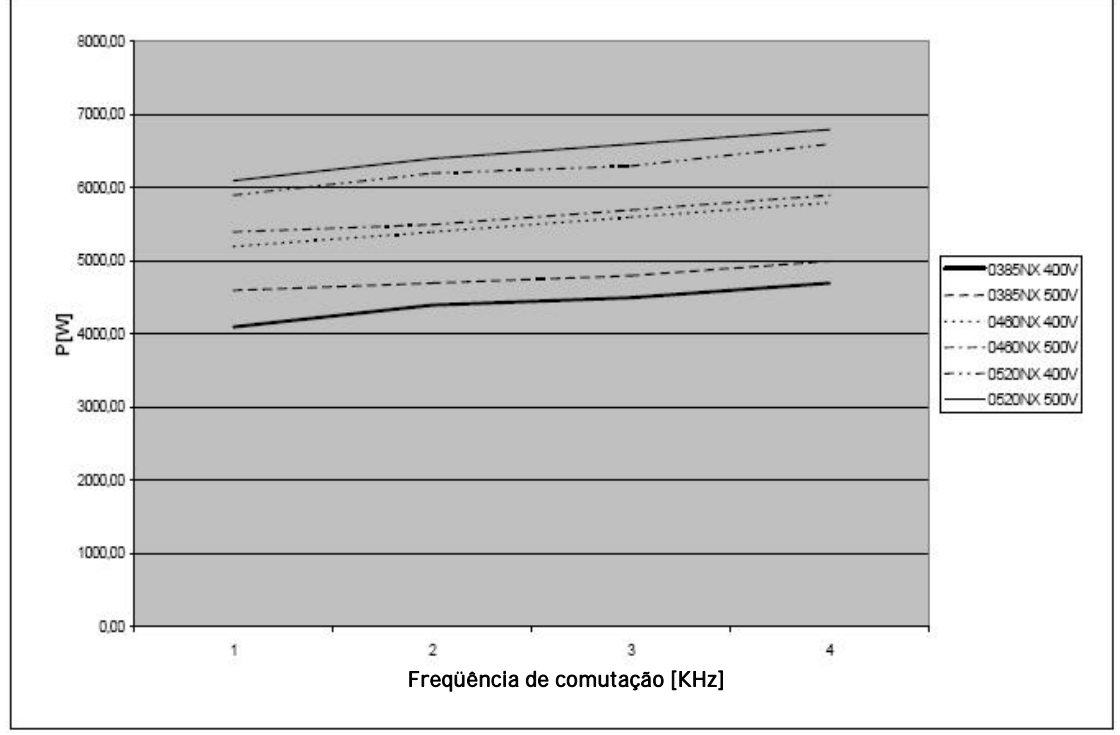

Figura 5-19. Perda de potência como função da freqüência de comutação; NX\_5 0385...0520

# 6. CABEAMENTO E CONEXÕES

6.1 Unidade de Potência

### 6.1.1 Conexões de potência

## 6.1.1.1 Cabos de linha e do motor

Os cabos de linha são conectados aos terminais L1, L2 e L3 e os cabos do motor aos terminais marcados com U, V e W. A guarnição de entrada do cabo deve ser usada ao instalar o cabo do motor em ambas as pontas, de maneira a obter os níveis EMC. Ver na Tabela 6-1as recomendações de cabos para diferentes níveis EMC.

Usar cabos com resistência mínima ao calor de +70°C. Os cabos e fusíveis devem ser dimensionados de acordo com a corrente de SAÍDA nominal do inversor de freqüência, a qual você pode encontrar na placa de identificação. O dimensionamento de acordo com a corrente de saída é recomendado devido à corrente de entrada do inversor de freqüência nunca ultrapassar significativamente a corrente de saída. A instalação dos cabos de acordo com as regras UL está apresentada no Capítulo 6.1.6.

AS Tabela 6-2 e Tabela 6-3 mostram as dimensões mínimas dos cabos de cobre e suas dimensões de fusíveis. Tipos recomendados de fusíveis: gG/gL, ver Tabela 6-2 e Tabela 6-3;

Se a proteção de temperatura do motor do drive (ver Manual de Aplicação Vacon "All in One") for usada como proteção de sobrecarga, o cabo deverá ser escolhido de acordo. Se forem usados três ou mais cabos em paralelo para unidades maiores, cada cabo deverá ter uma proteção de sobrecarga em separado.

Essas instruções se destinam somente aos casos com um motor e uma conexão de cabo do inversor de freqüência para o motor. Em qualquer outro caso, pedir maiores informações à fábrica.

|                  | 1° ambi      | iente    | 2° ambiente |         |         |
|------------------|--------------|----------|-------------|---------|---------|
| Tipo de Cabo     | Níveis C e H |          | Nível L     | Nível T | Nível N |
|                  | não restrito | restrito |             |         |         |
| Cabo de linha    | 1            |          | 1           | 1       | 1       |
| Cabo do motor    | 3*           |          | 2           | 2       | 2       |
| Cabo de controle | 4            |          | 4           | 4       | 4       |

Tabela 6-1. Tipos de cabos exigidos pelos padrões.

Para as definições dos níveis de proteção EMC, ver capítulo 2.2.3.

- Cabo de potência destinado a instalações fixas e tensão específica de linha. Não necessário cabo blindado. (Recomendado NKCABLES/MCMK ou similar)
- 2 = Cabo de potência simétrico, equipado com fio de proteção concêntrico e destinado à tensão específica de linha. (Recomendados NKCABLES/MCMK ou similar).
- 3 = Cabo de potência simétrico, equipado com blindagem compacta de baixa impedância e destinado à tensão específica de linha. (Recomendados NKCABLES /MCCMK, SAB/ÖZCUY-J ou similar).

\*Aterramento 360° da blindagem, com guarnições de cabos em ambas as pontas necessárias para níveis EMC C e H.

4 = Cabo blindado equipado com blindagem compacta de baixa impedância (NKCABLES /JAMAK, SAB/ÖZCuY-O ou similares).

**Nota:** Os requisitos EMC são observados nos padrões de fábrica das freqüências de comutação (todos os bastidores).

## 6.1.1.2 Cabos de entrada CC e do resistor do freio

Os inversores de freqüências Vacon são equipados com terminais para entrada CC e um resistor de freio opcional externo. Esses terminais são marcados com **B**–, **B**+/**R**+ e **R**–. A conexão do barramento CC é feita para os terminais B– e B+, e a conexão do resistor do freio, para R+ e R–. Notar que a conexão CC é opcional para os drives superiores a FR8.

### 6.1.1.3 Cabo de controle

Para informações sobre os cabos de controle, ver capítulo 6.2.1.1 e Tabela 6-1.

## 6.1.1.4 Dimensões de cabos e fusíveis, NX\_2 e NX\_5, FR4 a FR9

A tabela abaixo mostra as dimensões e os tipos comuns dos cabos que podem ser usados com o inversor. Deve ser feita a seleção final de acordo com os regulamentos locais, as condições de instalação dos cabos e as especificações dos cabos.

|          |                                    |             | Eucíval | Cabo de linha e             | Dimensão do cabo terminal   |                         |  |
|----------|------------------------------------|-------------|---------|-----------------------------|-----------------------------|-------------------------|--|
| Bastidor | Тіро                               | [A]         | [A]     | do motor<br>Cu [mm²]        | Terminal<br>principal [mm²] | Terminal terra<br>[mm²] |  |
| FR4      | NX0004 2—0008 2<br>NX0003 5—0009 5 | 3—8<br>3—9  | 10      | 3*1,5+1,5                   | 1—4                         | 1—4                     |  |
|          | NX0011 2—0012 2<br>NX0012 5        | 11—12<br>12 | 16      | 3*2,5+2,5                   | 1—4                         | 1—4                     |  |
|          | NX0017 2<br>NX0016 5               | 17<br>16    | 20      | 3*4+4                       | 1—10                        | 1—10                    |  |
| FR5      | NX0025 2<br>NX0022 5               | 25<br>22    | 25      | 3*6+6                       | 1—10                        | 1—10                    |  |
|          | NX0031 2<br>NX0031 5               | 32<br>31    | 35      | 3*10+10                     | 1—10                        | 1—10                    |  |
|          | NX0048 2<br>NX0038 5—0045 5        | 48<br>38—45 | 50      | 3*10+10                     | 2,5—50 Cu<br>6—50 Al        | 2,5—35                  |  |
| FR6      | NX0061 2<br>NX0061 5               | 61          | 63      | 3*16+16                     | 2,5—50 Cu<br>6—50 Al        | 2,5—35                  |  |
|          | NX0075 2<br>NX0072 5               | 75<br>72    | 80      | 3*25+16                     | 2,5—50 Cu<br>6—50 Al        | 6—70                    |  |
| FR7      | NX0088 2<br>NX0087 5               | 88<br>87    | 100     | 3*35+16                     | 2,5—50 Cu<br>6—50 Al        | 6—70                    |  |
|          | NX0114 2<br>NX0105 5               | 114<br>105  | 125     | 3*50+25                     | 2,5—50 Cu<br>6—50 Al        | 6—70                    |  |
| FR8      | NX0140 2<br>NX0140 5               | 140         | 160     | 3*70+35                     | 25—95 Cu/Al                 | 25—95                   |  |
|          | NX0170 2<br>NX0168 5               | 168         | 200     | 3*95+50                     | 95—185 Cu/Al                | 25—95                   |  |
|          | NX0205 2<br>NX0205 5               | 205         | 250     | 3*150+70                    | 95—185 Cu/Al                | 25—95                   |  |
| FR9      | NX0261 2<br>NX0261 5               | 261         | 315     | 3*185+95 ou<br>2*(3*120+70) | 95—185 Cu/Al 2              | 5—95                    |  |
|          | NX0300 2<br>NX0300 5               | 300         | 315     | 2*(3*120+70)                | 95—185 Cu/Al 2              | 5—95                    |  |

Tabela 6-2. Dimensões de cabos e fusíveis para Vacon NXS2 e NX\_5 (FR4 a FR9)

Ver capítulo 1.3.

# 6.1.1.5 Dimensões de cabos e fusíveis, NX\_6, FR6 a FR9

A tabela abaixo mostra as dimensões e os tipos comuns dos cabos que podem ser usados com o inversor. Deve ser feita a seleção final de acordo com os regulamentos locais, as condições de instalação dos cabos e as especificações dos cabos.

|          |                 |         | Fuefuel | Cabo de linha e                    | Dimensão do cabo terminal   |                         |  |
|----------|-----------------|---------|---------|------------------------------------|-----------------------------|-------------------------|--|
| Bastidor | Тіро            |         |         | do motor <sup>1)</sup><br>Cu [mm²] | Terminal principal<br>[mm²] | Terminal terra<br>[mm²] |  |
| FR6      | NX0004 6—0007 6 | 3—7     | 10      | 3*2,5+2,5                          | 2,5—50 Cu<br>6—50 Al        | 2,5—35                  |  |
|          | NX0010 6—0013 6 | 10-13   | 16      | 3*2,5+2,5                          | 2,5—50 Cu<br>6—50 Al        | 2,5—35                  |  |
|          | NX0018 6        | 18      | 20      | 3*4+4                              | 2,5—50 Cu<br>6—50 Al        | 2,5—35                  |  |
|          | NX0022 6        | 22      | 25      | 3*6+6                              | 2,5—50 Cu<br>6—50 Al        | 2,5—35                  |  |
|          | NX0027 6–0034 6 | 27-34   | 35      | 3*10+10                            | 2,5—50 Cu<br>6—50 Al        | 2,5—35                  |  |
| ED7      | NX0041 6        | 41      | 50      | 3*10+10                            | 2,5—50 Cu<br>6—50 Al        | 6—50                    |  |
| FK7      | NX0052 6        | 52      | 63      | 3*16+16                            | 2,5—50 Cu<br>6—50 Al        | 6—50                    |  |
| EDQ      | NX0062—0080 6   | 62–80   | 80      | 3*25+16                            | 25 05 Cu/AI                 | 25 05                   |  |
| 1 10     | NX0100 6        | 100     | 100     | 3*35+16                            | 25—75 CU/AI                 | 25-95                   |  |
|          | NX0125—NX0144 6 | 125-144 | 160     | 2*05+50                            |                             |                         |  |
| FR9      | NX0170 6        | 170     | 200     | 5 75+50                            | 95-185 Cu/Al2               | 5—95                    |  |
|          | NX0208 6        | 208     | 250     | 3*150+70                           |                             |                         |  |

Tabela 6-3. Dimensões de cabos e fusíveis para Vacon NX\_6 (FR6 a FR9)

<sup>1)</sup>com base no fator de correção 0,7

Ver capítulo 1.3.

## 6.1.1.6 Dimensões de cabos e fusíveis, NX\_5, FR10 a FR12

A tabela abaixo mostra as dimensões e os tipos comuns dos cabos que podem ser usados com o inversor. Deve ser feita a seleção final de acordo com os regulamentos locais, as condições de instalação dos cabos e as especificações dos cabos.

| Bastidor | Tipo     | IL<br>[A] | Fusível In<br>[A] | Cabo de linha e do motor <sup>1)</sup><br>[mm2] | Nº de cabos<br>de entrada | N° de cabos de<br>motor |
|----------|----------|-----------|-------------------|-------------------------------------------------|---------------------------|-------------------------|
|          | NX0385 5 | 385       | 400 (3 pcs)       | Cu: 2*(3*120+70)                                | Par/Ímpar                 | Par/Ímpar               |
| FR10     | NX0460 5 | 460       | 500 (3 pcs)       | Cu: 2*(3*150+70)<br>AI: 2*(3*240AI+72Cu)        | Par/Ímpar                 | Par/Ímpar               |
|          | NX0520 5 | 520       | 630 (3 pcs)       | Cu: 2*(3*185+95)<br>AI: 2*(3*300AI+88Cu)        | Par/Ímpar                 | Par/Ímpar               |
|          | NX0590 5 | 590       | 315 (6 pcs)       | Cu: 2*(3*240+120)<br>AI: 4*(3*120AI+41Cu)       | Par                       | Par/Ímpar               |
| FR11     | NX0650 5 | 650       | 400 (6 pcs)       | Cu: 4*(3*95+50)<br>AI: 4*(3*150AI+41Cu)         | Par                       | Par/Ímpar               |
|          | NX0730 5 | 730       | 400 (6 pcs)       | Cu: 4*(3*120+70)<br>AI: 4*(3*185AI+57Cu)        | Par                       | Par/Ímpar               |
|          | NX0820 5 | 820       | 500 (6 pcs)       | Cu: 4*(3*150+70)<br>AI: 4*(3*185AI+57Cu)        | Par                       | Par                     |
| FR12     | NX0920 5 | 920       | 500 (6 pcs)       | Cu: 4*(3*150+70)<br>AI: 4*(3*240AI+72Cu)        | Par                       | Par                     |
|          | NX1030 5 | 1030      | 630 (6 pcs)       | Cu: 4*(3*185+95)<br>AI: 4*(3*300AI+88Cu)        | Par                       | Par                     |

Tabela 6-4. Dimensões de cabos e fusíveis para Vacon NX\_5 (FR10 a FR12)

<sup>1)</sup> com base no fator de correção 0,7

## 6.1.1.7 Dimensões de cabos e fusíveis , NX\_6, FR10 to FR12

A tabela abaixo mostra as dimensões e os tipos comuns dos cabos que podem ser usados com o inversor. Deve ser feita a seleção final de acordo com os regulamentos locais, as condições de instalação dos cabos e as especificações dos cabos.

|          |          | IL  | Fusível In  | Cabo de linha e do motor <sup>1)</sup> | N° de cabos de | N° de cabos de |
|----------|----------|-----|-------------|----------------------------------------|----------------|----------------|
| Bastidor | Tipo     | [A] | [A]         | [mm2]                                  | entrada        | motor          |
|          | NX0261 6 | 261 | 315 (3 pcs) | Cu: 3*185+95                           | Par/Ímpar      | Par/Ímpar      |
|          |          |     |             | AI: 2*(3*95AI+29Cu)                    |                |                |
|          | NX0325 6 | 325 | 400 (3 pcs) | Cu: 2*(3*95+50)                        | Par/Ímpar      | Par/Ímpar      |
|          |          |     |             | AI: 2*(3*150AI+41Cu)                   |                |                |
| FR10     |          |     |             | Cu: 2*(3*120+70)                       | Par/Ímpar      | Par/Ímpar      |
|          | NX0385 6 | 385 | 400 (3 pcs) | AI: 2*(3*185AI+57Cu)                   |                |                |
|          | NX0416 6 | 416 | 500 (3 pcs) | Cu: 2*(3*150+70)                       | Par/Ímpar      | Par/Ímpar      |
|          |          |     |             | AI: 2*(3*185AI+57Cu)                   |                |                |
|          | NX0460 6 | 460 | 500 (3 pcs) | Cu: 2*(3*150+70)                       | Par/Ímpar      | Par/Ímpar      |
|          |          |     |             | AI: 2*(3*240AI+72Cu)                   |                |                |
| FR11     | NX0502 6 | 502 | 630 (3 pcs) | Cu: 2*(3*185+95)                       | Par/Ímpar      | Par/Ímpar      |
|          |          |     |             | AI: 2*(3*300AI+88 Cu)                  |                |                |
|          | NX0590 6 | 590 | 315 (6 pcs) | Cu: 2*(3*240+120)                      | Par            | Par/Ímpar      |
|          |          |     |             | AI: 4*(3*120AI+41Cu)                   |                |                |
|          | NX0650 6 | 650 | 400 (6 pcs) | Cu: 4*(3*95+50)                        | Par            | Par            |
|          |          |     |             | AI: 4*(3*150AI+41Cu)                   |                |                |
| FR12     | NX0750 6 | 750 | 400 (6 pcs) | Cu: 4*(3*120+70)                       | Par            | Par            |
|          |          |     |             | AI: 4*(3*150AI+41Cu)                   |                |                |
|          | NX0820 6 | 820 | 500 (6 pcs) | Cu: 4*(3*150+70)                       | Par            | Par            |
|          |          |     |             | AI: 4*(3*185AI+57Cu)                   |                |                |

Tabela 6-5. Dimensões de cabos e fusíveis para Vacon NX\_6 (FR10 a FR12)

## 6.1.2 Entendendo a topologia da unidade de potência

A Figura 6-1 mostra os princípios das conexões de linha e motor do drive básico de 6 pulsos em dimensões de bastidores FR4 a FR12.

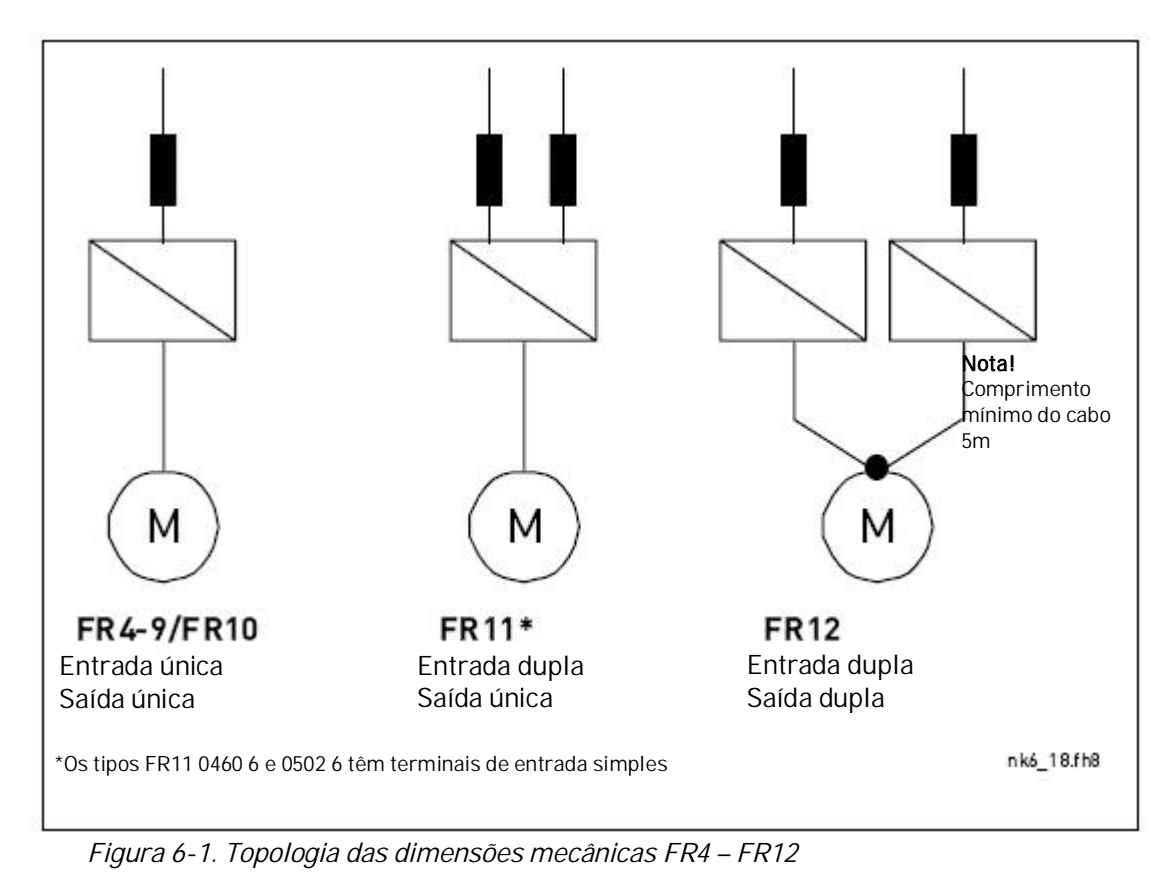

## 6.1.3 Mudando a classe de proteção EMC

O nível de proteção EMC dos inversores de freqüências Vacon NX\_ pode ser mudado da classe H para a classe T (e da classe L para a T no NX\_6 FR6) com um simples procedimento, apresentado nas seguintes figuras.

**Nota!** Depois de ter feito a mudança, verificar o Nível EMC modificado no adesivo incluído na entrega do NX (ver abaixo) e anotar a data. A menos que tenha sido feito, colar o adesivo perto da placa de identificação do inversor de freqüência.

| Drive modified:        |         |  |  |  |  |  |  |  |
|------------------------|---------|--|--|--|--|--|--|--|
| Option board: NXC      | Date:   |  |  |  |  |  |  |  |
| in slot: A             | DE      |  |  |  |  |  |  |  |
| IP54 upgrade/ Collar   | Date:   |  |  |  |  |  |  |  |
| EMC level modified: H/ | T Date: |  |  |  |  |  |  |  |

## FR4 e FR5:

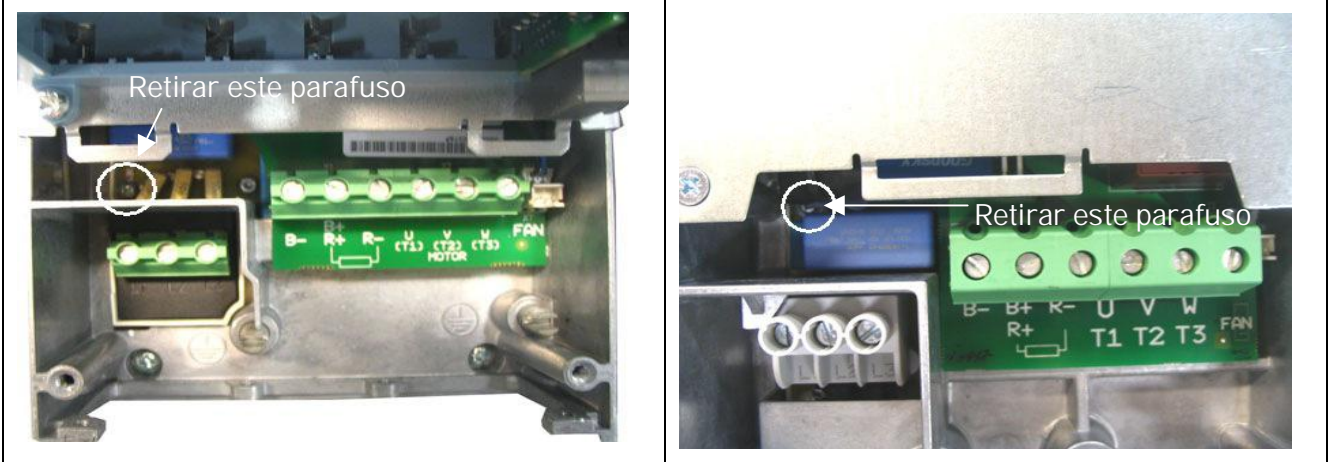

Figura 6-2. Mudando a classe de proteção EMC, FR4 (esquerda) e FR5 (direita). Primeiro retirar a tampa do cabo. FR6:

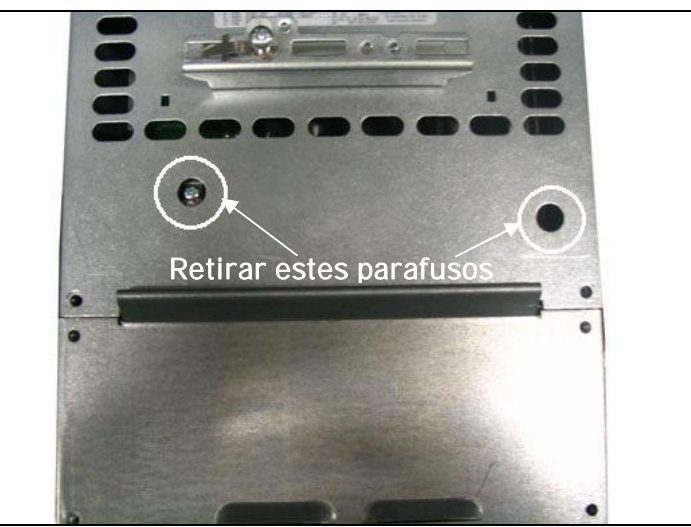

Figura 6-3. Mudando a classe de proteção EMC, FR6. A tampa do cabo não precisa ser removida.

#### FR7:

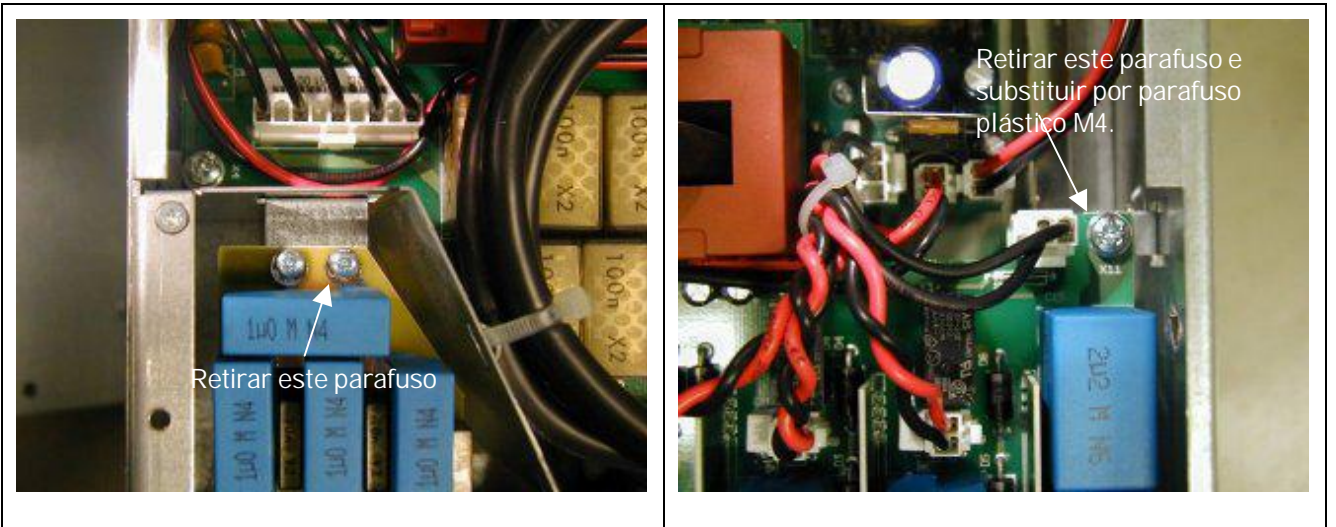

Figura 6-4. Mudando a classe de proteção EMC, FR7

**NOTA!** Somente o encarregado de serviço da Vacon pode mudar a classe de proteção EMC do Vacon NXS/P, do FR8 e FR9.

#### 6.1.4 Montagem dos acessórios do cabo

Juntamente com o seu inversor de freqüência Vacon NXS/P, você recebeu uma bolsa plástica contendo componentes necessários para a instalação dos cabos de linha e do motor no inversor de freqüência.

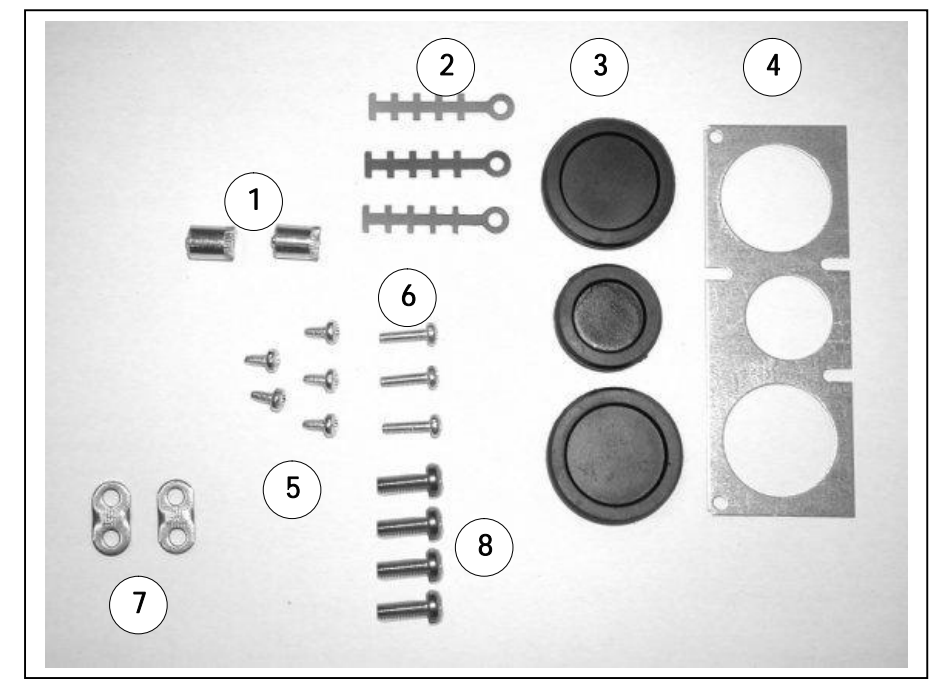

Figura 6-5. Acessórios do cabo

#### Componentes:

- 1 Terminais de aterramento (FR4, FR5/MF4, MF5) (2)
- 2 Grampos de cabo (3)
- 3 Anéis isolantes de borracha (dimensões variam com a classe) (3)
- 4 Guarnição de entrada de cabo (1)
- 5 Parafusos, M4x10 (5)
- 6 Parafusos, M4x16 (3)
- 7 Grampos de aterramento de cabo (FR6, MF6) (2)
- 8 Parafusos de aterramento M5x16 (FR6, MF6) (4)

**NOTA:** O kit de instalação dos acessórios de cabo do inversor de freqüências com classe de proteção **IP54** inclui todos os componentes, exceto **4** e **5**.

#### Procedimento de montagem

- 1. Certificar-se de que a bolsa plástica recebida contém todos os componentes necessários.
- 2. Abrir a tampa do inversor de freqüência (Figura 1).
- 3. Retirar a tampa do cabo. Observar os locais dos:
  - a) terminais de aterramento (FR4/FR5; MF4/MF6) (Figura 2).
  - b) grampos do cabo de aterramento (FR6/MF6) (Figura 3).
- Reinstalar a tampa do cabo. Montar os grampos do cabo com os três parafusos M4x16 como mostrado na Figura 4. Observar que o local da barra de aterramento no FR6/MF6 é diferente do mostrado na foto.
- 5. Colocar os anéis de isolação de borracha nas aberturas, como mostrado na Figura 5.

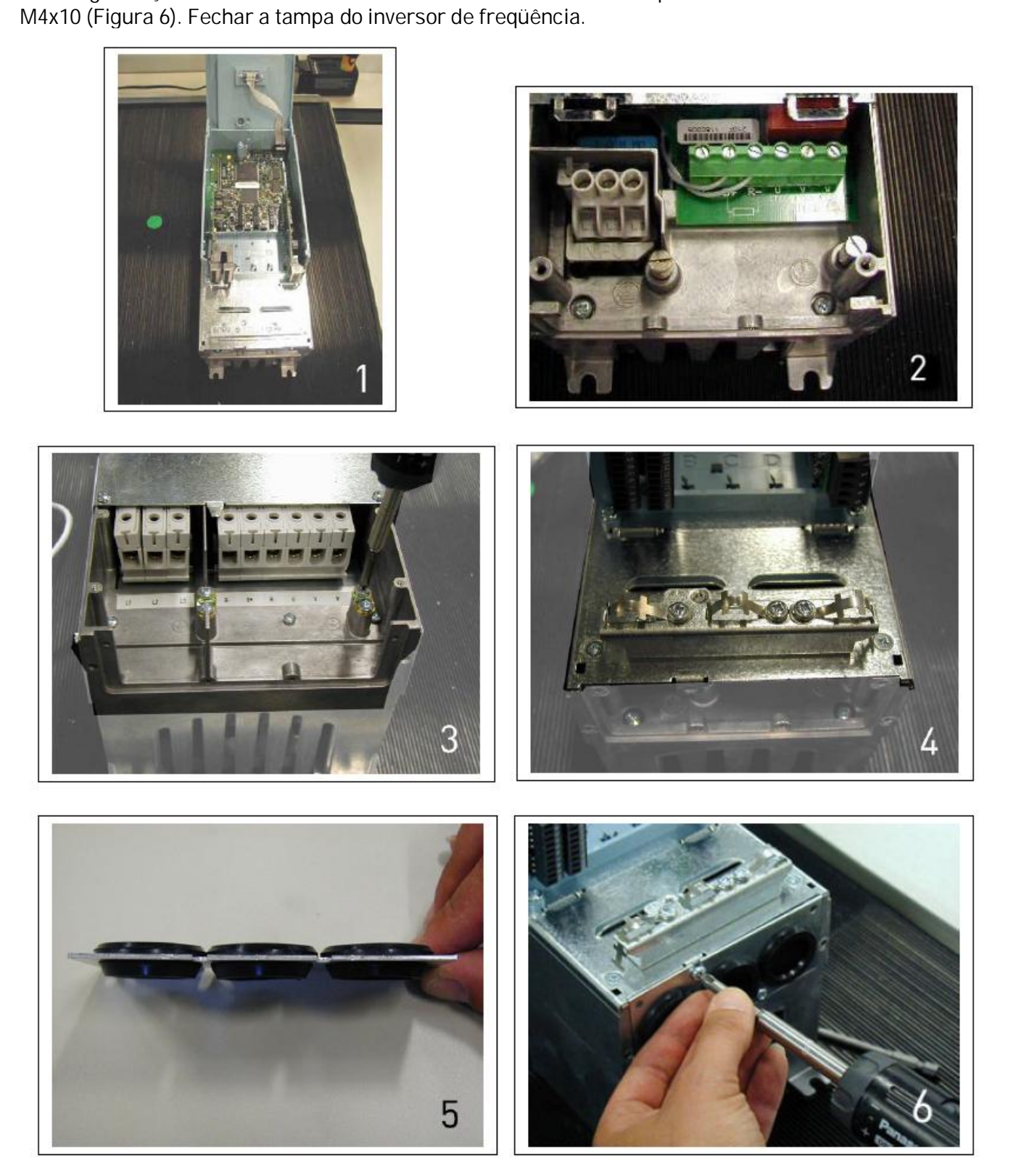

| 6.1.5 li | nstruções de | instalação |
|----------|--------------|------------|
|----------|--------------|------------|

| 1 | Antes de iniciar a instalação, verificar que nenhum dos componentes do inversor de freqüência esteja vivo.                                                                                                    |
|---|----------------------------------------------------------------------------------------------------|
| 2 | <ul> <li>Colocar os cabos do motor a uma distância suficiente dos demais cabos:</li> <li>Evitar colocar os cabos do motor em longas linhas paralelas com outros cabos.</li> <li>Se os cabos do motor correrem em paralelo com outros cabos, observar as distâncias mínimas entre os cabos do motor e os outros cabos, dadas na tabela abaixo.</li> <li>As distâncias dadas também são válidas entre os cabos do motor e os cabos de sinalização de outros sistemas.</li> <li>O comprimento máximo dos cabos do motor é de 300 m (em unidade com potência maior que 1,5 kW) e 100 m (em unidades com potências entre 0,75 e 1,5 kW).</li> <li>NOTA: Se forem usados longos cabos para o motor (max. 100m) juntamente com pequenos drives (≤ 1,5 kW) a corrente do motor devido às correntes capacitivas no cabo do motor. Considerar isso ao ajustar as funções de proteção contra parada do motor.</li> <li>Os cabos de motor devem cruzar outros cabos em um ângulo de 90°</li> <li>Distância entre cabos Cabo blindado [m]</li> <li>0,3 ≤50</li> <li>1,0 ≤200</li> </ul>                                                                                                    |
| 3 | Se forem necessárias verificações da isolação do cabo, ver capítulo 6.1.7.                                                                                                    |
| 4 | <ul> <li>Conectar os cabos:</li> <li>Descascar os cabos de motor e linha, como indicado na Tabela 6-6 e na Figura 6-6.</li> <li>Remover os parafusos da placa de proteção do cabo. Não abrir a tampa da unidade de potência!</li> <li>Fazer furos nos anéis isolantes de borracha passando aí os cabos no fundo da unidade de potência (ver capítulo 6.1.4). Nota: Usar uma guarnição de cabo ao invés do anel de isolação onde isto for necessário.</li> <li>Ligar os cabos de linha, do motor e de controle em seus respectivos terminais (ver ex. Figura 6-11).</li> <li>Para obter informações sobre a instalação de unidades maiores, favor entrar em contato com a fábrica ou com seu distribuidor local.</li> <li>Para obter informações sobre a instalação de cabos de acordo com os regulamentos UL, ver capítulo 6.1.6.</li> <li>Certificar-se de que os fios do cabo de controle não entrem em contato com os componentes eletrônicos da unidade.</li> <li>Se for usado um resistor de freio externo (opção), ligar seu cabo ao terminal adequado.</li> <li>Verificar a conexão do cabo terra ao motor e aos terminais do inversor de freqüência marcados com </li> <li>Conectar a blindagem separada do cabo de potência aos terminais de terra do inversor de freqüência, do motor e do centro de entrada.</li> <li>Fixar com parafusos a placa de proteção do cabo.</li> <li>Certificar-se de que os cabos de controle ou os cabos da unidade não estejam enroscados entre o quadro e a placa de proteção.</li> </ul> |

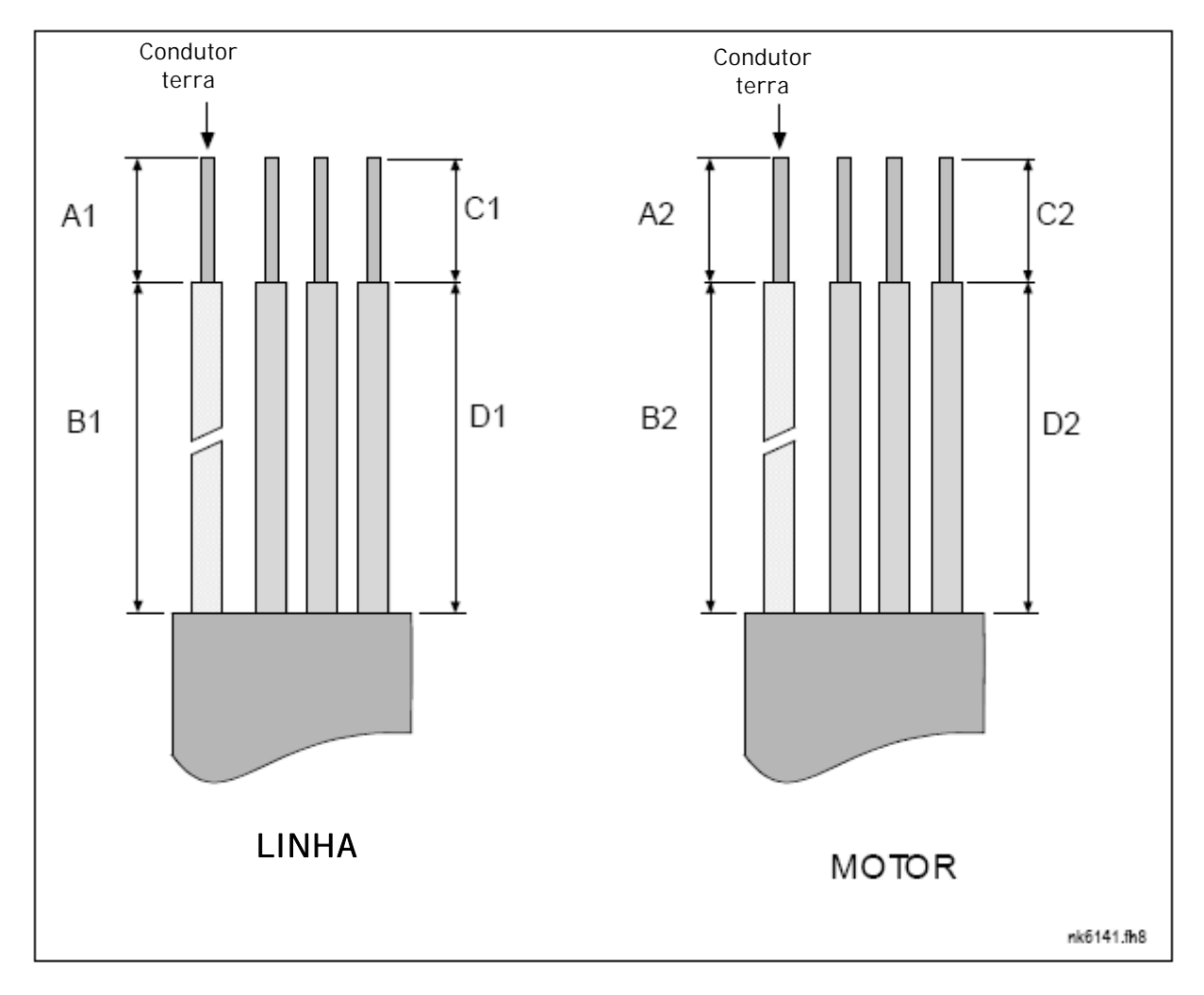

## 6.1.5.1 Comprimentos de descascamento dos cabos do motor e da linha

Figura 6-6 – Descascamento de cabos.

| Bastidor  | A1 | B1  | C1 | D1  | A2 | B2  | C2 | D2  |
|-----------|----|-----|----|-----|----|-----|----|-----|
| FR4       | 15 | 35  | 10 | 20  | 7  | 50  | 7  | 35  |
| FR5       | 20 | 40  | 10 | 30  | 20 | 60  | 10 | 40  |
| FR6       | 20 | 90  | 15 | 60  | 20 | 90  | 15 | 60  |
| FR7       | 25 | 120 | 25 | 120 | 25 | 120 | 25 | 120 |
| FR8       |    |     |    |     |    |     |    |     |
| 0140      | 23 | 240 | 23 | 240 | 23 | 240 | 23 | 240 |
| 0168—0205 | 28 | 240 | 28 | 240 | 28 | 240 | 28 | 240 |
| FR9       | 28 | 295 | 28 | 295 | 28 | 295 | 28 | 295 |

Tabela 6-6. Comprimentos de descascamento de cabos [mm]

## 6.1.5.2 Bastidores Vacon NX\_ e instalação de cabos

**Nota:** Caso desejar conectar um resistor de freio externo, ver o Manual do Resistor de Freio em separado. Ver também o Capítulo 'Conexão do Resistor de Freio Interno (P6.7.1)' na página 103 deste manual.

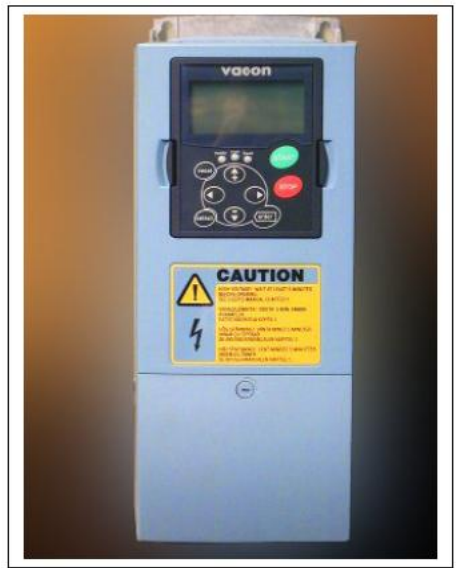

Figura 6-7. Vacon NXS/P,FR4

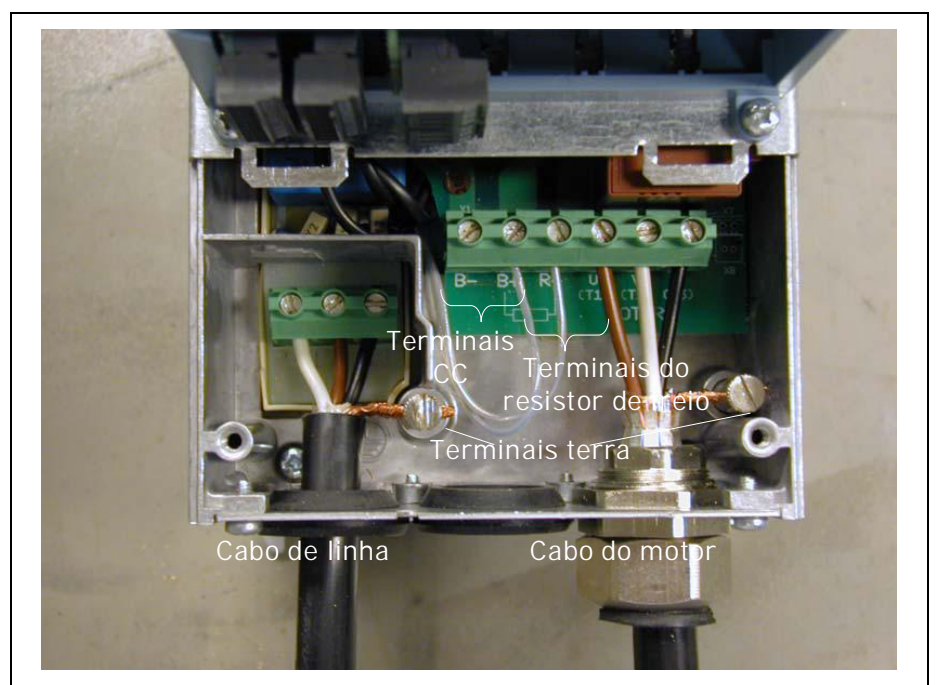

Figura 6-8. Instalação dos cabos no Vacon NXS/P, FR4

**NOTA:** São necessários dois condutores de proteção para FR4 de acordo com o padrão EN61800-5-1. Ver página 57 e capítulo 1.3.

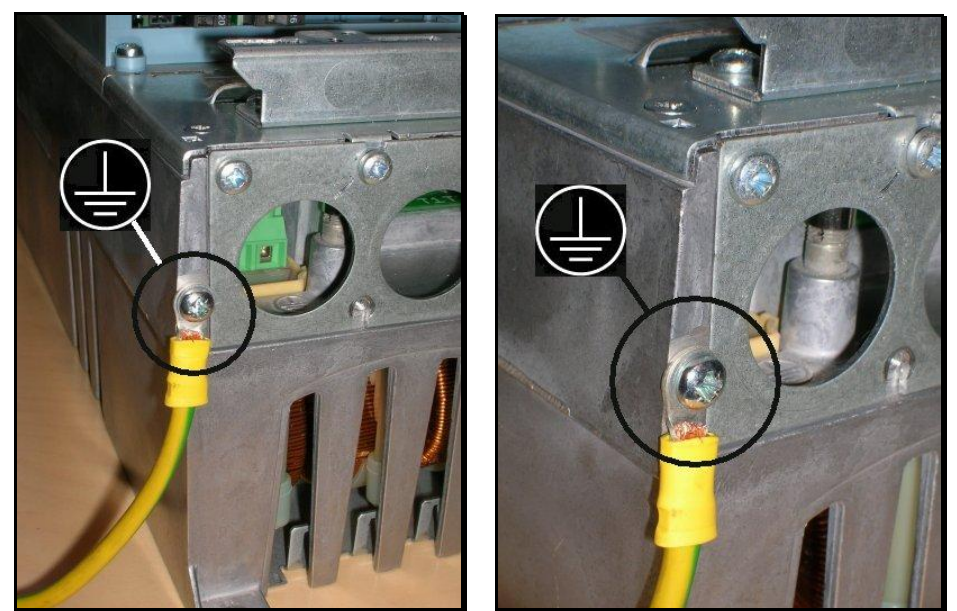

Figura 6-9. Conector adicional de terra para FR4

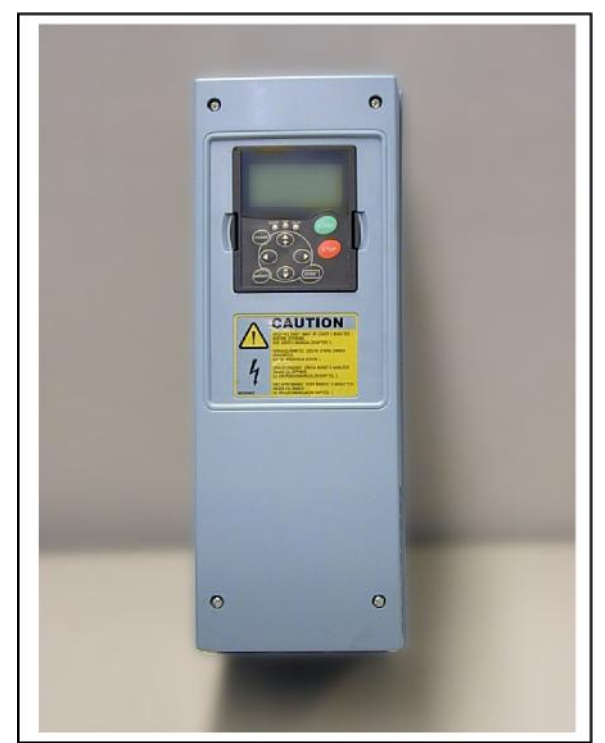

Figura 6-10. Vacon NXS/P, FR5.

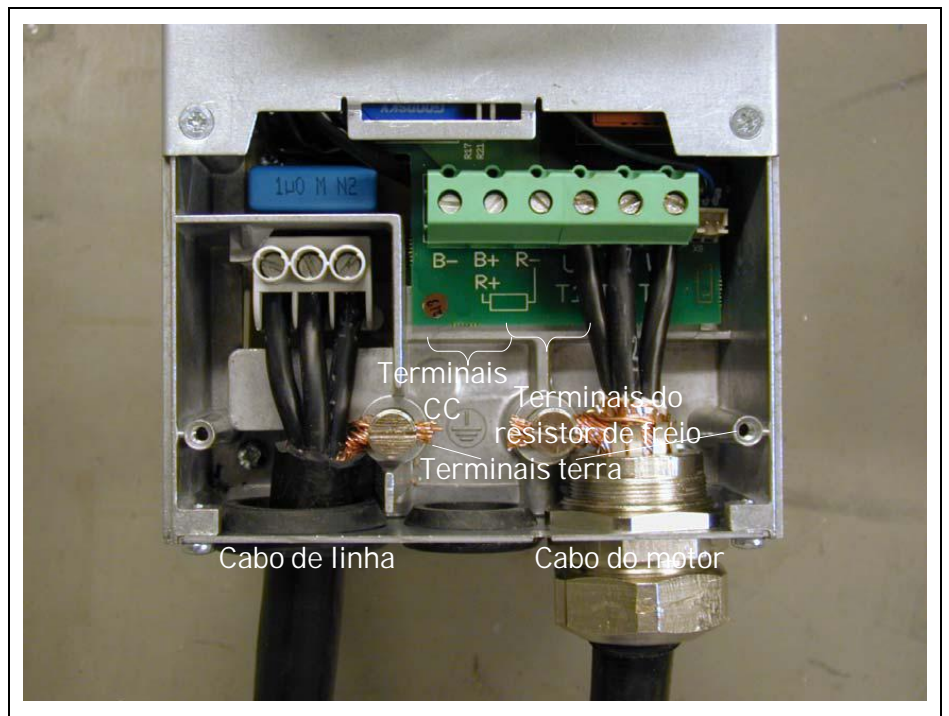

Figura 6-11. Instalação dos cabos no Vacon NXS/P, FR5.

**NOTA PARA BASTIDOR FR5:** Deve ser instalada a conexão terra com proteção reforçada de acordo com o padrão EN61800-5-1. Ver capítulo 1.3.

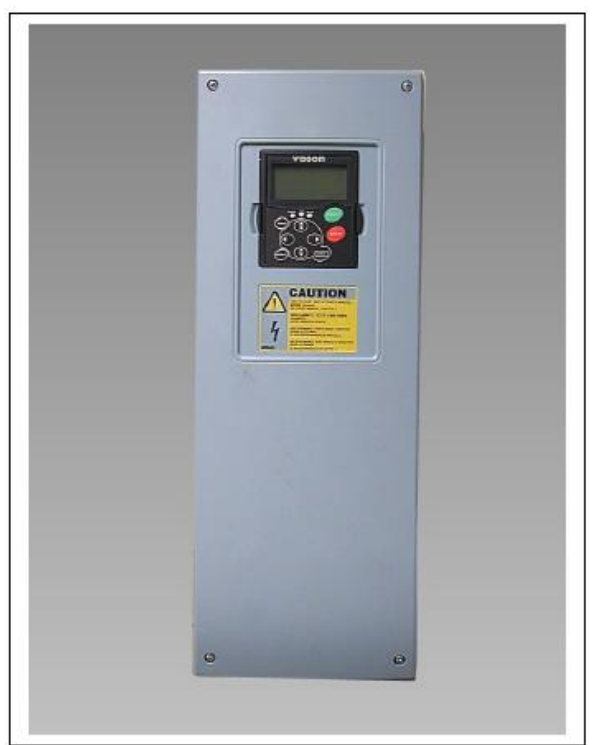

Figura 6-12. Vacon NXS/P, FR6.

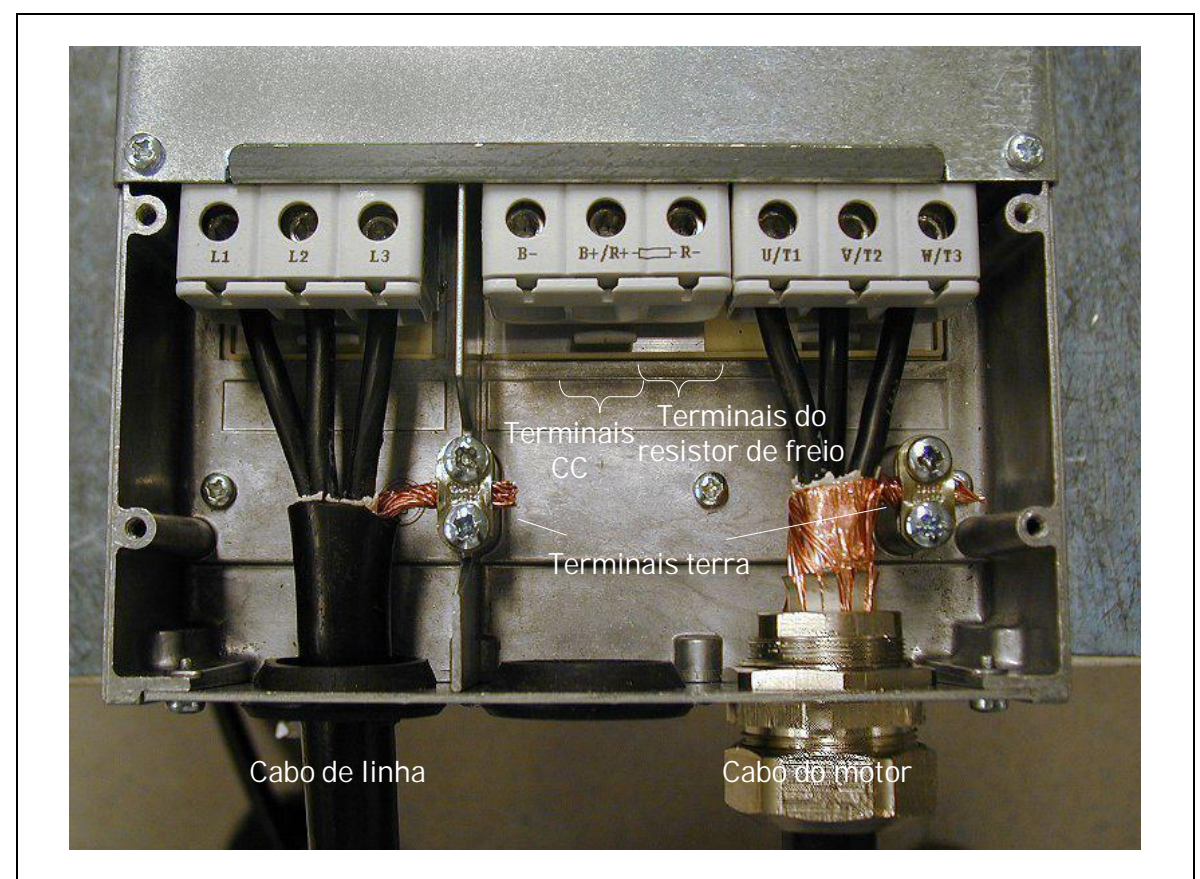

Figura 6-13. Instalação dos cabos no Vacon NXS/P, FR6

**NOTA PARA BASTIDOR FR6:** Deve ser instalada a conexão terra com proteção reforçada de acordo com o padrão EN61800-5-1. Ver capítulo 1.3.

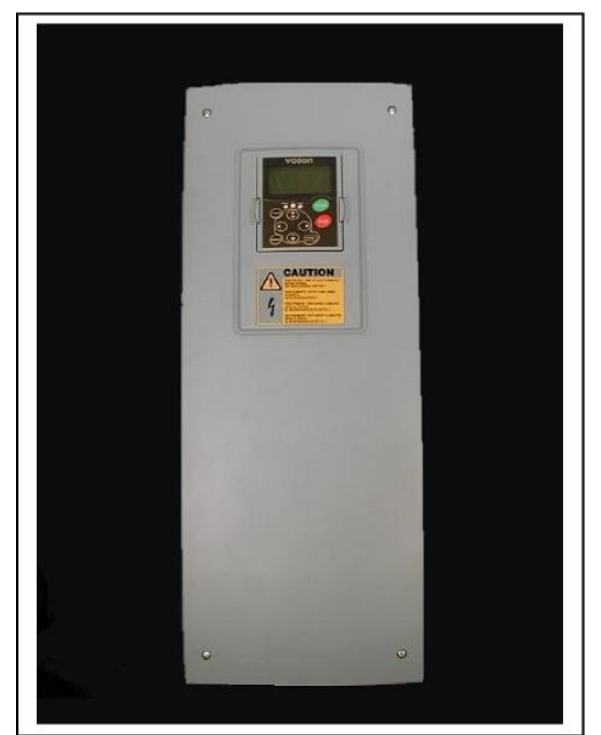

Figura 6-14. Vacon NXS/P, FR7.

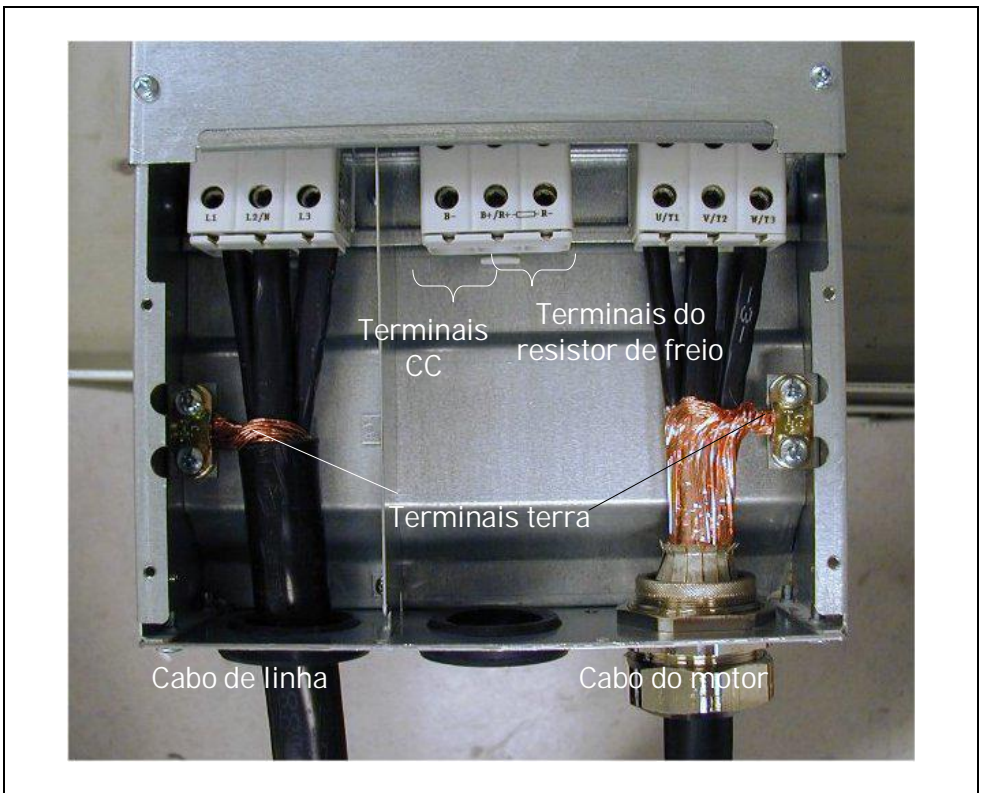

Figura 6-15. Instalação dos cabos no Vacon NXS/P, FR7

Ver capítulo 1.3.

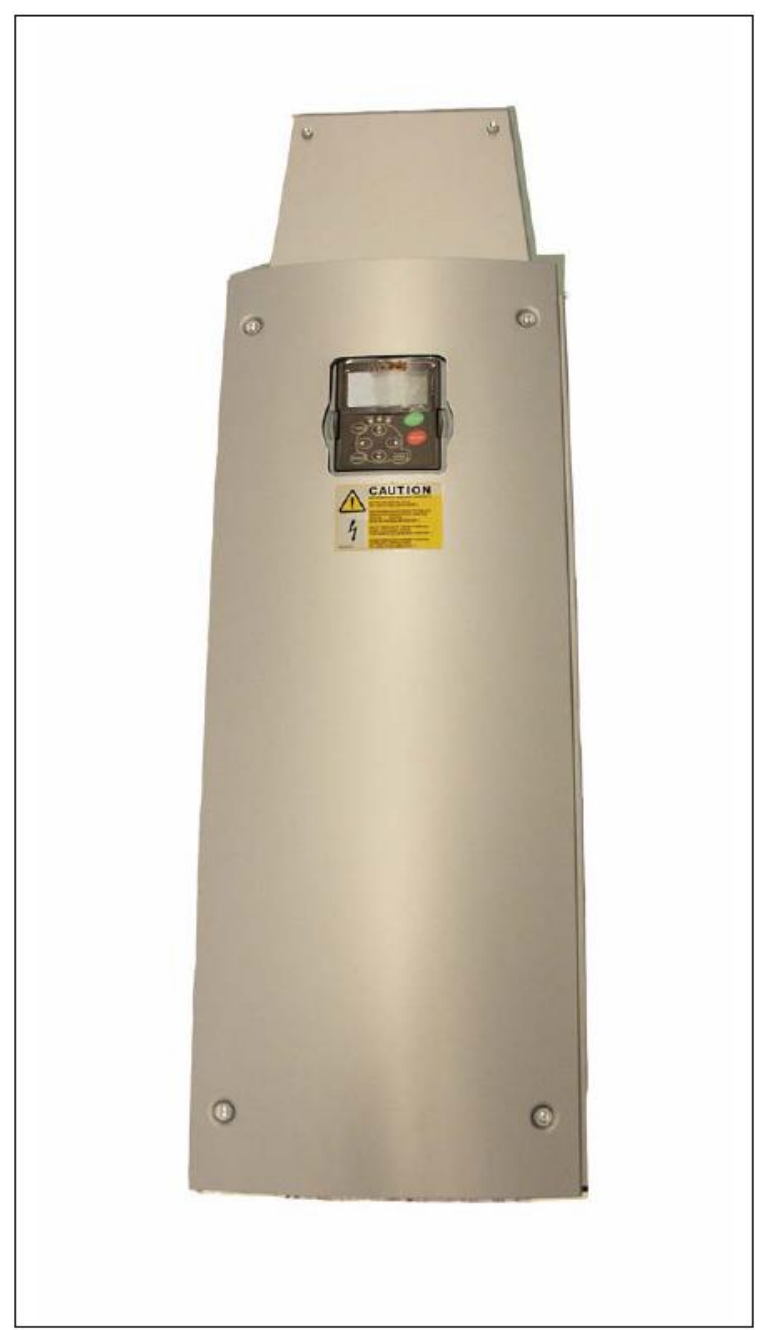

Figura 6-16. Vacon NXS/P, FR8 (com caixa opcional de conexão CC/ resistor do freio na parte superior)

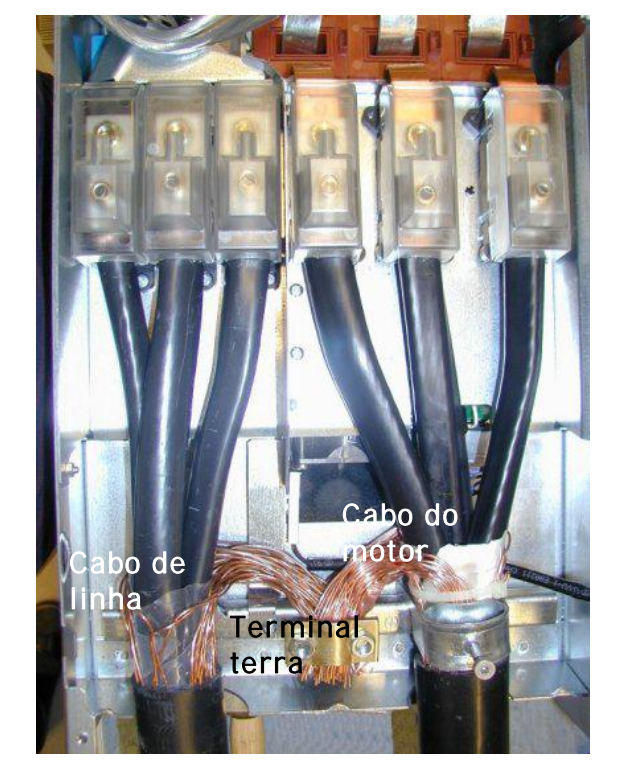

Figura 6-17. Instalação dos cabos no Vacon NXS/P, FR8

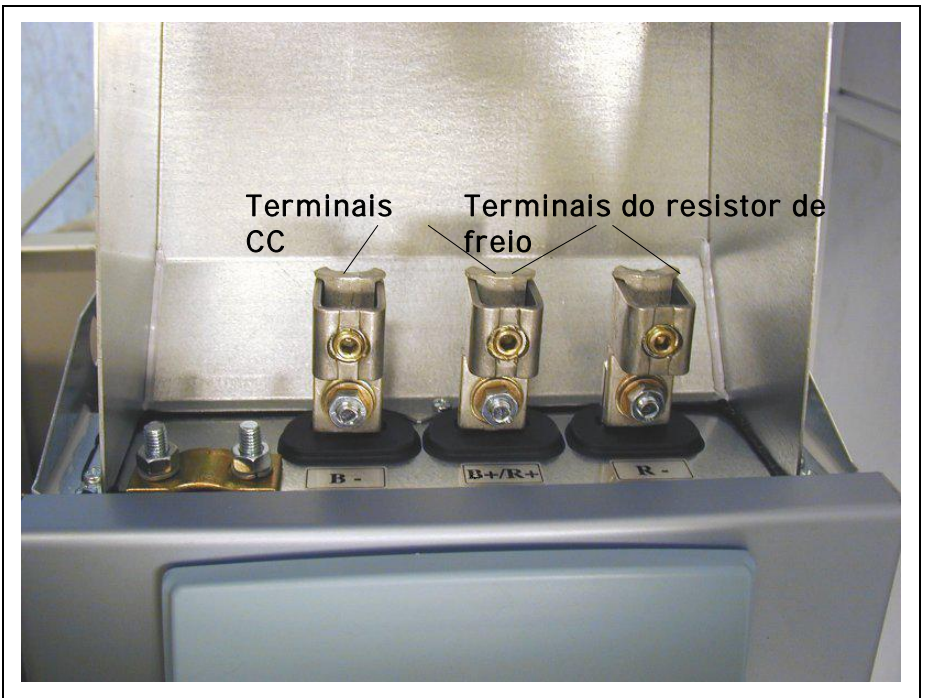

Figura 6-18. Caixa de terminais do resistor do freio na parte superior do FR8

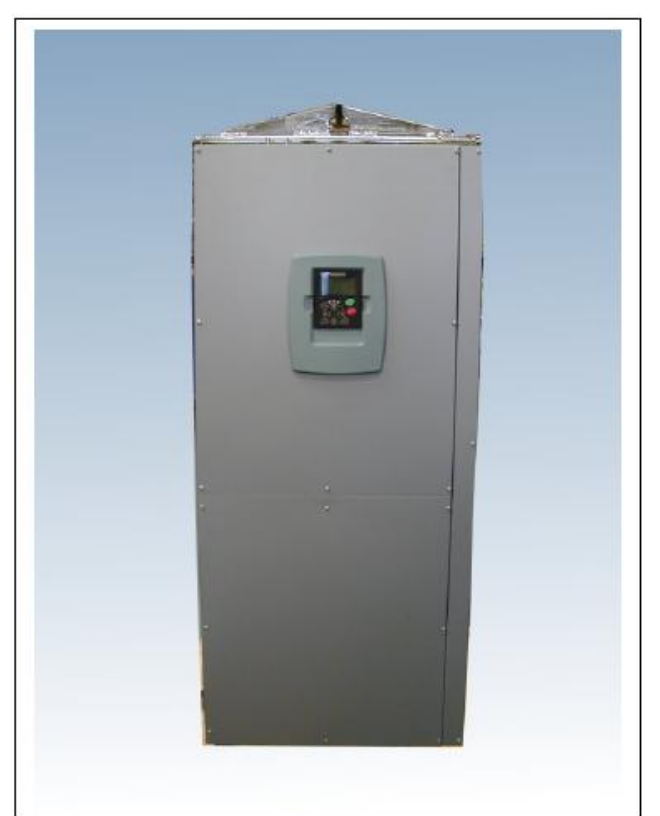

Figura 6-19. Vacon NXS/P, FR9

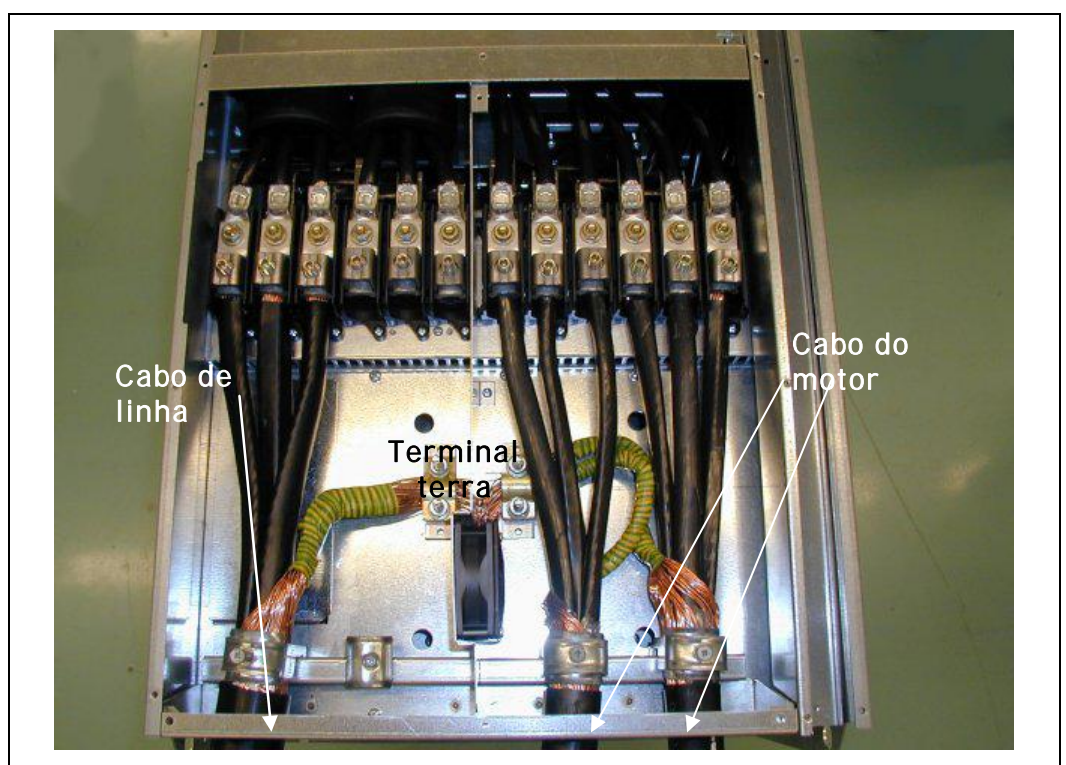

Figura 6-20. Instalação dos cabos no Vacon NXS/P, FR9

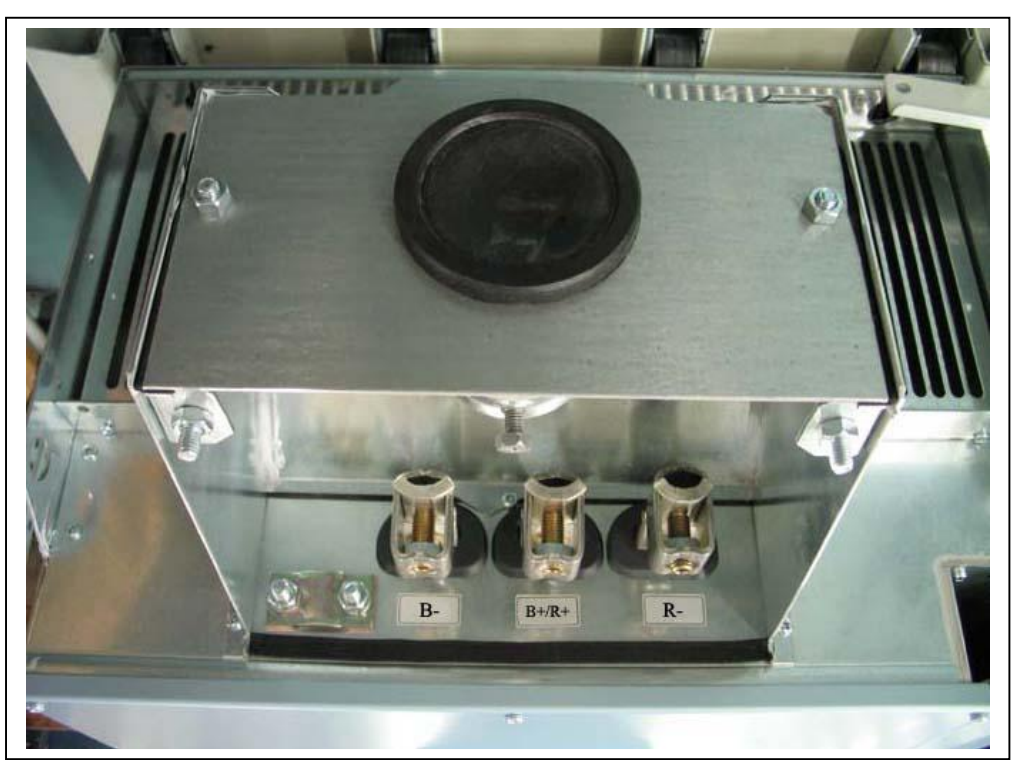

Figura 6-21.Terminais CC e do resistor do freio no FR9; Terminais CC marcados com B-e B+, terminais do resistor do freio marcados com R+ e R-

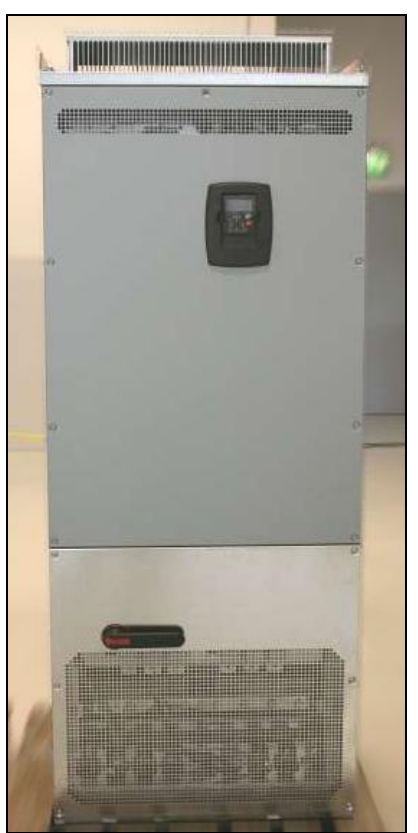

*Figura 6-22. Exemplo de drives NXS/P standalone (FR1 1)* 

**Nota:** Mais informações sobre cabeamento de bastidores FR10 e superiores são encontradas no Manual do Usuário Vacon NXP/C.

## 6.1.6 Seleção de cabos e instalação da unidade de acordo com os padrões UL

Para obedecer os regulamentos UL (Underwriters Laboratories), usar cabo de cobre aprovado UL com mínima resistência ao calor de +60/75° C. Usar somente cabo Classe 1.

As unidades são adequadas para uso em circuito capaz de suportar não mais que 100.000 amperes simétricos rms, 600V máximo.

| Тіро            | Bastidor | Torque de aperto<br>[N m] |
|-----------------|----------|---------------------------|
| NXS2 0004—0012  |          |                           |
| NX_5 0003—0012  | FR4      | 0,5—0,6                   |
| NXS2 0017—0031  |          |                           |
| NX_5 001 6—0031 | FR5      | 1,2—1,5                   |
| NXS2 0048—006 1 |          |                           |
| NX_5 0038—0061  | FR6      | 10                        |
| NX_6 0004—0034  |          |                           |
| NXS2 0075—0114  |          |                           |
| NX_5 0072—01 05 | FR7      | 10                        |
| NX_6 0041—0080  |          |                           |
| NXS2 0140       |          |                           |
| NX_5 0140       | FR8      | 20/9*                     |
| NXS2 0168—0205  |          |                           |
| NX_5 0168—0205  | FR8      | 40/22*                    |
| NXS2 0261—0300  |          |                           |
| NX_5 0261—0300  | FR9      | 40/22*                    |
| NX_6 0125—0208  |          |                           |
| NX_5 0385—1030  | FR1012   | 40*                       |
| NX 6 0261—820   | FR1012   | 40*                       |

Os torques de aperto dos terminais são dados na Tabela 6-7.

\* Torque de aperto da conexão terminal à base de isolação em Nm/in-Ibs.

\*\* Aplicar contra-torque à porca no outro lado do terminal ao apertar/soltar o parafuso terminal, para evitar danos ao terminal.

Tabela 6-7. Torque de aperto dos terminais

#### 6.1.7 Verificações da isolação do cabo e do motor

- Verificações da isolação do cabo do motor Desligar o cabo motor dos terminais U, V e W do inversor de freqüência e do motor. Medir a resistência de isolação do cabo motor entre cada condutor fase, assim como entre cada condutor fase e o condutor terra de proteção. A resistência da isolação deve ser >1M:.
- 2] Verificações da isolação do cabo de linha Desligar o cabo de linha dos terminais L1, L2 e L3 do inversor de freqüência e da linha. Medir a resistência de isolação do cabo de linha entre cada condutor fase, assim como entre cada condutor fase e o condutor terra de proteção. A resistência da isolação deve ser >1M:.
- 3] Verificações da isolação do motor

Desligar o cabo motor do motor e abrir as conexões ponte na caixa de conexões do motor. Medir a resistência de isolação de cada bobina do motor. A tensão de medição deve ser pelo menos igual à tensão nominal do motor, mas não exceder 1000 V. A resistência da isolação deve ser >1M:.

## 6.2 Unidade de controle

A unidade de controle do inversor de freqüência consiste basicamente do painel de controle e demais painéis (ver Figuras Figura. 6-23 e Figura 6-24) ligados aos cinco conectores de slot (A a E) do painel de controle. O painel de controle está conectado à unidade de potência por um conector D (1) ou cabos de fibra ótica (FR9).

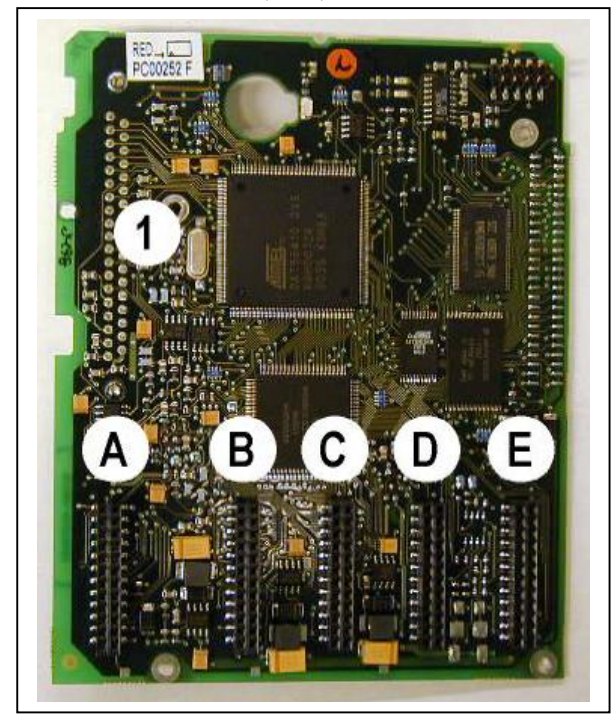

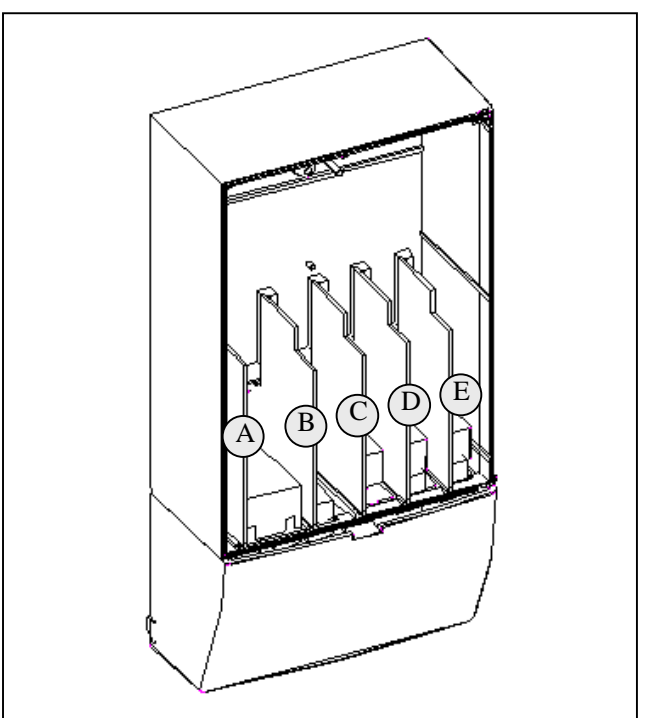

Figura. 6-23. Painel de controle NX Figura

6-24. Conexões básicas e opcionais de painel no painel de controle

Normalmente, quando o inversor de freqüência é entregue pela fábrica, a unidade de controle inclui pelo menos a compilação padrão de dois painéis básicos (painel E/S e painel relé) que são normalmente instalados nos slots A e B. Nas páginas a seguir, você encontrará a disposição do terminais das E/S de controle e dos terminais relé dos dois painéis básicos, o diagrama geral elétrico e as descrições de sinais de controle. Os painéis E/S montados na fábrica estão indicados no código tipo. Para maiores informações sobre painéis opcionais, ver o manual de painéis opcionais Vacon NX (ud741).

O painel de controle pode ser energizado externamente (+24V, ±10%) conectando-se a fonte de energia externa a um dos terminais bidirecionais #6 ou #12, ver página 70. Esta tensão é suficiente para o ajuste dos parâmetros e para manter ativo o barramento de campo. Notar, entretanto, que as entradas e saídas análogas, assim como as medições do circuito principal (ex. tensão de link CC, temperatura da unidade) não estão disponíveis quando a linha não estiver conectada (à exceção dos bastidores FR9 e maiores).

**Nota!** Se as entradas de 24V de vários inversores de freqüências estiverem ligadas em paralelo, recomendamos usar um diodo no terminal #6 (ou #12), para evitar o fluxo de corrente na direção oposta. Isso pode danificar o painel de controle. Ver figura abaixo.

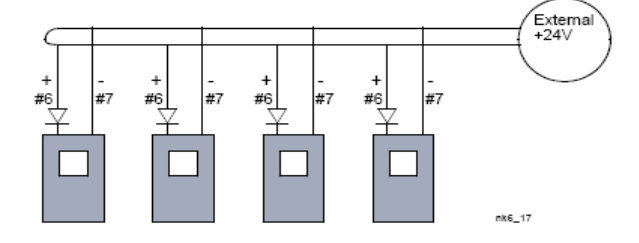

#### 6.2.1 Conexões de controle

As conexões de controle são básicas dos painéis A1 e A2/A3 são mostradas no Capítulo 6.2.2. As descrições dos sinais são apresentadas no Manual de Aplicações "All in One".

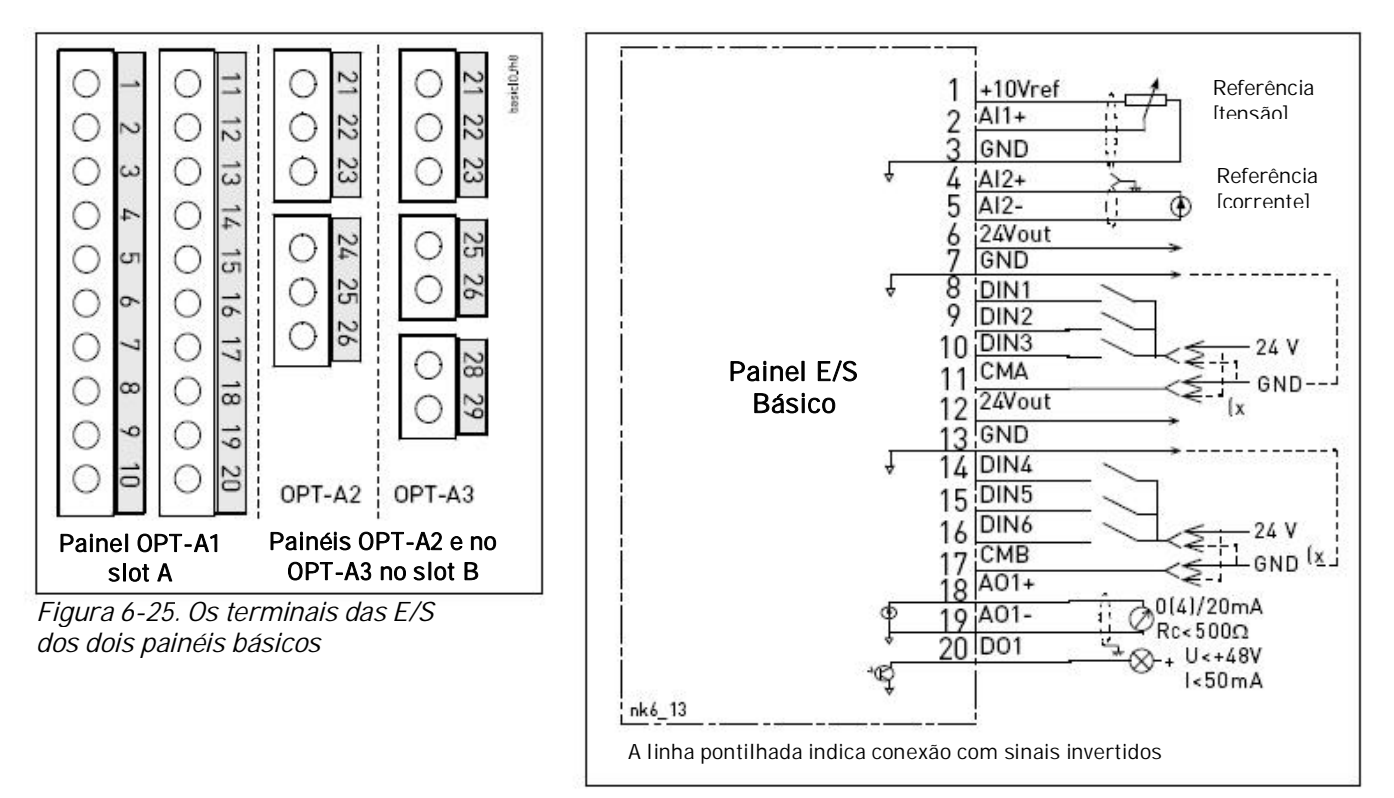

Figura 6-26. Diagrama elétrico geral do painel E/S básico (OPT-A 1)

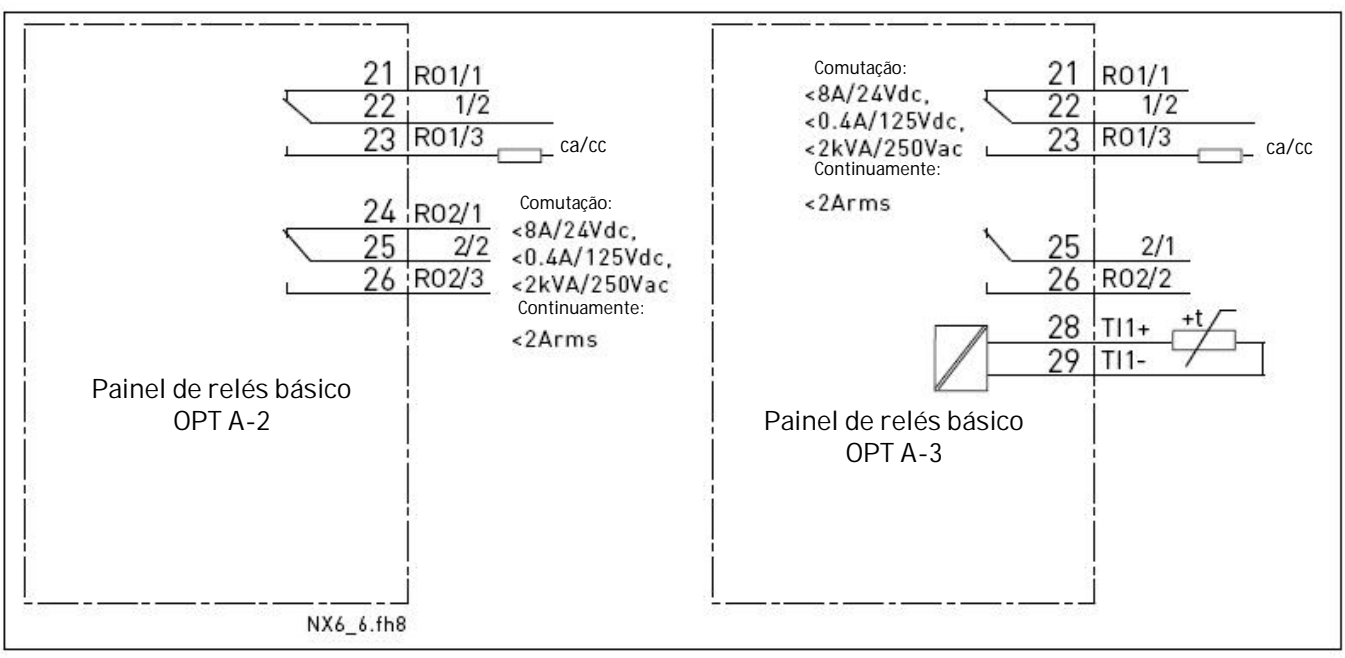

Figura 6-27. Diagrama elétrico geral dos painéis de relés básicos (OPT-A2/OPT-A3)

## 6.2.1.1 Cabos de controle

Os cabos de controle deverão ser cabos blindados multicore de 0,5 mm2, ver Tabela 6-1. A dimensão máxima do fio terminal é de 2,5 mm2 para os terminais de relés e de 1,5 mm2 para os outros terminais.

Seguem na Tabela abaixo os torques de aperto dos terminais do painel opcional.

| Darafuso torminal                                    | Torque de aperto |        |  |
|------------------------------------------------------|------------------|--------|--|
| Pararuso terminar                                    | Nm               | lb-in. |  |
| Terminais de relés e<br>termistores<br>(parafuso M3) | 0,5              | 4,5    |  |
| Outros terminais<br>(parafuso M2.6)                  | 0, 2             | 1,8    |  |

Tabela 6-8. Torques de aperto dos terminais

## 6.2.1.2 Barreiras de isolação galvânica

As conexões de controle são isoladas do potencial de linha e os terminais GND estão permanentemente ligados à terra. Ver Figura 6-28.

As entradas digitais estão galvanicamente isoladas do aterramento das E/S. Além disso, as saídas a relés são duplamente isoladas entre si a 300VAC (EN-50178).

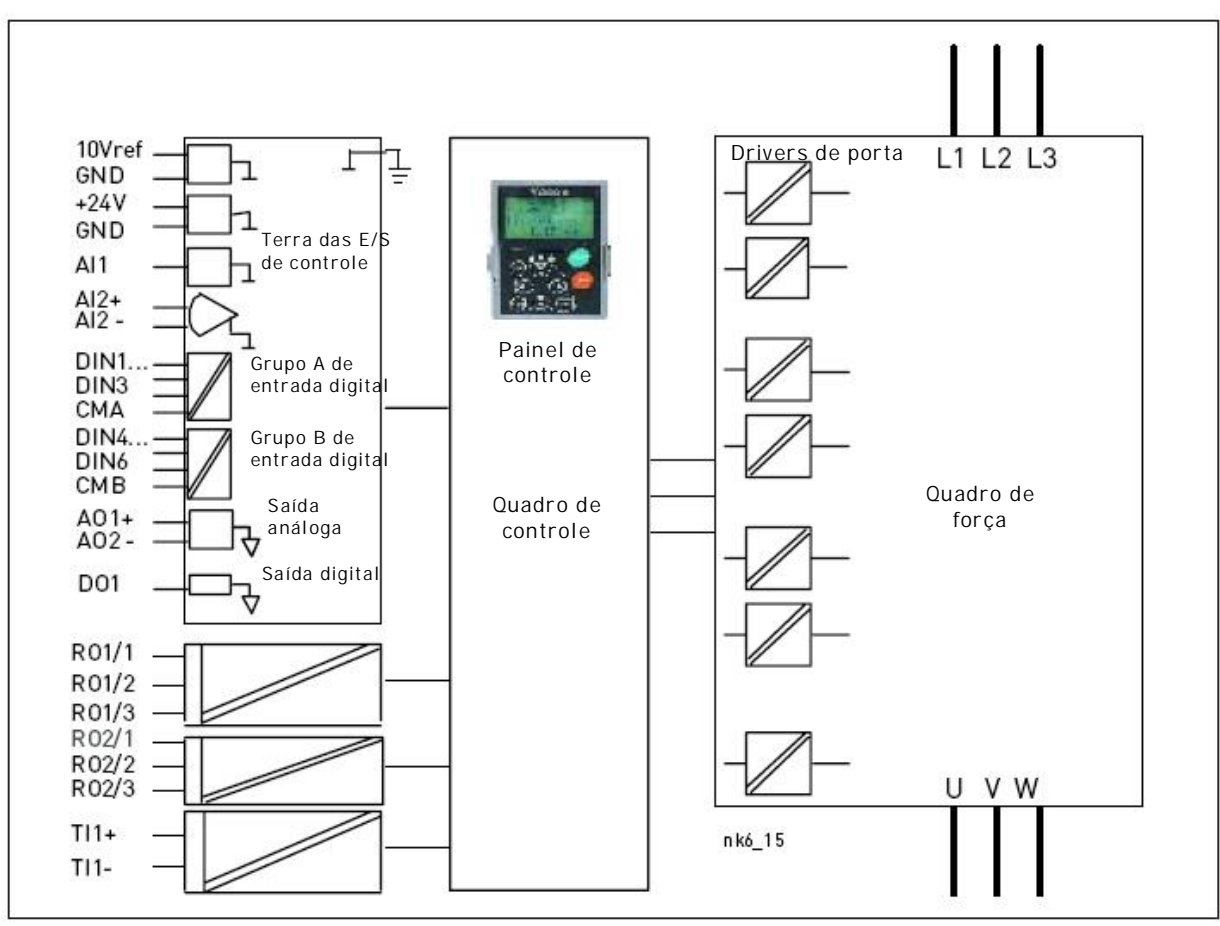

Figura 6-28. Barreiras de isolação galvânica

### *6.2.2 Sinais do terminal de controle*

|    | OPT-A1                    | Cincl                                              |                                                                                                    |
|----|---------------------------|----------------------------------------------------|----------------------------------------------------------------------------------------------------|
| 1  | lerminal                  | Sinal<br>Tenção do referência                      | Informações tecnicas                                                                                                    |
|    | + IU VIEI                 | rensao de reierencia                               | Corrente máxima 10 mA                                                                                                    |
| 2  | Al1+                      | Entrada, tensão ou corrente<br>análoga             | Seleção V ou mA com bloco jumpers X1 (ver página 73):<br>Padrão: 0– +10V (Ri = 200 kΩ)<br>(-10V+10V controle por joystick, selecionado por jumper)<br>0– 20mA (Ri = 250Ω)                   |
| 3  | GND/AI1–                  | Entrada análoga comum                              | Entrada diferencial se não estiver aterrado;<br>Admite ±20V tensão modo diferencial à GND                                                                                                   |
| 4  | AI2+                      | Entrada, tensão ou corrente<br>análoga             | Seleção V ou mA com bloco jumpers X2 (ver página 73):<br>Padrão: 0– 20mA (Ri = 250Ω)<br>0– +10V (Ri = 200 kΩ)<br>(-10V+10V controle por joystick, selecionado por jumper)                   |
| 5  | GND/AI2–                  | Entrada análoga comum                              | Entrada diferencial se não estiver aterrado;<br>Admite ±20V tensão modo diferencial à GND                                                                                                   |
| 6  | 24 Vout<br>(bidirecional) | tensão auxiliar de 24V                             | ±15%, corrente máxima 250mA (todos os quadros<br>totais);150mA (de quadro único); Também pode ser usado<br>como backup de energia externa da unidade de controle<br>(e barramento de campo) |
| 7  | GND                       | E/S terra                                          | Terra para referência e controles                                                                                                    |
| 8  | DIN1                      | Entrada digital 1                                  |                                                                                                    |
| 9  | DIN2                      | Entrada digital 2                                  | Ri = min. $5k\Omega$                                                                                                    |
| 10 | DIN3                      | Entrada digital 3                                  | 183UV = 1                                                                                                    |
| 11 | СМА                       | Entrada digital comum A para<br>DIN1, DIN2 e DIN3. | Deve estar ligado à GND ou 24V do terminal E/S ou<br>a 24V externo ou GND<br>Seleção com bloco jumpers X3 (ver página 73):                                                                  |
| 12 | 24 Vout<br>(bidirecional) | tensão auxiliar 24V                                | Mesmo que para o terminal #6                                                                                                    |
| 13 | GND                       | E/S terra                                          | Mesmo que para o terminal #7                                                                                                    |
| 14 | DIN4                      | Entrada digital 4                                  |                                                                                                    |
| 15 | DIN5                      | Entrada digital 5                                  | Ri = min. 5k:                                                                                                    |
| 16 | DIN6                      | Entrada digital 6                                  | 1830V = "1"                                                                                                    |
| 17 | СМВ                       | Entrada digital comum B para<br>DIN4, DIN5 e DIN6  | Deve estar ligado à GND ou a 24V do terminal E/S ou a<br>24V externo ou a GND<br>Seleção com bloco jumpers X3 (ver página 73):                                                              |
| 18 | A01+                      | Sinal análogo (+saída)                             | Faixa do sinal de saída:                                                                                                    |
| 19 | A01–                      | Saída análoga comum                                | Corrente 0(4)–20mA, RL max 500 $\Omega$ or<br>Tensão 0—10V, RL >1k $\Omega$<br>Seleção com bloco jumpers X6 (ver página 73):                                                                |
| 20 | D01                       | Saída de coletor aberto                            | Máximo Uin = 48VDC<br>Corrente máxima = 50 mA                                                                                                    |

Tabela 6-9. Sinais do terminal de controle no quadro E/S básico OPT-A1

|          | OPT-A2 |              |                              |                          |
|----------|--------|--------------|------------------------------|--------------------------|
| Terminal |        | Sinal        | Informações técnicas         |                          |
| 21       | R01/1  | Saída relé 1 | Capacidade de comutação      | 24VDC/8A                 |
| 22       | R01/2  |              |                              | 250VAC/8A<br>125VDC/0,4A |
| 23       | R01/3  |              | Capacidade de comutação min. | 5V/10mA                  |
| 24       | R02/1  | Saída relé 2 | Capacidade de comutação      | 24VDC/8A                 |
| 25       | R02/2  |              |                              | 250VAC/8A<br>125VDC/0,4A |
| 26       | R02/3  |              | Capacidade de comutação min. | 5V/10mA                  |

Tabela 6-10. Sinais do terminal das E/S de controle no quadro de relés básico OPT-A2

| OPT-A3   |       |                      |                              |                                     |
|----------|-------|----------------------|------------------------------|-------------------------------------|
| Terminal |       | Sinal                | Informações técnicas         |                                     |
| 21       | R01/1 | Saída relé 1         | Capacidade de comutação      | 24VDC/8A                            |
| 22       | R01/2 |                      |                              | 250VAC/8A<br>125VDC/0,4A            |
| 23       | R01/3 |                      | Capacidade de comutação min. | 5V/10mA                             |
| 25       | R02/1 | Saída relé 2         | Capacidade de comutação      | 24VDC/8A                            |
| 26       | R02/2 |                      | Capacidade de comutação min. | 250VAC/8A<br>125VDC/0,4A<br>5V/10mA |
| 28       | TI1+  | Entrada do tormistor |                              |                                     |
| 29       | TI1-  |                      |                              |                                     |

Tabela 6-11. Sinais do terminal das E/S de controle no quadro de relés básico OPT-A3

## 6.2.2.1 Inversões do sinal de entrada digital

O nível ativo de sinais depende a quais potenciais as entradas comuns CMA e CMB (terminais 11 e 17) estão ligadas. As alternativas são +24V ou terra (0 V). Ver Figura 6-29.

A tensão de controle 24-volt e terra para entradas digitais e entradas comuns (CMA, CMB) pode ser interna ou externa.

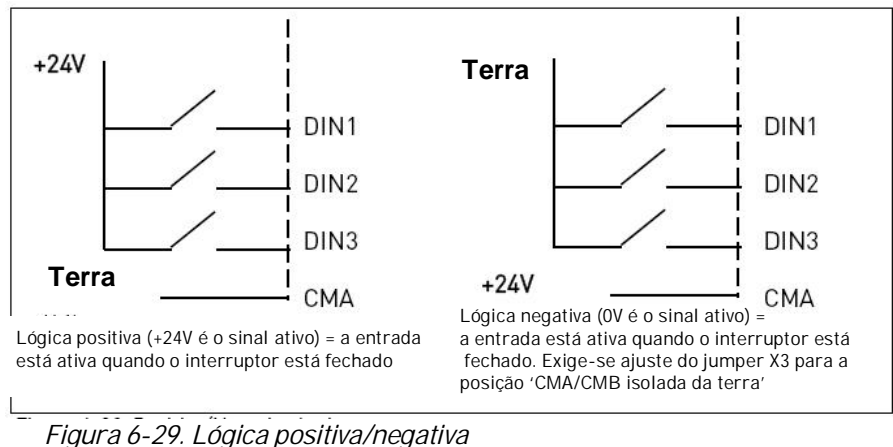

## 6.2.2.2 Seleção de jumpers no quadro básico OPT-A1

Para melhor servir suas necessidades, o usuário pode personalizar as funções do inversor de freqüência através da seleção de determinadas posições dos jumpers no quadro OPT-A1. As posições dos jumpers determinam o tipo de sinal das entradas análogas e digitais.

No quadro básico A1, existem quatro blocos de jumpers X1, X2, X3 e X6, cada qual com oito pinos e dois jumpers. As posições de seleção dos jumpers são mostradas na Figura 6-31.

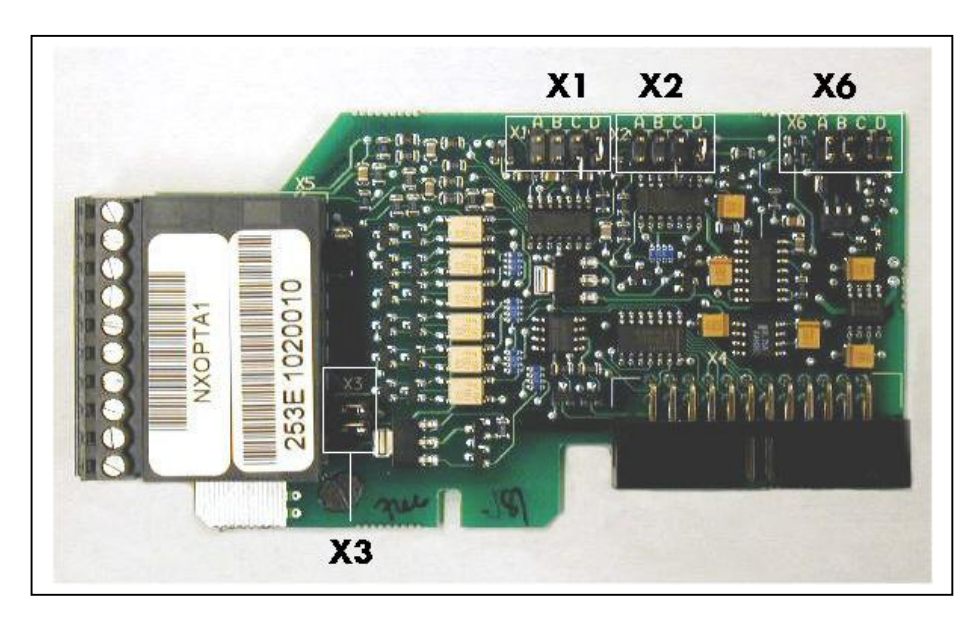

Figura 6-30. Blocos de jumpers no OPT-A1
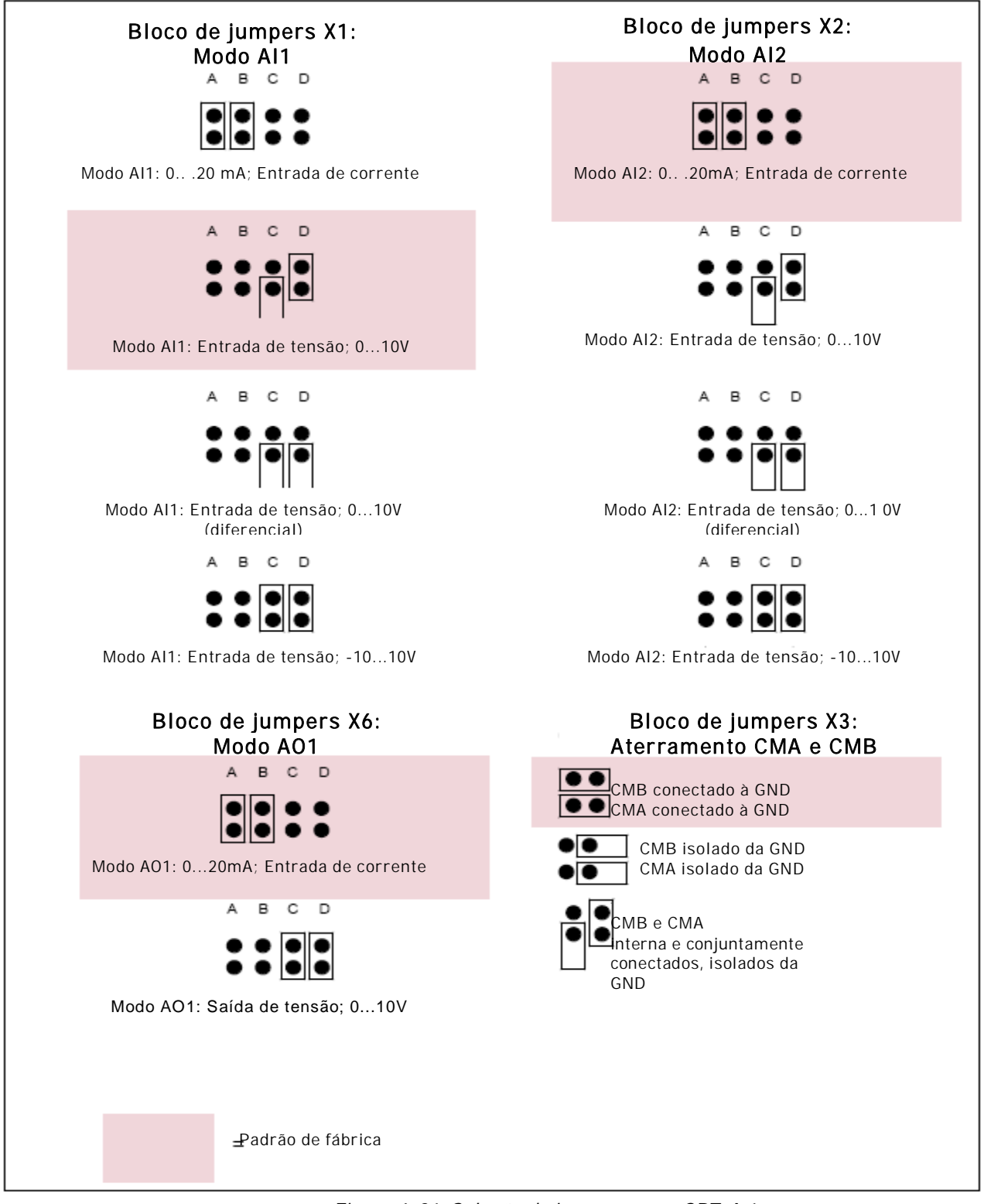

Figura 6-31. Seleção de jumpers para OPT-A 1

Se você alterar o teor do sinal Al/AO, lembrar também de alterar o parâmetro do quadro correspondente no menu M7.

# 7. TECLADO DO CONTROLE

O teclado do controle é o link entre o inversor de freqüência Vacon e o usuário. O teclado de controle Vacon NX apresenta um display alfanumérico com sete indicadores para o status Run (RUN) [OPERAÇÃO],  $\bigcirc$ , READY [PRONTO], STOP [PARAR], ALARM [ALARME], FAULT[FALHA]),

e três indicadores para o local de controle (E/S term [termo E/S]/ Keypad [Teclado]/ BusComm). Também existem três Indicadores LEDs de Status (verde - verde - verde - vermelho), ver LEDs de Status (verde - verde - vermelho) abaixo. As informações de controle, i.e. o número do menu, a descrição do menu ou o valor mostrado e as informações numéricas são apresentadas nas três linhas de texto.

O inversor de freqüência é operado por meio de nove teclas de acionamento no teclado de controle. Além disso, as teclas servem aos propósitos de ajustes de parâmetros e ao monitoramento de valores.

O teclado é destacável e isolado do potencial da linha de entrada.

7.1 Indicações no display do teclado

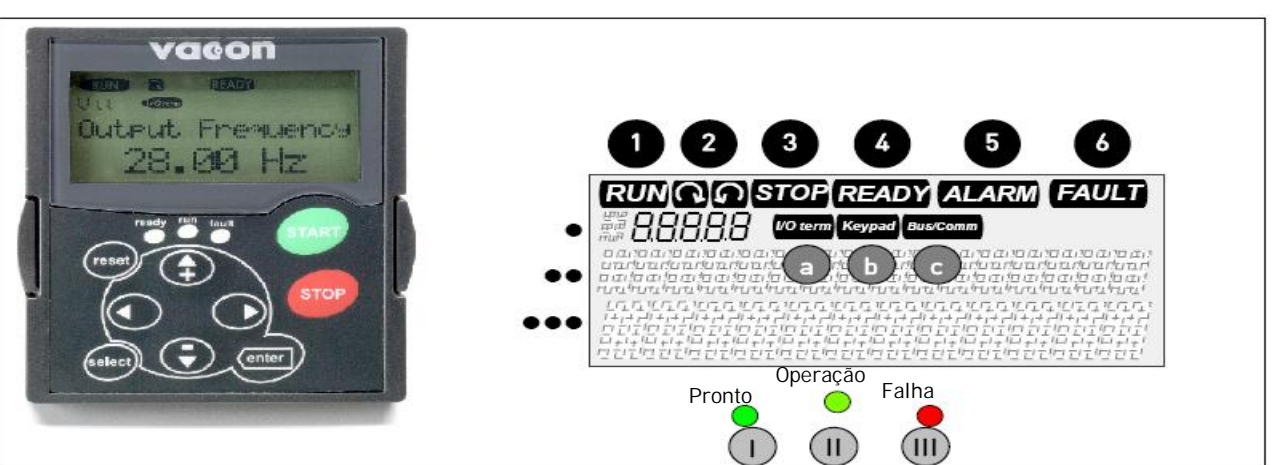

Figura 7-1. Teclado de controle Vacon e indicações de status do drive

# 7.1.1 Indicações de status do drive (Ver teclado de controle)

As indicações de status do drive informam ao usuário qual o status do motor e do drive e se o software de controle do motor detectou irregularidades nas funções do motor ou do inversor de freqüência.

| 0 | RUN                      | <ul> <li>O motor está operando; Pisca quando acionado o comando de parada, mas a<br/>freqüência continua caindo.</li> </ul> |
|---|--------------------------|----------------------------------------------------------------------------------------------------|
| 2 | $\mathcal{C}\mathcal{Q}$ | = Indica a direção da rotação do motor.                                                                                     |
| 3 | STOP                     | Indica que o drive não está operando.                                                                                       |
| 4 | READY                    | Acende quando a energia CA está ligada. Em caso de parada, o símbolo não acende.                                            |
| 5 | ALARM                    | Indica que o drive está operando fora de certo limite, sendo dado um alerta.                                                |
| 6 | FAULT                    | Indica que foram encontradas condições inseguras de operação, devido às quais foi<br>parado o drive.                        |
|   |                          |                                                                                                    |

# 7.1.2 Indicações do local de controle (Ver teclado de controle)

Os símbolos *I/O Term[Termo E/S]*, *Keypad[Teclado]* e *Bus/Comm* (ver Figura 7-1) indicam a escolha do local de controle feita no Menu de controle do teclado (M3) (ver capítulo 7.3.3).

*Termo E/S* = Os terminais das E/S são o local selecionado de controle; i.e, os comandos START/STOP [PARTIR/PARAR] ou os valores de referência etc. são dados pelos terminais das E/S.

*Teclado* = 0 teclado de controle é o local selecionado de controle; i.e., o motor pode receber o comando de partida ou parada, ou os seus valores de referência etc. podem ser alterados a partir do teclado.

*B us/Comm*= 0 inversor de freqüência é controlado por um barramento de campo.

# 7.1.3 LEDs de Status (verde – verde - vermelho) (Ver teclado de controle)

Os LEDs de status acendem em conexão com os indicadores de status do drive READY, RUN e FAULT.

- = Ilumina-se com a energia CA ligada ao drive não havendo falhas ativas. Simultaneamente, o indicador de status READY [PRONTO] do drive acende.
- = Ilumina-se quando o drive estiver operando. Pisca quando a tecla STOP [PARAR] for acionada e o drive estiver em queda.

= Pisca quando houver condições inseguras de operação, devido às quais o drive parou (Fault Trip [Parada por Falha]). Simultaneamente, o indicador de status do drive FAULT [FALHA] pisca no display, podendo ser vista a descrição da falha, ver capítulo 7.3.4, Falhas Ativas.

# 7.1.4 Linhas de texto (Ver teclado de controle)

As três linhas de texto (•, ••, •••) informam ao usuário sua localização presente na estrutura do menu do teclado assim como as informações relacionadas com a operação do drive.

- Indicação da localização; mostra o símbolo e o número do menu, os parâmetros etc.
   Exemplo: M2 = Menu 2 (Parâmetros); P2.1.3 = Tempo de aceleração
- Elinha de descrição; Mostra a descrição do menu, do valor ou da falha.
- ••• = Linha de valor; Mostra os valores numéricos e textuais das referências, dos parâmetros etc., e o número de submenus disponíveis em cada menu.

# 7.2 Teclas de acionamento do teclado

O teclado de controle alfanumérico Vacon apresenta 9 teclas de acionamento, que são usadas para o controle do inversor de freqüência (e motor), para ajustes de parâmetros e monitoramento de valores.

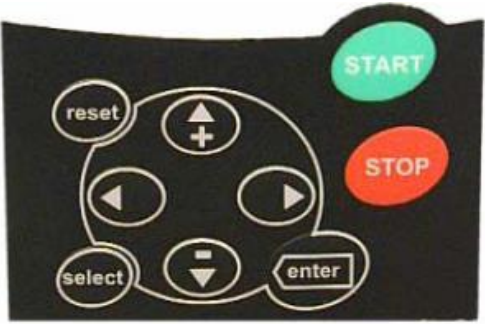

Figura 7-2. Teclas de acionamento do teclado

# 7.2.1 Descrições das teclas

| reset         | = | Essa tecla é usada para reinicializar falhas ativas (ver capítulo 7.3.4).                                                                                                    |
|---------------|---|----------------------------------------------------------------------------------------------------|
| select        | = | Essa tecla é usada para comutar entre os dois últimos displays. Pode ser útil quando você quiser ver como o novo valor alterado influencia algum outro valor.                                    |
| enter         | = | A tecla Enter serve para:<br>1) confirmação das seleções<br>2) reinicialização do histórico de falhas (2 - 3 segundos)                                                                           |
| <b>▲</b><br>+ | = | Tecla Browser [Navegação] para cima.<br>Navegar no menu principal e nas páginas de diferentes submenus.<br>Editar valores                                                                        |
| Ŧ             | = | Tecla Browser [Navegação] para baixo<br>Navegar no menu principal e nas páginas de diferentes submenus.<br>Editar valores.                                                                       |
| •             | = | Tecla menu para a esquerda<br>Move para trás no menu.<br>Move o cursor para a esquerda (no menu de parâmetros).<br>Sair do modo editar.<br>Manter por 3 segundos para retornar ao menu principal |
| •             | = | Tecla menu para a direita<br>Move para frente no menu.<br>Move o cursor para a direita (no menu de parâmetros).<br>Entrar no modo editar.                                                        |
| start         | = | Tecla Start [Iniciar].<br>O acionamento dessa tecla dá a partida no motor se o teclado for o local de controle<br>ativo. Ver Capítulo 7.3.3.                                                     |
| stop          | = | Tecla Stop [Parada].<br>O acionamento dessa tecla pára o motor (a menos que desabilitada pelo parâmetro<br>R3.4/R3.6]. Ver Capítulo 7.3.3.                                                       |
|               |   |                                                                                                    |

## 7.3 Navegação no teclado do controle

Os dados no teclado de controle são dispostos em menus e submenus. Os menus são usados, por exemplo, para o display e para a editoração dos sinais de medição e controle, ajustes de parâmetros (capítulo 7.3.2), valores de referência e displays de falhas (capítulo 7.3.4). Por meio dos menus, você também pode ajustar o contraste do display (página 102).

Localização Descrição

Descrição

Número de itens disponíveis; Valor do item

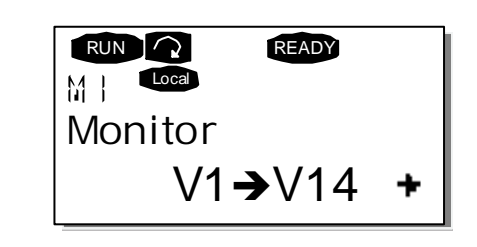

O primeiro nível de menu consiste nos menus M1 a M7, sendo denominado Main menu[Menu principal]. O usuário pode navegar no menu principal usando as *Browser buttons [Teclas de navegação]* para cima e para baixo. O submenu desejado pode ser acessado a partir do menu principal usando-se as *Menu buttons [Teclas de menu]*. Quando ainda existirem páginas a acessar no menu ou na página sendo mostrada, você poderá ver uma flecha (►) no canto direito inferior do display, e, acionando a *Menu button right[Tecla menu para a direita]*, poderá atingir o próximo nível de menu.

A tabela de navegação do teclado de controle é mostrada na página seguinte. Favor notar que o menu M1 está localizado no canto esquerdo inferior. A partir daí, usando as teclas menu e browser, você poderá navegar até o menu desejado.

Descrições mais detalhadas dos menus serão encontradas mais à frente neste Capítulo.

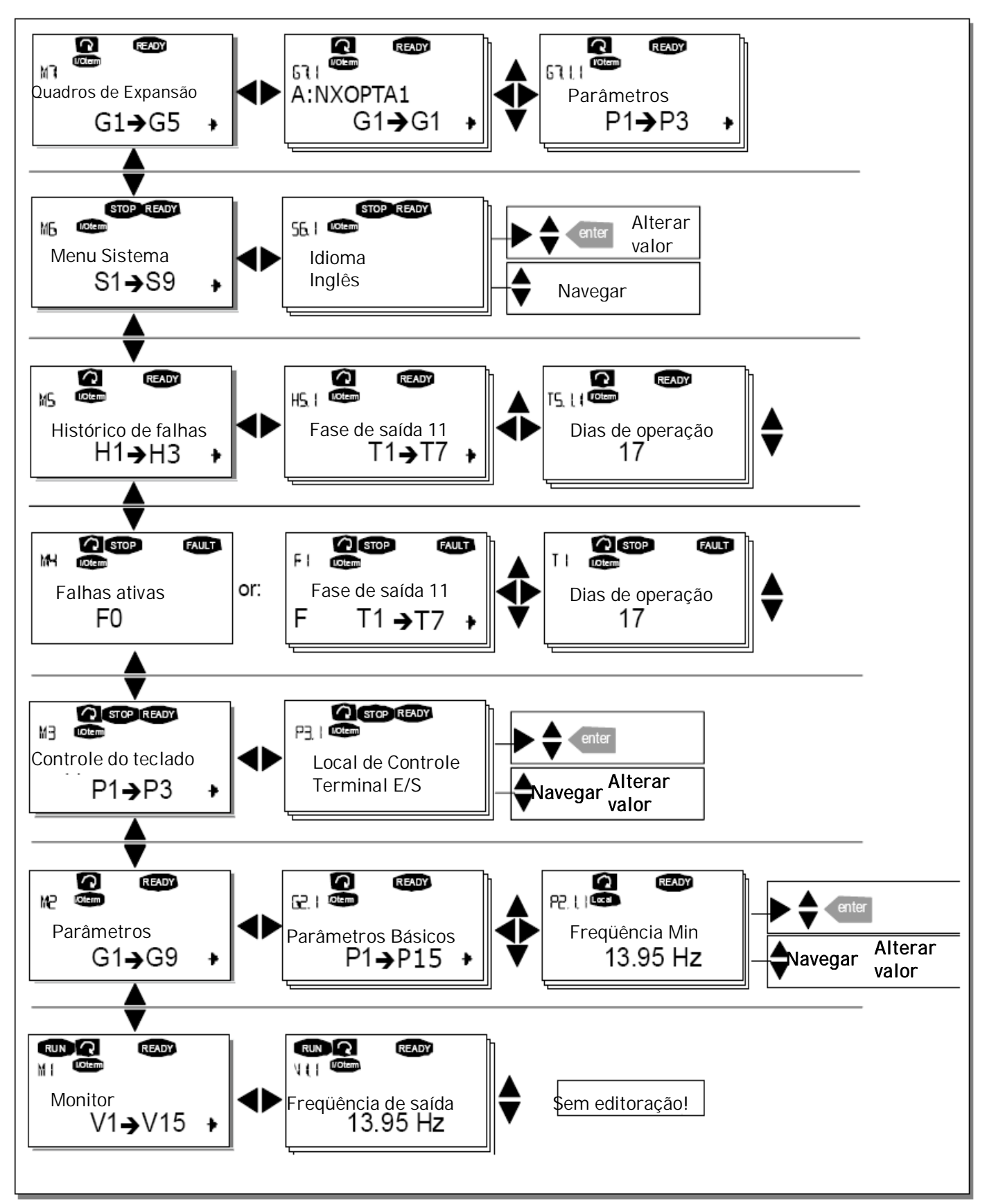

Figura 7-3. Tabela de navegação no teclado

## 7.3.1 Menu de monitoramento (M1)

Você pode acessar o Menu de monitoramento a partir do Menu principal acionando a *Menu button right [Tecla menu para a direita]* quando a indicação de localização M1 estiver visível na primeira linha do display. Como navegar pelos valores monitorados é apresentado na Figura 7-4.

Os sinais monitorados levam a indicação V#.# e estão listados na Tabela 7-1. Os valores são atualizados a cada 0,3 segundos.

Esse menu é somente indicado para a verificação de sinais. Os valores não podem ser alterados aqui. Para a alteração dos valores dos parâmetros, ver capítulo 7.3.2.

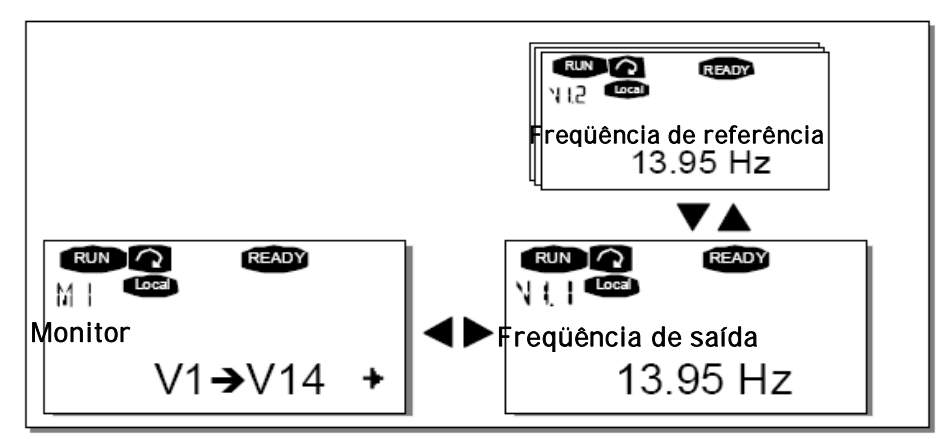

Figura 7-4. Menu de monitoramento

| Código | Sinal                       | Unidade | Descrição                                                                    |
|--------|-----------------------------|---------|------------------------------------------------------------------------------|
| V1.1   | Freqüência de saída         | Hz      | Freqüência para o motor                                                      |
| V1.2   | Freqüência de referência    | Hz      |                                                                              |
| V1.3   | Velocidade do motor         | rpm     | Velocidade calculada do motor                                                |
| V1.4   | Corrente do motor           | А       | Corrente medida do motor                                                     |
| V1.5   | Torque do motor             | %       | Torque calculado no eixo do motor                                            |
| V1.6   | Potência do motor           | %       | Potência calculada no eixo do motor                                          |
| V1.7   | Tensão do motor             | V       | Tensão calculada do motor                                                    |
| V1.8   | Tensão de link CC           | V       | Tensão medida de link CC                                                     |
| V1.9   | Temperatura de unidade      | °C      | Temperatura do dissipador de energia                                         |
| V1.10  | Temperatura do motor        | %       | Temperatura calculada do motor. Ver manual de<br>aplicação All in One        |
| V1.11  | Entrada de tensão           | V       | Al1*                                                                         |
| V1.12  | Entrada de corrente         | mA      | AI2*                                                                         |
| V1.13  | DIN1, DIN2, DIN3            |         | Status das entradas digitais                                                 |
| V1.14  | DIN4, DIN5, DIN6            |         | Status das entradas digitais                                                 |
| V1.15  | D01, R01, R02               |         | Status das saídas digitais e de relé                                         |
| V1.16  | Corrente de saída análoga   | mA      | A01                                                                          |
| M1.17  | ltens de multimonitoramento |         | Mostra três valores selecionáveis de<br>monitoramento. Ver capítulo 7.3.6.5. |

Tabela 7-1. Sinais monitorados

\* Se a unidade somente recebe +24V (Para energizar o quadro de controle), esse valor não é confiável.

As aplicações All in One configuram mais valores de monitoramento.

## 7.3.2 Menu de parâmetros (M2)

Os parâmetros são a forma de conduzir os comandos do usuário até o inversor de freqüência. Os valores dos parâmetros podem ser editados entrando no Menu de Parâmetros a partir do Menu Principal, quando a indicação do local M2 é visível na primeira linha do display. O procedimento de edição de valores é apresentado na Figura 7-5.

Acionar a *Menu button right [Tecla menu para a direita]* uma vez, para movimentar-se no Parameter Group Menu[Menu de Grupo de Parâmetros] (G#). Localizar o grupo de parâmetros desejado usando-se as *Browser buttons[Teclas de navegação]* e acionar o *Menu button right [Tecla menu para a direita]* novamente para entrar no grupo e em seus parâmetros. Usar novamente as *Browser buttons [Teclas de navegação]* para encontrar o parâmetro (P#) que se desejar editar. Daqui é possível continuar em duas direções diferentes: Acionar o *Menu button right [Tecla menu para a direita]* conduz ao modo de edição. Como sinal disso, o valor do parâmetro começa a piscar. Você pode alterar o valor de duas formas diferentes:

- 1 Ajustar o novo valor desejado com as *Browser buttons [Teclas de navegação]* e confirmar a alteração com a *Enter button [Tecla enter]*. Como conseqüência, pára de piscar e o novo valor fica visível no campo de valor.
- 2 Acionar o *Menu button right [Tecla menu para a direita]* mais uma vez. Agora você poderá editar o valor dígito a dígito. Quando é desejado um valor relativamente maior ou menor que o do display, essa forma de edição pode ser adequada,. Confirmar a alteração com a *Enter button [Tecla enter].*

**O valor não mudará a menos que a Enter button[Tecla Enter] seja acionada**. O acionamento da *Menu button left [Tecla menu para a esquerda]* o leva de volta ao menu anterior.

Vários parâmetros são travados, isto é, não editáveis, quando o drive está em status RUN. Se você tentar alterar o valor desse parâmetro o texto \*Locked\*[Travado] aparecerá no display. Para se editar esse parâmetro, o inversor de freqüência deve ser parado.

Os valores dos parâmetros também podem ser travados usando-se a função no menu **M6** (ver capítulo Travamento de parâmetros (P6.5.2)).

Acionando a *Menu button left [Tecla menu para a esquerda]* por 3 segundos, você pode voltar a qualquer momento ao Main menu [Menu principal]

O pacote básico de aplicações "All in One+" inclui sete aplicações com diferentes ajustes de parâmetros. Você encontrará as listas de parâmetros na Seção de Aplicações deste manual.

Uma vez no último parâmetro de um grupo de parâmetros, você pode mover-se diretamente para o primeiro parâmetro daquele grupo acionando a *Browser button up [Tecla Navegação para cima]*.

Ver o diagrama para procedimento para alteração do valor do parâmetro na página 81.

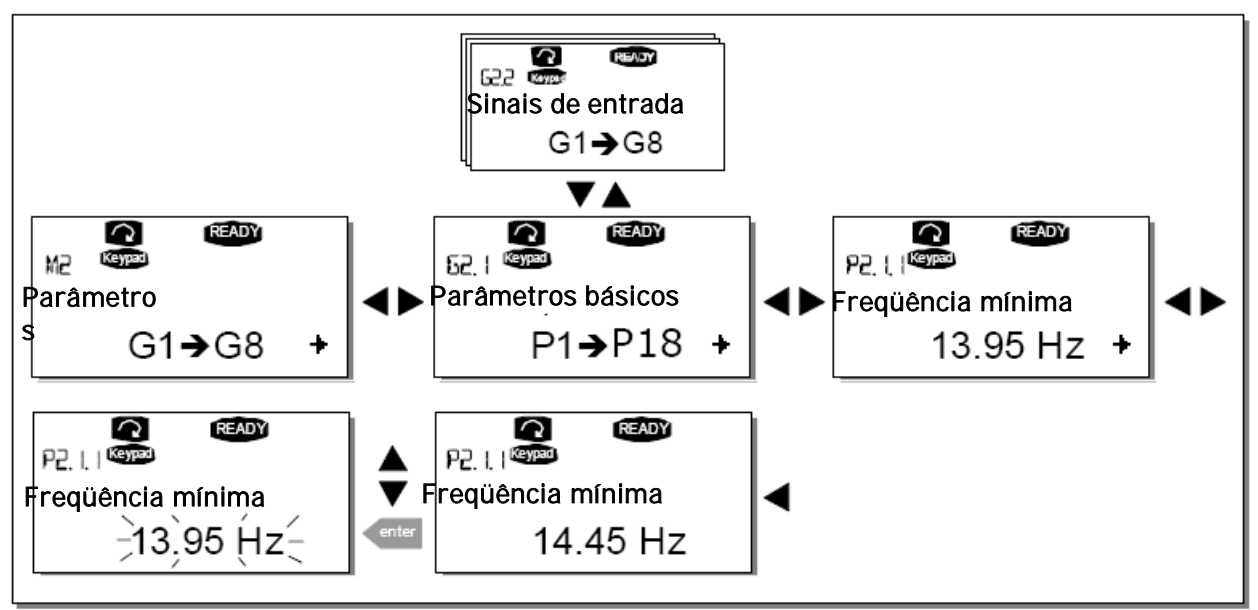

Figura 7-5. Procedimento para alteração do valor do parâmetro

## 7.3.3 Menu de controle do teclado (M3)

No menu de Controle do Teclado [Keypad Controls Menu], você pode escolher o local de controle, editar a referência de freqüência e mudar a direção do motor. Entrar no nível submenu com a *Menu button right [Tecla menu para a direita].* 

| Código | Parâmetro                         | Min   | Max   | Unidade     | Padrão | Custo | ID                    | Nota                          |
|--------|-----------------------------------|-------|-------|-------------|--------|-------|-----------------------|-------------------------------|
|        | Control place [Local de controle] |       |       |             |        |       |                       | <b>1=</b> terminal das E/S    |
| P3.1   |                                   | 1     | 3     |             | 1      |       | 125                   | <b>2</b> =Teclado             |
|        |                                   |       |       |             |        |       |                       | <b>3</b> =Barramento de campo |
| D2 2   | Keypad reference [Referência      | Par.  | Par.  | <b>Ц</b> -7 |        |       |                       |                               |
| K3.2   | teclado]                          | 2.1.1 | 2.1.2 | ΠZ          |        |       |                       |                               |
|        | Direction (on keypad) [Direção    | 0     | 1     |             | 0      | 122   | <b>0=</b> Para frente |                               |
| F J.J  | (no teclado)]                     | 0     | I     |             | 0 12   |       | 125                   | 1 =Reverso                    |
|        |                                   |       |       |             |        |       |                       | <b>0=</b> Função limitada da  |
| R3.4   | Stop button [Tecla de parada]     | 0     | 1     |             | 1      |       | 11/                   | tecla de parada               |
|        |                                   |       |       |             | 1      |       | 114                   | <b>1</b> = Tecla de parada    |
|        |                                   |       |       |             |        |       |                       | sempre habilitada             |

Tabela 7-2. Parâmetros de controle do teclado, M3

### 7.3.3.1 Seleção do local de controle

Existem três diferentes locais (origens) de onde o inversor de freqüência pode ser controlado. Para cada local de controle, aparecerá um símbolo diferente no display alfanumérico:

| Local de controle   | Símbolo   |
|---------------------|-----------|
| Terminais das E/S   | termo E/S |
| Teclado (painel)    | Teclado   |
| Barramento de campo | Bus/Comm  |

Mudar o local de controle acessando-se o modo de edição com o *Menu button right [Tecla menu para a direita]*. Pode-se então navegar nas opções com as *Browser buttons [Teclas de Navegação]*. Selecionar o local de controle desejado com a *Enter button [Tecla Enter]*. Ver diagrama na página seguinte.

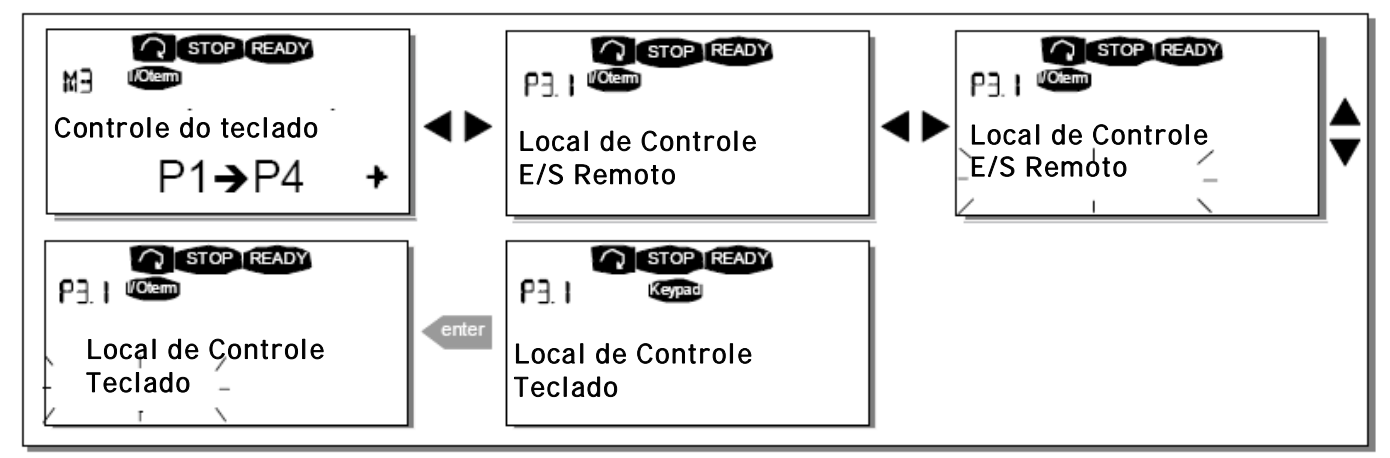

Figura 7-6. Seleção do local de controle.

# 7.3.3.2 Referência do teclado

O submenu de referência do teclado (P3.2) mostra e permite que o operador edite a referência da freqüência. As mudanças ocorrem imediatamente. Contudo, esse valor de referência influencia a velocidade de rotação do motor, a menos que o teclado tenha sido selecionado como a origem de referência.

**NOTA:** A diferença máxima no modo OPERAÇÃO [RUN mode] entre a freqüência de saída e a referência do teclado é de 6 Hz.

Ver na Figura 7-5 como editar o valor de referência (embora não seja necessário acionar a *Enter button [Tecla Enter]*).

## 7.3.3.3 Direção do teclado

O submenu de direção do teclado mostra e permite que o operador mude a direção de rotação do motor. Entretanto, esse ajuste não influencia a direção de rotação do motor, a menos que o teclado tenha sido selecionado como local de controle ativo.

Ver na Figura 7-6 como mudar a direção de rotação.

Nota: Outras informações sobre o controle do motor com o teclado são dadas nos Capítulos 7.2.1 e 8.2

# 7.3.3.4 Tecla de parada ativada

Por padrão, o acionamento da tecla STOP [PARADA] sempre pára o motor, independentemente do local de controle selecionado. Você pode desabilitar essa função dando o valor 0 ao parâmetro 3.4. Se o valor desse parâmetro não for 0, a tecla STOP [PARADA] parará o motor somente quando o teclado for selecionado como local de controle ativo.

NOTA! Existem algumas funções especiais que podem ser realizadas quando no menu M3: Selecionar o teclado como local de controle ativo mantendo a tecla start acionada por

3 segundos quando o motor estiver operando. O teclado será o local de controle ativo, e a referência e a direção da freqüência da corrente serão copiadas para o teclado.

Selecionar o teclado como local de controle ativo mantendo a tecla por 3 segundos quando o motor estiver parado. O teclado será o local de controle ativo e a referência e a direção da freqüência da corrente serão copiadas para o teclado.

Copiar o ajuste de referência de freqüência em outro local (E/S, barramento de

campo) para o painel mantendo a tecla enter acionada por 3 segundos. Notar que se você estiver em qualquer outro menu que não o **M3**, essas funções não funcionarão.

Se você estiver em qualquer outro menu que não o **M3** e tentar partir o motor acionando a tecla START [PARTIDA] quando o teclado não estiver selecionado como local de controle ativo, aparecerá uma mensagem de erro *Keypad Control NOT ACTIVE [Controle do Teclado INATIVO].* 

## 7.3.4 Menu de falhas ativas (M4)

Estado normal, sem

falhas:

O Menu de falhas ativas [Active faults menu] pode ser acionado a partir do Main menu[Menu principal] através da *Menu button right [Tecla menu para a direita]*, quando a indicação de localização **M4** estiver visível na primeira linha do display do teclado.

Quando uma falha fizer o inversor de freqüência parar, aparecerão no display a indicação de localização F1, o código de falhas, uma breve descrição da falha e o símbolo do tipo de falha (ver capítulo 7.3.4.1). Além disso, será mostrada a indicação FAULT [FALHA] ou ALARM [ALARME] (ver Figura 7-1 ou Capítulo 7.1.1), e, no caso de uma FAULT [FALHA], o *led vermel* ho do teclado começará a piscar. Se várias falhas ocorrerem simultaneamente, pode ser vista a lista de falhas ativas com as *Browser buttons [Teclas de Navegação]*.

A memória das falhas ativas pode armazenar no máximo 10 falhas em ordem de aparecimento. O display pode ser limpado com a Reset button[Tecla reset], com a leitura então voltando ao mesmo estado em que estava antes da ocorrência da falha. A falha permanece ativa até que seja limpa com a *Reset button [Tecla reset]* ou com um sinal de reinicialização do terminal das E/S terminal ou do barramento de campo.

**Nota!** Para evitar a partida não intencional do drive, retirar o sinal Start [Partida] externo antes de reinicializar a falha.

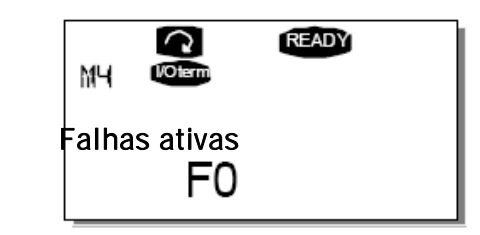

Tel. +358 (0)201 2121 • Fax +358 (0)201 212 205

# 7.3.4.1 Tipos de falhas

No inversor de freqüência NX\_, existem quatro diferentes tipos de falhas. Esses tipos diferem entre si com base no subseqüente comportamento do drive. Ver Tabela 7-3.

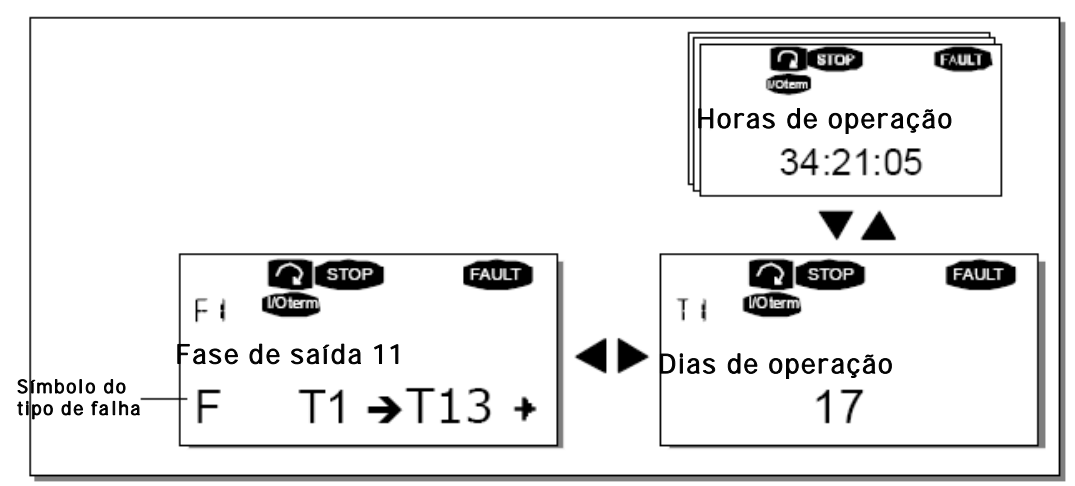

Figura 7-7. Display de falhas

| Símbolo do tipo de falha              | Significado                                                                                                    |
|---------------------------------------|----------------------------------------------------------------------------------------------------|
| A<br>(Alarme)                         | Esse tipo de falha é um sinal de uma condição incomum de<br>operação. Não provoca a parada do drive, nem exige ações<br>especiais. Uma 'A fault' [falha "A"]permanece no display<br>por cerca de 30 segundos.                                       |
| F<br>(Falha)                          | Uma 'F fault' [falha "F"] é um tipo de falha que provoca a parada do drive. Para ligar novamente o drive, devem ser tomadas ações.                                                                                                    |
| AR<br>(Auto reinicialização de falha) | Se ocorrer uma 'AR fault' [falha "AR"] o drive pára<br>imediatamente. A falha é reinicializada automaticamente, e<br>o drive tenta ligar novamente o motor. Finalmente, se não<br>conseguir ligar, ocorre uma parada por falha (FT, ver<br>abaixo). |
| FT<br>(Parada por falha)              | Se o drive não conseguir ligar o motor após uma falha AR,<br>ocorre uma falha FT. O efeito da 'FT fault' [Falha FT] é<br>basicamente o mesmo que o da falha F: o drive pára.                                                                        |

Tabela 7-3. Tipos de falhas

## 7.3.4.2 Códigos de falhas

Os códigos de falhas, suas causas e ações corretivas estão apresentados na tabela abaixo. As falhas sombreadas são somente falhas A. Os itens escritos em branco com fundo preto apresentam falhas para as quais você pode programar diferentes respostas na aplicação. Ver grupo de parâmetros Proteções. **Nota:** Quando contatar o distribuidor ou a fábrica devido a uma condição de falha, sempre anotar todos os textos e códigos no display do teclado.

| Código<br>de falha | Falha                   | Causa possível                                                                                                    | Medidas corretivas                                                                                                    |
|--------------------|-------------------------|----------------------------------------------------------------------------------------------------|----------------------------------------------------------------------------------------------------|
| 1                  | Sobrecorrente           | O inversor de freqüência detectou corrente<br>muito elevada [4*IH] no cabo do motor:<br>- súbito aumento de carga pesada<br>- curto-circuito nos cabos do motor<br>- Motor inadequado | Verificar carregamento.<br>Verificar motor.<br>Verificar cabos.                                                                                                    |
| 2                  | Sobretensão             | A tensão de link CC ultrapassou os limites<br>definidos na Tabela 4-7<br>- Tempo de desaceleração muito curto<br>- Altos picos de sobretensão na entrada                              | Aumentar o tempo de desacele-<br>ração. Usar o interruptor do<br>freio ou o resistor do freio<br>(disponíveis como opções)                                                                                                  |
| 3                  | Falha à terra           | A medição de corrente detectou que a soma<br>das correntes de fase do motor não é zero.<br>- Falha de isolação nos cabos ou no motor.                                                 | Verificar cabos do motor e motor.                                                                                                    |
| 5                  | Interruptor de<br>carga | O interruptor de carga estava aberto quando o<br>comando START foi dado<br>- Operação defeituosa<br>- Falha de componente                                                             | Reinicializar a falha e partir<br>novamente.<br>Caso ocorrer novamente a falha,<br>entrar em contato com seu<br>distribuidor.<br>Favor ver as Informações de<br>contato Vacon na Internet.                                  |
| 6                  | Parada de<br>emergência | O sinal de parada foi dado a partir do quadro de<br>opções.                                                                                                    |                                                                                                    |
| 7                  | Desarme de<br>saturação | Várias causas:<br>- Componente defeituoso<br>- Curto-circuito ou sobrecarga no resistor do<br>freio                                                                                   | Não reinicializar a partir do<br>teclado.<br>Desligar a energia.<br>NÃO RELIGAR A ENERGIA!<br>Contatar a fábrica.<br>Caso esta falha apareça<br>simultaneamente com a Falha 1,<br>verificar os cabos do motor e o<br>motor. |

| 8  | Falha do sistema                                  | <ul> <li>Componente defeituoso.</li> <li>Operação defeituosa</li> <li>Nota: Para registro de dados de falhas<br/>incomuns, ver 7.3.4.3.</li> <li>S1 = Feedback de tensão do motor</li> <li>S2 = Reservado</li> <li>S3 = Reservado</li> <li>S4 = Desarme do ASIC</li> <li>S5 = Distúrbio no VaconBus</li> <li>S6 = Feedback do interruptor de carga</li> <li>S7 = Interruptor de carga</li> <li>S8 = Sem energia no cartão do driver</li> <li>S9 = Comunicação da unidade de potência (TX)</li> <li>S10 = Comunicação da unidade de potência</li> <li>(Desarme)</li> <li>S11 = Comunicação da unidade de potência</li> <li>(Medição)</li> </ul> | Reinicializar a falha e dar nova<br>partida.<br>Caso ocorrer novamente a falha,<br>entrar em contato com seu<br>distribuidor.<br>Favor ver as Informações de<br>contato Vacon na Internet.                                                                                                    |
|----|---------------------------------------------------|----------------------------------------------------------------------------------------------------|----------------------------------------------------------------------------------------------------|
| 9  | Subtensão                                         | Tensão de link CC abaixo dos limites de tensão<br>definidos na Tabela 4-7:<br>- causa mais provável: tensão de entrada muito<br>baixa.<br>- Falha interna do inversor de freqüência                                                                                                    | No caso de interrupção<br>temporária de entrada de<br>tensão, reinicializar a falha e<br>partir novamente o inversor de<br>freqüência. Verificar a tensão de<br>entrada. Caso adequada,<br>ocorreu uma falha interna.<br>Entrar em contato com seu<br>distribuidor.<br>Favor ver as Informações de<br>contato Vacon na Internet. |
| 10 | Supervisão da<br>linha de entrada                 | Falta de fase de linha de entrada.                                                                                                    | Verificar entrada de tensão e o cabo.                                                                                                    |
| 11 | Supervisão de                                     | A medição da corrente detectou que não existe                                                                                                    | Verificar cabo do motor e o                                                                                                    |
| 12 | Supervisão do<br>interruptor do<br>freio          | - sem resistor de freio instalado.<br>- resistor do freio quebrado.<br>- falha no interruptor do freio.                                                                                                    | Verificar resistor do freio. Se o<br>resistor estiver Ok, o interruptor<br>está defeituoso.<br>Entrar em contato com seu<br>distribuidor.<br>Favor ver as Informações de<br>contato Vacon na Internet.                                                                                                    |
| 13 | Baixa temperatura<br>do inversor de<br>freqüência | Temperatura do dissipador de energia abaixo<br>de -10°C                                                                                                    |                                                                                                    |
| 14 | Alta temperatura<br>do inversor de<br>freqüência  | Temperatura do dissipador de energia acima<br>de 90°C (ou 77°C, NX_6, FR6).<br>É mostrado um alerta de alta temperatura<br>quando a temperatura do dissipador de<br>energia ultrapassa 85°C [72°C].                                                                                                    | Verificar quantidade e vazão<br>corretas de ar de resfriamento.<br>verificar existência de pó no<br>dissipador de energia.<br>Verificar a temperatura<br>ambiente.<br>Certificar-se de que a freqüência<br>de comutação não esteja muito<br>alta em relação à temperatura<br>ambiente e à carga do motor.                        |
| 15 | Motor parado                                      | Desarmada a proteção contra parada do motor                                                                                                    | Verificar o motor.                                                                                                    |

| 16 | Alta temperatura<br>do motor                | Detectado superaquecimento do motor pelo<br>modelo de temperatura do motor do inversor<br>de freqüência. Motor em sobrecarga. | Reduzir a carga do motor.<br>Se não houver sobrecarga do<br>motor, verificar os parâmetros<br>do modelo de temperaturas.                                                                         |
|----|---------------------------------------------|----------------------------------------------------------------------------------------------------|----------------------------------------------------------------------------------------------------|
| 17 | Motor<br>subcarregado                       | Desarmada a proteção de subcarga do motor.                                                                                    |                                                                                                    |
| 22 | Falha de falha de<br>verificação<br>EEPROM  | Falha de salvamento de parâmetro<br>- Operação defeituosa<br>- Falha de componente                                            |                                                                                                    |
| 24 | Falha do contador                           | Os valores mostrados no contador estão<br>incorretos.                                                                         |                                                                                                    |
| 25 | Falha do watchdog<br>do<br>microprocessador | - Operação defeituosa<br>- Falha de componente                                                                                | Reinicializar a falha e dar nova<br>partida.<br>Caso ocorrer novamente a falha,<br>entrar em contato com seu<br>distribuidor.<br>Favor ver as Informações de<br>contato Vacon na Internet.       |
| 26 | Partida evitada                             | Evitada a partida do drive.                                                                                                   | Cancelar a prevenção de partida.                                                                                                    |
| 29 | Falha por<br>termistor                      | A entrada de termistor do quadro de opções<br>detectou aumento da temperatura do motor.                                       | Verificar resfriamento e a carga<br>do motor.<br>Verificar a conexão do termistor.<br>[Se a entrada do termistor do<br>quadro de opções não estiver em<br>uso, deverá ser curto-<br>circuitada]. |
| 31 | Temperatura IGBT<br>(hardware)              | A proteção contra alta temperatura da Ponte<br>Inversora IGBT detectou alta corrente de<br>sobrecarga de curta duração.       | Verificar carga.<br>Verificar tamanho do motor.                                                                                                    |
| 32 | Ventilador de<br>resfriamento               | O ventilador de resfriamento do inversor de<br>freqüência não parte quando o comando ON é<br>dado.                            | Entrar em contato com seu<br>distribuidor.<br>Favor ver as Informações de<br>contato Vacon na Internet.                                                                                          |
| 34 | Comunicação CAN<br>bus                      | Mensagem enviada não recebida.                                                                                                | Certificar-se de que existe outro<br>dispositivo no barramento com a<br>mesma configuração.                                                                                                    |
| 35 | Aplicação                                   | Problema no software de aplicação.                                                                                            | Entrar em contato com seu<br>distribuidor. Se você for um<br>programador de aplicações,<br>verificar o programa aplicação.                                                                       |
| 36 | Unidade de<br>controle                      | A Unidade de Controle NXS não pode controlar<br>a Unidade de Potência NXP e vice-versa.                                       | Substituir a unidade de controle.                                                                                                    |
| 37 | Dispositivo<br>mudado (mesmo<br>tipo)       | Quadro de opções ou unidade de controle<br>alterados. Mesmo tipo de quadro ou mesma<br>potência nominal do drive.             | Reinicializar<br>Nota: Sem registro de dados de<br>tempo de falha!                                                                                                    |
| 38 | Dispositivo<br>adicionado<br>(mesmo tipo)   | Quadro de opções ou unidade de controle<br>adicionado. Adicionado drive de mesma<br>potência nominal ou mesmo tipo de quadro. | Reinicializar<br>Nota: Sem registro de dados de<br>tempo de falha!                                                                                                    |
| 39 | Dispositivo<br>removido                     | Removido quadro de opções.<br>Drive removido.                                                                                 | Reinicializar<br>Nota: Sem registro de dados de<br>tempo de falha!                                                                                                    |
| 40 | Dispositivo<br>desconhecido                 | Quadro de opções ou drive desconhecido.                                                                                       | Entrar em contato com seu<br>distribuidor.<br>Favor ver as Informações de<br>contato Vacon na Internet.                                                                                          |

| 41                   | Temperatura IGBT                                                                                    | A proteção contra alta temperatura da Ponte<br>Inversora IGBT detectou uma alta corrente de<br>sobrecarga de curta duração.                                                                                                    | Verificar carregamento.<br>Verificar tamanho do motor.                                                                                                    |
|----------------------|----------------------------------------------------------------------------------------------------|----------------------------------------------------------------------------------------------------|----------------------------------------------------------------------------------------------------|
| 42                   | Alta temperatura<br>do resistor do<br>freio                                                         | A proteção contra alta temperatura do resistor<br>do freio detectou frenagem muito pesada.                                                                                                    | Ajustar tempo maior de<br>desaceleração.<br>Usar resistor de freio externo.                                                                                                    |
| 43                   | Falha do<br>codificador                                                                             | Nota: Para registro de dados de falhas<br>incomuns. Ver 7.3.4.3. Outros códigos:<br>1 = Codificador 1 canal A faltando<br>2 = Codificador 1 canal B faltando<br>3 = Faltando ambos os canais do codificador 1<br>4 = Codificador em reversão.                                                             | Verificar as conexões dos canais<br>do codificador.<br>Verificar o quadro do codificador.                                                                                                    |
| 44                   | Dispositivo<br>alterado (tipo<br>diferente)                                                         | Alterado quadro de opções ou unidade de<br>controle.<br>Adicionado quadro de opções de tipo diferente<br>ou drive com diferente potência nominal.                                                                                                    | Reinicializar<br>Nota: Sem registro de dados de<br>tempo de falha!<br>Nota: Valores dos parâmetros da<br>aplicação retornando ao padrão.                                                                                                    |
| 45                   | Dispositivo<br>adicionado (tipo<br>diferente)                                                       | Adicionado quadro de opções ou drive.<br>Adicionado quadro de opções de tipo diferente<br>ou drive com diferente potência nominal                                                                                                    | Reinicializar<br>Nota: Sem registro de dados de<br>tempo de falha!<br>Nota: Valores dos parâmetros da<br>aplicação retornando ao padrão.                                                                                                    |
| 50                   | Entrada análoga<br>lin < 4 mA (faixa<br>sel. sinal 4 a 20<br>mA)                                    | Corrente na entrada análoga é de < 4mA.<br>- cabo de controle está rompido ou solto.<br>- Falha na origem do sinal.                                                                                                    | Verificar o circuito de loop de<br>corrente.                                                                                                    |
| 51                   | Falha externa                                                                                       | Falha de entrada digital.                                                                                                    |                                                                                                    |
| 52                   | Falha de<br>comunicação do                                                                          | A conexão entre o teclado de controle e o inversor de freqüência está rompida.                                                                                                    | Verificar a conexão do teclado e<br>possível cabo do teclado.                                                                                                    |
|                      | leciado                                                                                             |                                                                                                    |                                                                                                    |
| 53                   | Falha do<br>barramento de<br>campo                                                                  | A conexão de dados entre o barramento de<br>campo mestre e o quadro do barramento de<br>campo está rompida.                                                                                                    | Verificar instalação.<br>Se a instalação estiver correta,<br>entrar em contato com seu<br>distribuidor Vacon.<br>Favor ver as Informações de<br>contato Vacon na Internet.                                                                                                    |
| 53<br>54             | Falha do<br>barramento de<br>campo<br>Falha de slot                                                 | A conexão de dados entre o barramento de<br>campo mestre e o quadro do barramento de<br>campo está rompida.<br>Quadro de opções ou slot defeituoso                                                                                                    | Verificar instalação.<br>Se a instalação estiver correta,<br>entrar em contato com seu<br>distribuidor Vacon.<br>Favor ver as Informações de<br>contato Vacon na Internet.<br>Verificar quadro e slot.<br>Entrar em contato com seu<br>distribuidor Vacon.<br>Favor ver as Informações de<br>contato Vacon na Internet.                                                                                                    |
| 53<br>54<br>56       | Falha do<br>barramento de<br>campo<br>Falha de slot<br>Falha temp.<br>quadro PT100                  | A conexão de dados entre o barramento de<br>campo mestre e o quadro do barramento de<br>campo está rompida.<br>Quadro de opções ou slot defeituoso<br>Os valores de limites de temperaturas<br>ajustados para os parâmetros do quadro PT100<br>foram ultrapassados.                                       | Verificar instalação.<br>Se a instalação estiver correta,<br>entrar em contato com seu<br>distribuidor Vacon.<br>Favor ver as Informações de<br>contato Vacon na Internet.<br>Verificar quadro e slot.<br>Entrar em contato com seu<br>distribuidor Vacon.<br>Favor ver as Informações de<br>contato Vacon na Internet.<br>Encontrar a causa da elevação<br>de temperatura.                                                                                                    |
| 53<br>54<br>56<br>57 | Falha do<br>barramento de<br>campo<br>Falha de slot<br>Falha temp.<br>quadro PT100<br>Identificação | A conexão de dados entre o barramento de<br>campo mestre e o quadro do barramento de<br>campo está rompida.<br>Quadro de opções ou slot defeituoso<br>Os valores de limites de temperaturas<br>ajustados para os parâmetros do quadro PT100<br>foram ultrapassados.<br>A operação de identificação falhou | Verificar instalação.<br>Se a instalação estiver correta,<br>entrar em contato com seu<br>distribuidor Vacon.<br>Favor ver as Informações de<br>contato Vacon na Internet.<br>Verificar quadro e slot.<br>Entrar em contato com seu<br>distribuidor Vacon.<br>Favor ver as Informações de<br>contato Vacon na Internet.<br>Encontrar a causa da elevação<br>de temperatura.<br>O comando de operação foi<br>removido antes da conclusão da<br>operação de identificação.<br>O motor não está conectado ao<br>inversor de freqüência<br>Há carga no eixo do motor |

| 59 | Comunicação do<br>Escravo     | A comunicação SystemBus ou CAN está<br>quebrada entre o Mestre e o Escravo              | Verifique os parâmetros da placa<br>de opção.<br>Verifique o cabo de fibra ótica ou<br>o cabo CAN. |
|----|-------------------------------|-----------------------------------------------------------------------------------------|----------------------------------------------------------------------------------------------------|
| 60 | Resfriamento                  | Circulação do líquido de refrigeração no<br>comando resfriado por líquido falhou        | Verifique a razão para falha no sistema externo.                                                   |
| 61 | Erro de velocidade            | A velocidade do motor é diferente da referência                                         | Verifique a conexão do<br>decodificador.<br>O motor PMS ultrapassou o<br>torque de saída.          |
| 62 | Desativa operação             | O sinal de ativa operação está baixo                                                    | Verifique razão para o sinal de ativa Operação                                                     |
| 63 | Parada de<br>emergência       | Comando para parada de emergência recebido da entrada digital ou do barramento de campo | Novo comando de operação é<br>aceito após resetar.                                                 |
| 64 | Interruptor de entrada aberto | O interruptor de entrada de comando está aberto                                         | Verifique o interruptor principal de energia do comando.                                           |

Tabela 7-4. Códigos de falhas.

# 7.3.4.3 Registros de dados da hora da falha

Quando ocorre uma falha, são mostradas as informações acima descritas em 7.3.4. Acionando a *Menu button right [Tecla menu para a direita]*, você acessa o Fault time data record menu [Menu de Registros de dados da hora da falha ] indicado por T.1→T.13. Nesse menu, são registrados alguns dados importantes selecionados, válidos no momento da falha. Essa característica é destinada a ajudar o usuário ou a pessoa de serviço a determinar a causa da falha.

Os Dados disponíveis são:

| T.1  | Dias contados de operação<br><i>(Falha 43: Código adicional)</i>     | d                |
|------|----------------------------------------------------------------------|------------------|
| T.2  | Horas contadas de operação<br>(Falha 43: Dias contados de operação)  | hh:mm:ss<br>(d)  |
| Т.3  | Freqüência de saída<br><i>(Falha 43: Horas contadas de operação)</i> | Hz<br>(hh:mm:ss) |
| T.4  | Corrente do motor                                                    | А                |
| T.5  | Tensão do motor                                                      | V                |
| Т.6  | Potência do motor                                                    | %                |
| T.7  | Torque do motor                                                      | %                |
| T.8  | Tensão CC                                                            | V                |
| Т.9  | Temperatura da unidade                                               | °C               |
| T.10 | Condição de operação                                                 |                  |
| T.11 | Direção                                                              |                  |
| T.12 | Advertências                                                         |                  |
| T.13 | 0-speed*                                                             |                  |

Tabela 7-5. Dados registrados do tempo de falha

\* Diz ao usuário se o drive estava em velocidade zero (< 0,01 Hz) quando a falha ocorreu.

# Registro de tempo real

Se for ajustado o tempo real no inversor de freqüência, os itens de dados **T1** e **T2** aparecerão como a seguir:

| T.1 | Dias contados de operação  | aa-mm-dd         |
|-----|----------------------------|------------------|
| T.2 | Horas contadas de operação | hh:mm:ss,s<br>ss |

### 7.3.5 Menu histórico de falhas (M5)

Quando a indicação de localização **M5** estiver visível na primeira linha do display do teclado, O Fault history menu[Menu histórico de falhas] pode ser acessado a partir do Main menu [Menu principal], através da *Menu button right [Tecla menu para a direita]*. Os códigos de falhas são encontrados na Tabela 7-4.

Todas as falhas são armazenadas no Fault history menu[Menu histórico de falhas], onde é possível navegar usando-se as *Browser buttons [Teclas de Navegação]*. Além disso, as páginas dos Fault time data record [Registro de dados do tempo de falha] (ver capítulo 7.3.4.3) são acessíveis para todas as falhas. Você pode retornar ao menu anterior a qualquer momento acionando a *Menu button right [Tecla menu para a direita]*.

A memória do inversor de freqüência pode guardar um máximo de 30 falhas em ordem de aparecimento. O número de falhas atualmente no histórico de falhas é mostrado na *linha de valor* da página principal **(H1→H#)**. A ordem das falhas é indicada pela *indicação de localização* no canto esquerdo superior do display. A falha mais recente leva a indicação F5.1, a segunda mais recente F5.2 etc. Se existirem 30 falhas não esclarecidas na memória, a próxima falha que ocorrer apagará a mais antiga da memória.

Acionar a *Enter button [Tecla Enter]* por cerca de 2 a 3 segundos reinicializa todo o histórico de falhas. Então, o símbolo **H**# mudará para **0**.

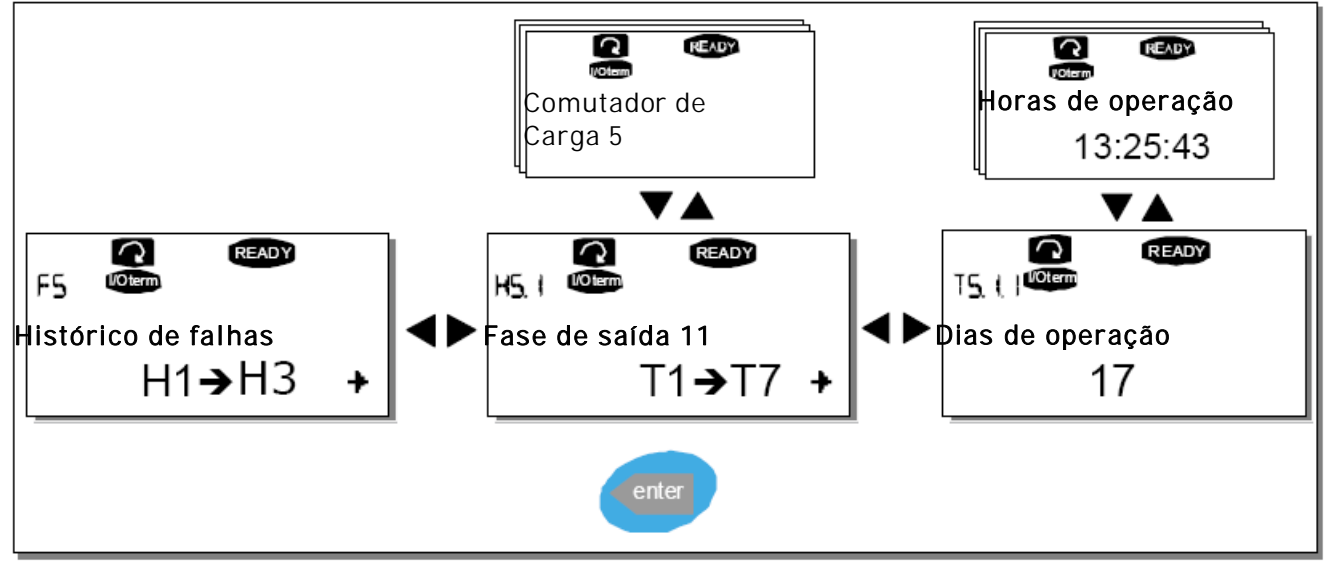

Figura 7-8. Menu histórico de falhas.

## 7.3.6 Menu Sistemas (M6)

Quando a indicação de localização **M6** estiver visível no display, o System menu[Menu Sistemas] pode ser acessado a partir do menu principal, através da *Menu button right [Tecla menu para a direita]* 

Os controles associados ao uso geral do inversor de freqüência, como a seleção de aplicações, ajustes de parâmetros personalizados ou de informações sobre o hardware e software se localizam no System menu [Menu Sistemas]. O número de submenus e subpáginas está indicado com o símbolo **S (ou P)** na *value line [linha de valor]*.

Na página 93 você encontrará uma lista das funções disponíveis no System menu [Menu Sistemas].

| Código         | Função                              | Min | Мах | Unidade | Padrão                | Custo | Seleções                                                                                                    |
|----------------|-------------------------------------|-----|-----|---------|-----------------------|-------|----------------------------------------------------------------------------------------------------|
| S6.1           | Seleção de Idioma                   |     |     |         | Inglês                |       | As seleções disponíveis dependem do pacote de idiomas.                                                                                                    |
| S6.2           | Seleção de aplicação                |     |     |         | Aplicação<br>básica   |       | Aplicação Básica<br>Aplicação Standard<br>Apl. de controle Local/Remoto<br>Aplicação Multi-etapas<br>Aplicação de controle PID<br>Apl. de controle multifunções<br>Apl. de controle da bomba e ventilador |
| S6.3           | Parâmetros de cópia                 |     |     |         |                       |       |                                                                                                    |
| S6.3.1         | Ajustes de<br>parâmetros            |     |     |         |                       |       | Guardar ajuste 1<br>Carregar ajuste 1<br>Guardar ajuste 2<br>Carregar ajuste 2<br>Carregar ajustes de fábrica                                                                                             |
| S6.3.2         | Carregar para o<br>teclado          |     |     |         |                       |       | Todos os parâmetros                                                                                                    |
| S6.3.3         | Descarregar do<br>teclado           |     |     |         |                       |       | Todos os parâmetros<br>Todos os parâmetros menos os do<br>motor<br>Parâmetros aplicações                                                                                                    |
| P6.3.4         | Backup de<br>parâmetros             |     |     |         | Sim                   |       | Sim<br>Não                                                                                                    |
| S6.4           | Comparar<br>parâmetros              |     |     |         |                       |       |                                                                                                    |
| S6.4.1         | Set1                                |     |     |         | Não usado             |       |                                                                                                    |
| S6.4.2         | Set2                                |     |     |         | Não usado             |       |                                                                                                    |
| S6.4.3         | Ajustes de fábrica                  |     |     |         |                       |       |                                                                                                    |
| 56.4.4<br>S4 F | Ajuste do teciado                   |     |     |         |                       |       |                                                                                                    |
| S6 5 1         | Sonha                               |     |     |         | Não usado             |       |                                                                                                    |
| P6.5.2         | Travamento de<br>parâmetro          |     |     |         | Mudança<br>Habilitada |       | Mudança Habilitada<br>Mudança Desabilitada                                                                                                    |
| S6.5.3         | Assistente de<br>inicialização      |     |     |         |                       |       | Não<br>Sim                                                                                                    |
| S6.5.4         | Itens de<br>multimonitoramento      |     |     |         |                       |       | Mudança Habilitada<br>Mudança Desabilitada                                                                                                    |
| S6.6           | Ajustes do teclado                  |     |     |         |                       |       |                                                                                                    |
| P6.6.1         | Página padrão                       |     |     |         |                       |       |                                                                                                    |
| P6.6.2         | Página padrão /<br>menu de operação |     |     |         |                       |       |                                                                                                    |

Funções do System menu [Menu Sistemas]

| P6.6.3     | Tempo esgotado<br>[Timeout]                      | 0      | 65535 | S        | 30        |                            |
|------------|--------------------------------------------------|--------|-------|----------|-----------|----------------------------|
| P6.6.4     | Contraste                                        | 0      | 31    |          | 18        |                            |
| P6.6.5     | Tempo backlight                                  | Sempre | 65535 | min      | 10        |                            |
| S6.7       | Ajustes de hardware                              |        |       |          |           |                            |
| P6.7.1     | Resistor do freio<br>interno                     |        |       |          | Conectado | Nao conectado<br>Conectado |
| P6.7.2     | Controle do ventilador                           |        |       |          | Contínuo  | Temperatura contínua       |
| P6.7.3     | Tempo esgotado de<br>reconhecimento da<br>IHM    | 200    | 5000  | ms       | 200       |                            |
| P6.7.4     | Número de novas<br>tentativas IHM                | 1      | 10    |          | 5         |                            |
| S6.8       | Informação de<br>Sistemas                        |        |       |          |           |                            |
| S6.8.1     | Contadores totais                                |        |       |          |           |                            |
| C6.8.1.1   | Contador MWh                                     |        |       | kWh      |           |                            |
| C6.8.1.2   | Contador do dia<br>de Power On<br>[Ligação]      |        |       |          |           |                            |
| C6.8.1.3   | horas de Power<br>On [Ligação]                   |        |       | hh:mm:ss |           |                            |
| S6.8.2     | Contadores de desarmes                           |        |       |          |           |                            |
| T6.8.2.1   | Contador MWh                                     |        |       | kWh      |           |                            |
| T6.8.2.2   | Limpo o contador de<br>desarmes<br>MWh           |        |       |          |           |                            |
| T6.8.2.3   | Contador de<br>desarmes dos dias<br>de operação  |        |       |          |           |                            |
| T6.8.2.4   | Contador de<br>desarmes das horas<br>de operação |        |       | hh:mm:ss |           |                            |
| T6.8.2.5   | Limpo o<br>contador de<br>tempo de<br>operação   |        |       |          |           |                            |
| S6.8.3     | Info. software                                   |        |       |          |           |                            |
| S6.8.3.1   | Pacote software                                  |        |       |          |           |                            |
| S6.8.3.2   | Versão do software                               |        |       |          |           |                            |
| S6.8.3.3   | Interface Firmware                               |        |       |          |           |                            |
| S6.8.3.4   | Carga do sistema                                 |        |       |          |           |                            |
| S6.8.4     | Aplicações                                       |        |       |          |           |                            |
| S6 8 4 #   | Nome da anlicação                                |        |       |          |           |                            |
| D( 0.4 # 1 |                                                  |        |       |          |           |                            |
| D0.8.4.#.1 |                                                  |        |       |          |           |                            |
| D6.8.4.#.2 | Versão                                           |        |       |          |           |                            |
| D6.8.4.#.3 | Aplicações:<br>Interface Firmware                |        |       |          |           |                            |
| 50.8.5     | Haroware                                         |        |       |          |           |                            |
| l6.8.5.1   | tipo da unidade<br>de potência                   |        |       |          |           |                            |
| 16.8.5.2   | Info: Tensão da<br>unidade                       |        |       | V        |           |                            |

| 16.8.5.3 | Info: Interruptor do<br>freio  |  |  |                                                                                         |
|----------|--------------------------------|--|--|-----------------------------------------------------------------------------------------|
| 16.8.5.4 | Info: Resistor do freio        |  |  |                                                                                         |
| S6.8.6   | Quadros de<br>expansão         |  |  |                                                                                         |
| S6.8.7   | Menu debug [Menu<br>depuração] |  |  | Somente para programação da aplicação.<br>Para maiores detalhes contactar a<br>fábrica. |

Tabela 7-6. Funções do menu sistemas

### 7.3.6.1 Seleção de idiomas

O teclado de controle Vacon oferece a possibilidade de controle do inversor de freqüência no idioma de sua escolha.

Localizar a página de seleção de idiomas no System menu [Menu Sistemas]. Sua indicação de localização é **S6.1**. Para entrar no modo de edição, acionar o *Menu button right [Tecla menu para a direita] uma vez.* Quando o nome do idioma começar a piscar, você poderá escolher um outro idioma para os textos do teclado. Confirmar a seleção acionando a *Enter button [Tecla Enter]*. A tela pára de piscar, e todas as informações de texto do teclado se apresentam no idioma que você escolheu.

Acionando a *Menu button left [Tecla menu para a esquerda]*, você pode voltar ao menu anterior a qualquer momento

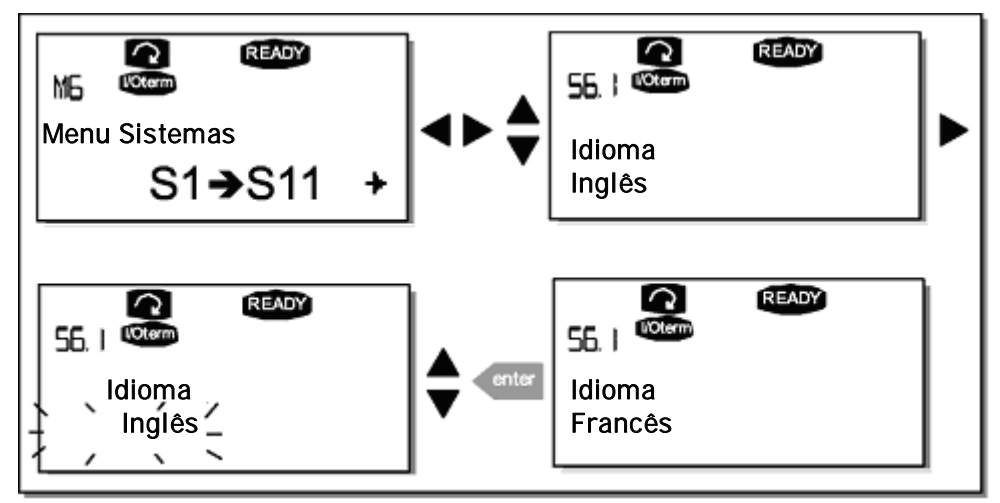

Figura 7-9. Seleção do idioma

### 7.3.6.2 Seleção da aplicação

O usuário pode selecionar a aplicação desejada acessando a Application selection page [Página de seleção da aplicação] (S6.2). Isso é feito acionando-se a *Menu button right [Tecla menu para a direita]* na primeira página do System menu [Menu Sistemas]. Mudar então a aplicação acionando a *Menu button right [Tecla menu para a direita]* mais uma vez. O nome da aplicação começa a piscar. Agora você pode navegar pelas aplicações com as *Browser buttons [Teclas de navegação]* e selecionar outra aplicação com a *Enter button [Tecla Enter]*.

A mudança da aplicação reinicializa todos os parâmetros. Após a mudança da aplicação, você será perguntado se deseja que os parâmetros da nova aplicação sejam carregados no teclado. Se você quiser que isso aconteça, acione a *Enter button [Tecla Enter]*. Acionar qualquer outra tecla deixa salvos os parâmetros da aplicação anteriormente usados no teclado. Para mais informações, ver capítulo 7.3.6.3.

Para mais informações sobre o Pacote de Aplicações, ver o Manual de Aplicações Vacon NX.

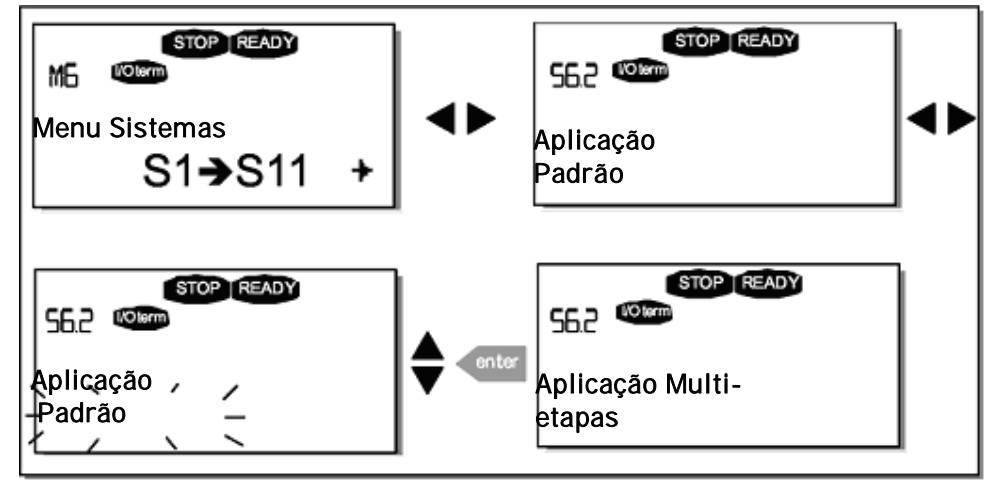

Figura 7-10. Mudança de aplicações

### 7.3.6.3 Parâmetros de cópia

A função de cópia de parâmetros é usada quando o operador deseja copiar um ou todos os grupos de parâmetros de um drive para outro, ou ainda guardar os ajustes dos parâmetros na memória interna do inversor. Todos os grupos de parâmetros são primeiramente carregados para o teclado, e depois o teclado é ligado a um outro drive, sendo nele baixados os grupos de parâmetros (ou possivelmente de volta para o mesmo drive).

Antes que quaisquer parâmetros possam ser copiados com sucesso de um drive para outro, o drive deve ser parado quando os parâmetros forem nele baixados:

O menu cópia de parâmetros (S6.3) integra quatro funções:

### Conjuntos de parâmetros (S6.3.1)

O inversor de freqüência Vacon NX\_ dá a possibilidade ao usuário de retornar aos valores dos parâmetros padrão de fábrica, guardar e carregar dois conjuntos personalizados de parâmetros (todos os parâmetros incluídos na aplicação).

Na página *Parameter sets [Ajustes de parâmetros]* (S 6.3.1), para acessar o Edit menu [Menu Editar], acionar a *Menu button right [Tecla menu para a direita]*. O texto *LoadFactDef* começa a piscar, ao que você

pode confirmar o carregamento dos padrões de fábrica acionando a *Enter button [Tecla Enter]*. O drive reinicializa automaticamente.

De maneira alternativa, você pode escolher quaisquer das outras funções de armazenagem ou de carregamento com as *Browser buttons [Teclas de navegação]*. Confirmar com a *Enter button [Tecla Enter]*. Esperar até aparecer 'OK' no display.

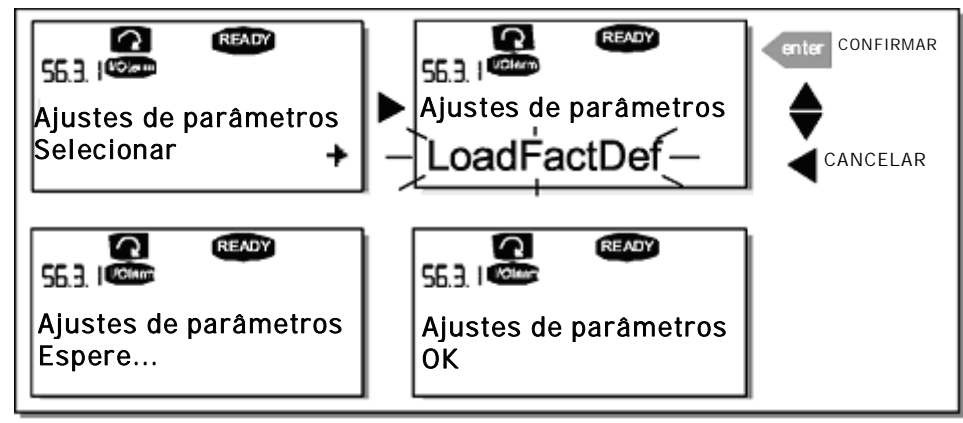

Figura 7-11. Armazenando e carregando os ajustes de parâmetros

Carregar parâmetros para o teclado (Para o teclado, S6.3.2)

Essa função carrega todos os grupos existentes de parâmetros para o teclado, desde que o drive esteja parado.

Entrar na página *To keypad [Para o teclado] (S6.3.2)* a partir do Parameter copy menu [Menu cópia de parâmetros]. Para acessar o modo de edição, acionar o *Menu button right [Tecla menu para a direita].* Usar as *Browser buttons [Teclas de navegação]* para selecionar a opção All parameters [Todos os parâmetros] e acionar a *Enter button [Tecla Enter].* Esperar até aparecer 'OK' no display.

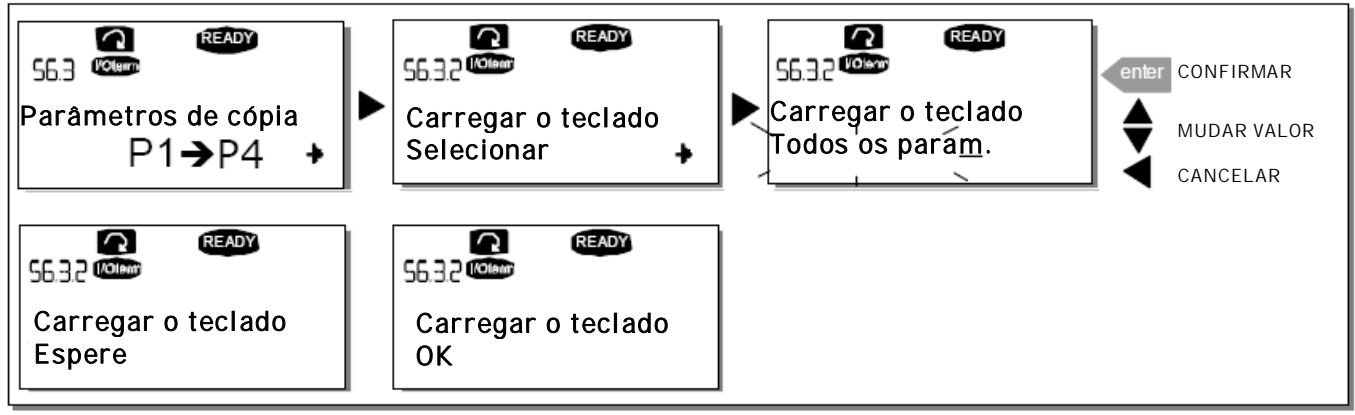

Figura 7-12. Cópia de parâmetros para o teclado

# Baixar parâmetros para o drive (Do teclado, S6.3.3)

Essa função baixa um ou todos os grupos de parâmetros carregados para o teclado para um drive, desde que o drive esteja no status STOP.

Entrar na página From keypad [A partir do teclado] (S6.3.3) a partir do Parameter copy menu [Menu cópia de parâmetros]. Acionar a *Menu button right [Tecla menu para a direita]* para acessar o modo de edição. Usar as *Browser buttons [Teclas de navegação]* para selecionar a opção *All parameters [Todos os parâmetros A1]ou Application parameters [parâmetros da aplicação]* e acionar a *Enter button[Tecla Enter]*. Esperar até aparecer 'OK' no display.

O procedimento para baixar os parâmetros do teclado para o drive é similar àquele do drive para o teclado. Ver acima.

### Backup automático dos parâmetros (P6.3.4)

Nessa página você pode ativar ou inativar a função de backup dos parâmetros. Entrar no modo de edição acionando a *Menu button right [Tecla menu para a direita]*. Escolher Sim ou Não com as *Browser buttons [Teclas de navegação]*.

Quando a função de backup de parâmetros estiver ativada, o teclado de controle Vacon NX faz uma cópia dos parâmetros da aplicação atualmente usados. Cada vez que um parâmetro é alterado, o backup do teclado é automaticamente atualizado.

Quando são mudadas as aplicações, você será perguntado se deseja que os parâmetros da nova aplicação sejam carregados para o teclado. Para que isso aconteça, acionar a *Enter button [Tecla Enter]*. Se você desejar manter uma cópia dos parâmetros da aplicação usados anteriormente e salvos no teclado, acionar qualquer tecla. Agora você poderá baixar esses parâmetros para o drive seguindo as instruções dadas no capítulo 7.3.6.3.

Se você quiser que os parâmetros da nova aplicação sejam carregados automaticamente para o teclado, você terá que fazer isso para os parâmetros da nova aplicação uma vez como instruído na página 6.3.2. Caso contrário, o painel irá sempre pedir permissão para carregar os parâmetros.

**Nota:** Os parâmetros salvos nos ajustes de parâmetros da página **S6.3.1** serão deletados quando as aplicações forem mudadas. Se você quiser transferir os parâmetros de uma aplicação para outro, você terá que carregá-los primeiro no teclado.

### 7.3.6.4 Comparação de parâmetros

No submenu Parameter comparison[Comparação de parâmetros] **(S6.4)**, você pode comparar os valores reais dos parâmetros com os valores de seus conjuntos personalizados de parâmetros e com os carregados no teclado de controle.

A comparação é feita acionando a *Menu button right [Tecla menu para a direita]* quando estiver no *Compare parameters submenu [submenu Comparar parâmetros]*. Os valores reais dos parâmetros são primeiro comparados com os do parâmetro personalizado Set1. Se não forem detectadas diferenças, é mostrado um '0' na linha mais baixa. Mas se algum dos valores dos parâmetros diferirem daqueles do Set1 o número de desvios é mostrado junto com o símbolo P (ex. P1  $\rightarrow$ P5 = cinco valores em desvio). Acionando a *Menu button right [Tecla menu para a direita]* mais uma vez, você ainda pode entrar nas páginas, e, a partir delas, ver tanto o valor real como o valor com o qual foi comparado. Nesse display, o valor da *Description line [Linha de descrição]* (no meio) é o valor padrão e o na *value line [linha de valor]* (mais baixa) é o valor editado. Além disso, você também pode editar o valor real com as *Browser buttons [Teclas de navegação]* no modo editar, que você pode entrar acionando novamente a *Menu button right [Tecla menu para a direita]*.

Da mesma forma, você pode fazer a comparação dos valores reais do *Set2, Factory Settings[Ajustes de fábrica] e Keypad Set [Ajustes do teclado]*.

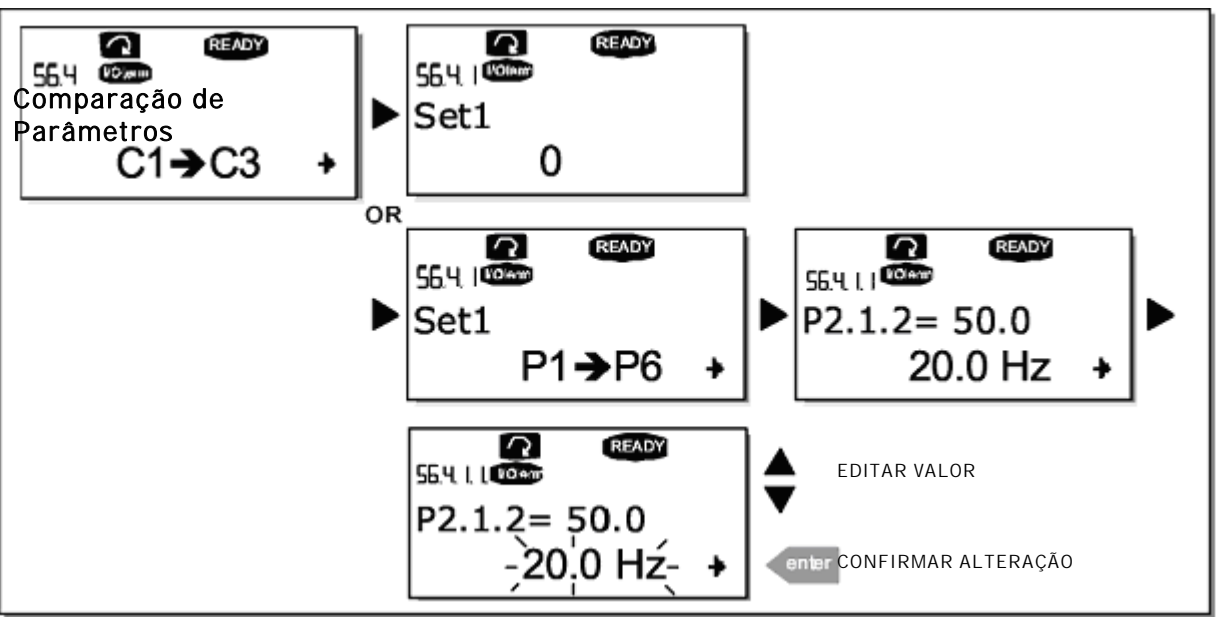

Figura 7-13. Comparação de parâmetros

# 7.3.6.5 Segurança

**NOTA:** O *Security submenu* [Submenu Segurança] é protegido por uma senha. Guarde a senha em local seguro!

## Senha (S6.5.1)

Com a função Senha (S6. 5. 1), a seleção da aplicação pode ser protegida contra mudanças não autorizadas.

Por padrão, a função senha não está em uso. Se você desejar ativar a função, entrar no modo de edição acionando a *Menu button right [Tecla menu para a direita]*. Aparece um zero piscando no display e agora você pode colocar uma senha com as *Browser buttons [Teclas de navegação]*. A senha pode ser qualquer número entre 1 e 65535.

**Notar** que você também pode colocar a senha por dígitos. No modo de edição, acionar a Menu button right [Tecla menu para a direita]mais uma vez, e outro zero aparece no display. Agora, estabeleça primeiro as unidades. Depois, acione a *Menu button left [Tecla menu para a esquerda]*, ao que então você poderá ajustar os décimos, etc. Finalmente, confirme o ajuste da senha na *Enter button [Tecla Enter]*. Depois disso, antes que a função senha seja ativada, você terá que esperar até que o *Timeout time (tempo esgotado) (P6.6.3)* (ver página 102) tenha expirado. Se você agora tentar alterar as aplicações ou a própria senha, a senha válida será solicitada. A senha poderá ser colocada com as *Browser buttons [Teclas de navegação]*.

Desativar a função senha entrando com o valor 0.

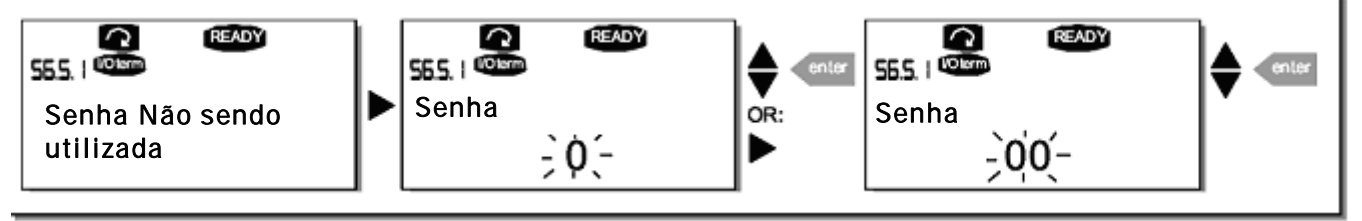

Figura 7-14. Ajuste de senha

**Nota!** Guardar a senha em local seguro! Não poderão ser feitas mudanças a menos que seja apresentada uma senha válida!

### Travamento de parâmetros (P6.5.2)

Essa função permite que o usuário proíba alterações nos parâmetros.

Se o travamento de parâmetros estiver ativado e você tentar editar um valor de parâmetro, aparecerá a palavra *\*locked\** [travado] no display.

## NOTA: Essa função não evita a edição não autorizada de valores de parâmetros.

Entrar no modo de edição acionando a *Menu button right [Tecla menu para a direita]*. Usar as *Browser buttons [Teclas de navegação]* para mudar o status do travamento dos parâmetros. Aceitar a mudança com a *Enter button [Tecla Enter]* ou voltar para o nível anterior com a *Menu button left [Tecla menu para a esquerda]*.

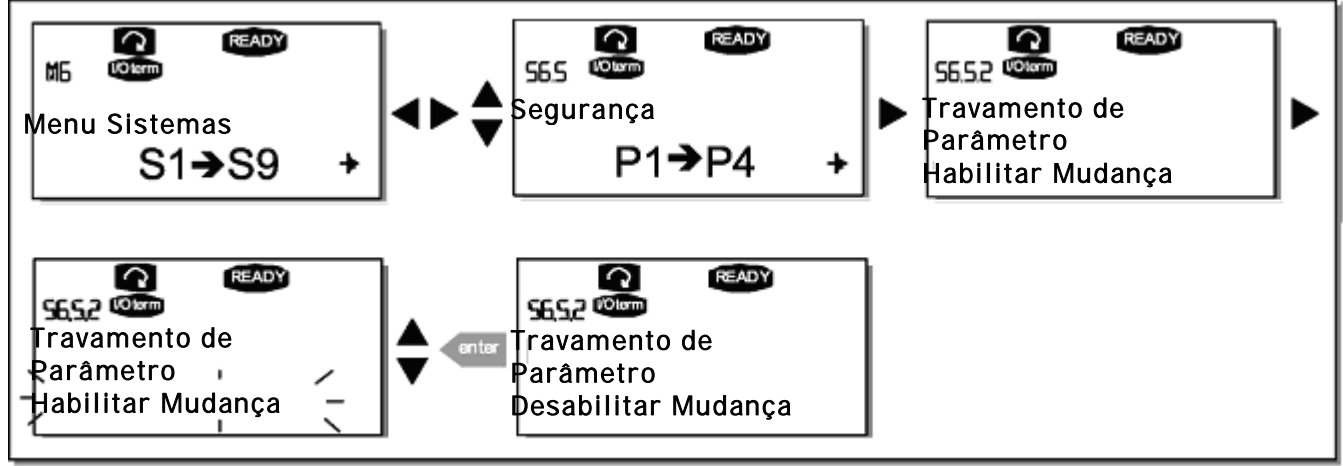

Figura 7-15. Travamento de parâmetros

### Assistente de Inicialização (P6.5.3)

O Assistente de Inicialização **[Start Up Wizard]** é uma característica do teclado de controle que facilita o funcionamento do inversor de freqüência. Se for selecionado como ativo (padrão), o Assistente de Inicialização [Start Up Wizard] habilitará o operador para a escolha do idioma e da aplicação que desejar, além dos valores de um conjunto de parâmetros comuns a todas as aplicações, assim como de um conjunto de parâmetros da aplicação.

Sempre aceitar o valor na *Enter button [tecla enter]*, rolar as opções ou alterar valores com as *Browser buttons [Teclas de navegação]* (flechas para cima e para baixo).

Ativar o Assistente de Inicialização da seguinte forma: No Menu Sistemas, encontrar a página P6.5.3. Acionar a *Menu button right [Tecla menu para a direita]* uma vez para alcançar o modo de edição. Usar as *Browser buttons [Teclas de navegação]* para ajustar Sim e confirmar a seleção com a *Enter button [Tecla Enter]*. Se você quiser desativar a função, seguir o mesmo procedimento e dar o valor Não ao parâmetro.

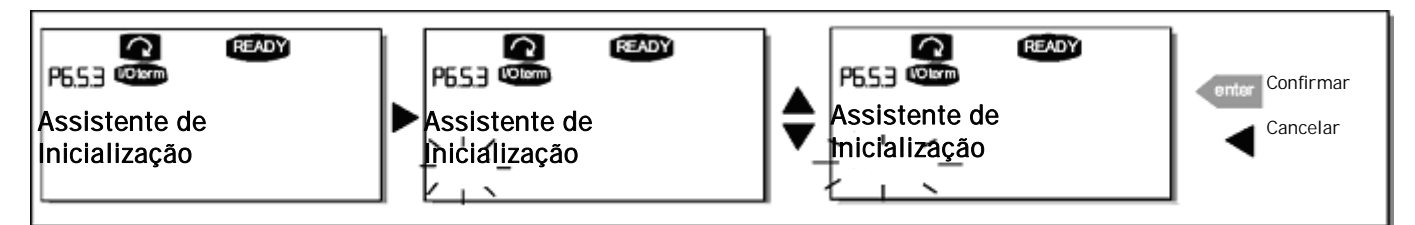

Figura 7-16. Ativação do Assistente de Inicialização

## Itens de multimonitoramento (P6.5.4)

O teclado alfanumérico Vacon possui um display onde é possível monitorar até três valores reais ao mesmo tempo (ver capítulo 7.3.1 e capítulo valores de monitoramento no manual da aplicação que você estiver usando). Na página P6.5.4 do Menu Sistemas você poderá definir se é possível para o operador substituir os valores monitorados por outros valores. Ver abaixo.

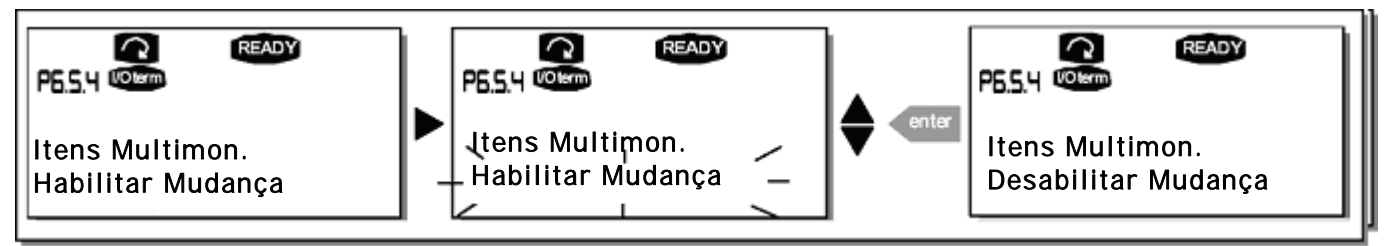

Figura 7-17. Habilitando a alteração dos itens de multimonitoramento

# 7.3.6.6 Ajustes do teclado

No submenu Keypad settings [Ajustes do teclado], no System menu [Menu Sistemas], você também pode personalizar sua interface do operador do inversor de freqüência.

Localizar o submenu Keypad settings [Ajustes do teclado] **(S6.6)**. No submenu, existem quatro páginas **(P#)** associadas à operação do teclado:

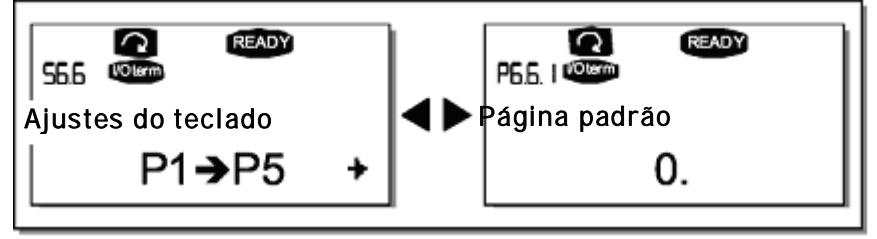

Figura 7-18. Submenu ajustes do teclado

# Página Padrão [Default Page] (P6.6.1)

Aqui, quando o Timeout time (ver abaixo) tiver finalizado ou quando a energia for transferida para o teclado, você poderá estabelecer o local (página) para onde o display se move automaticamente.

Se o valor da Default Page [Página Padrão] for **0**, a função não está ativada, i.e., a última página mostrada permanece no display do teclado. Acionar a *Menu button right [Tecla menu para a direita]* uma vez para entrar no modo de edição. Mudar o número do Main menu [menu Principal] com as *Browser buttons [Teclas de navegação]*. Acionar a *Menu button right [Tecla menu para a direita]* outra vez habilita a edição do número do submenu/página. Se a página à qual você deseja ir como padrão estiver no terceiro nível, repetir o procedimento. Confirmar o novo valor da página padrão com a *Enter button [Tecla Enter]*. Você pode retornar à etapa anterior a qualquer momento acionando a *Menu button left [Tecla menu para a esquerda]*.

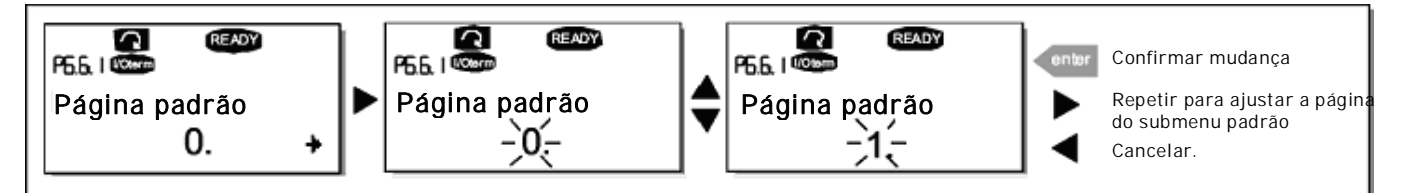

Figura 7-19. Função Página Padrão.

## Página Padrão no Menu de Operações (P6.6.2)

Aqui, quando o ajuste *Timeout time [Tempo esgotado]* (ver abaixo) tiver expirado ou quando a energia for transferida para o teclado, você poderá estabelecer o local (página) no Operating menu[Menu de Operações] (somente em aplicações especiais) para o qual o display se movimenta automaticamente. Ver ajuste da Default page [Página Padrão] acima.

## Timeout time [Tempo esgotado] (P6.6.3)

O ajuste Timeout time [Tempo esgotado] define o tempo após o qual o display do teclado retorna à Página Padrão (P6.6.1) ver acima.

Ir para o menu Editar acionando a *Menu button right [Tecla menu para a direita]*. Ajustar o Timeout time [Tempo esgotado] que você quiser e confirmar a mudança na *Enter button[Tecla Enter]*. Você poderá retornar à etapa anterior a qualquer momento acionando a *Menu button left [Tecla menu para a esquerda]*.

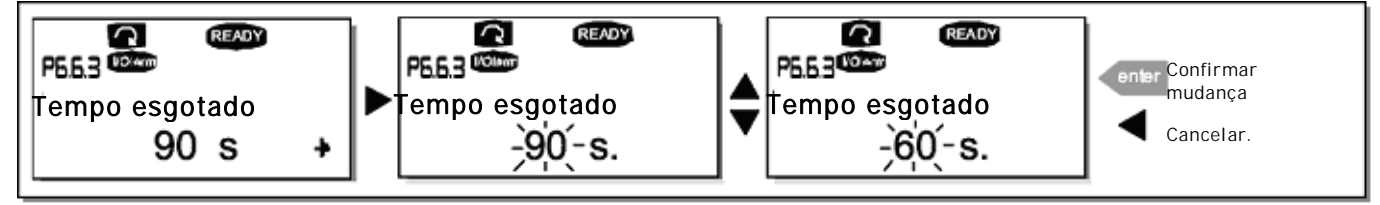

Figura 7-20. Ajuste Timeout time [Tempo esgotado]

**Nota:** Se o valor da Default page [Página Padrão] for **0**, o ajuste de Timeout time [Tempo esgotado] não terá efeito.

## Ajuste de contraste (P6.6.4)

Caso o display não estiver claro, você poderá ajustar o contraste pelo mesmo procedimento do ajuste do Timeout time [Tempo esgotado] (ver acima).

# Backlight time [Tempo de Luz de Fundo] (P6.6.5)

Atribuindo um valor ao *Backlight time [Tempo de Luz de Fundo]*, você poderá determinar quanto tempo a luz de fundo permanece acesa antes de apagar. Você pode selecionar aqui qualquer tempo entre 1 e 65535 minutos ou *'Forever ' [Para sempre]*. Para o procedimento de ajuste de valor ver Timeout time [Tempo esgotado] (P6.6.3).

### 7.3.6.7 Ajustes de Hardware

**NOTA:** O *Hardware settings submenu [Submenu Ajustes de Hardware]*é protegido por uma senha (ver capítulo Senha (S6.5.1)). Guardar a senha em local seguro!

No Hardware settings submenu [Submenu Ajustes de Hardware] (S6.7) em System menu [Menu Sistemas] você ainda pode controlar algumas funções do hardware em seu inversor de freqüência. As funções disponíveis neste menu são Internal brake resistor connection[Conexão do resistor de freio interno], Fan control [Control do ventilador], HMI acknowledge timeout [Tempo esgotado de reconhecimento da IHM] e IHM retry.

### Internal brake resistor connection [Conexão do resistor de freio interno] (P6.7.1)

Com esta função você pode informar ao inversor de freqüência, se o resistor do freio interno está ligado ou não. Se você pediu o inversor de freqüência com resistor de freio interno, o valor padrão desse parâmetro é *Connected[Conectado]*. Entretanto, se for necessário aumentar a capacidade de frenagem instalando um resistor de freio externo, ou se o resistor de freio interno estiver desligado por uma outra razão é aconselhável mudar o valor desta função para *Not conn.[Não con.]* para evitar desarmes de falhas desnecessárias.

Acessar no modo editar através da *Menu button right [Tecla menu para a direita]*. Para mudar o status de resistor de freio interno, usar a *Browser buttons [Teclas de navegação]*. Aceitar a mudança com a *Enter button [tecla enter]*, ou retornar ao nível anterior com a *Menu button left [Tecla menu para a esquerda]*.

**Nota!** O resistor do freio é fornecido como equipamento opcional para todas as classes. Pode ser instalado internamente nas classes FR4 a FR6.

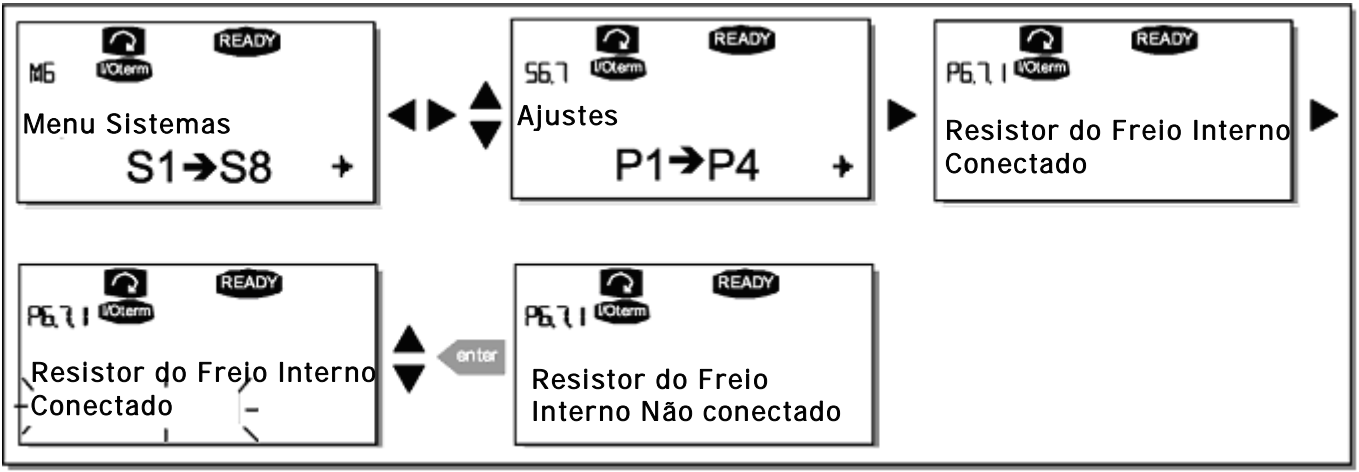

Figura 7-21. Conexão do resistor do freio interno

### Controle do ventilador (P6.7.2)

Essa função permite que você controle o ventilador de resfriamento do inversor de freqüência. Você pode ajustar o ventilador para operar continuamente quando a energia estiver ligada ou dependendo da temperatura da unidade. Se tiver sido selecionada essa última função, o ventilador é ligado automaticamente quando a temperatura do dissipador de energia alcançar 60°C ou quando o inversor estiver no estado RUN (OPERAÇÃO). O ventilador recebe um comando de parada quando a temperatura do dissipador de energia cair para 55°C e o inversor estiver no estado STOP (PARADO). Entretanto, o ventilador opera por cerca de um minuto após ter recebido o comando de parada ou de ligação da energia, assim como depois de ter mudado o valor de *Continuous (Contínuo) para Temperature* (Temperatura).

Nota! O ventilador sempre opera quando o drive estiver no estado RUN (OPERAÇÃO).

Entrar no modo de edição acionando a *Menu button right [Tecla menu para a direita]*. O modo presente mostrado começa a piscar. Usar as *Browser buttons [Teclas de navegação]* para mudar para modo de ventilador. Aceitar a mudança com a *Enter button[Tecla Enter]* ou retornar ao nível anterior com a *Menu button left [Tecla menu para a esquerda]*.

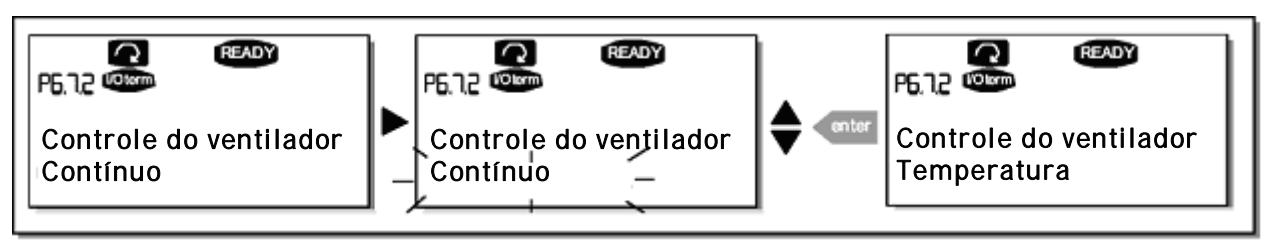

Figura 7-22. Função controle do ventilador

HMI acknowledge timeout [Tempo esgotado de reconhecimento da IHM] (P6.7.3)

Esta função permite que o usuário altere o timeout [Tempo esgotado] do HMI acknowledge timeout [Tempo esgotado de reconhecimento da IHM] nos casos em que existe um retardo adicional na transmissão RS-232 devido ao uso de modems para comunicação em maiores distâncias, por exemplo. **Nota!** Se o inversor de freqüência tiver sido conectado ao PC com um cabo normal os valores padrão, os parâmetros 6.7.3 e 6.7.4 (200 e 5) não devem ser alterados.

Se o inversor de freqüência tiver sido conectado ao PC via um modem e existir um retardo na transferência de mensagens, o valor do par. 6.7.3 deve ser ajustado de acordo com o retardo, como segue: **Exemplo:** 

- Transferir retardo entre o inversor de freqüência e o PC = 600 ms
- O valor do par. 6.7.3 é ajustado em <u>1200 ms</u> (2 x 600, enviando retardo + recebendo retardo)
- O ajuste correspondente será enviado ao [Misc]-parte do arquivo NCDrive.ini: Novas tentativas = 5 AckTimeOut = 1200 TimeOut = 6000

Deve ser também considerado que os intervalos menores que o tempo AckTimeOut- não podem ser usados no monitoramento do NC-Drive.

Entrar no modo edição acionando a *Menu button right [Tecla menu para a direita]*. Usar as *Browser buttons [Teclas de navegação]* para mudar o tempo de recebimento. Aceitar a alteração com a *Enter button[Tecla Enter]* ou retornar ao nível anterior com a *Menu button left [Tecla menu para a esquerda]*.

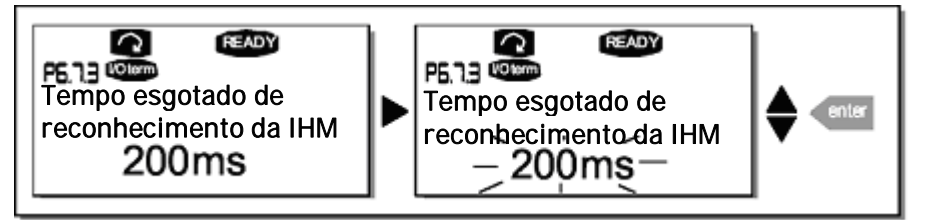

Figura 7-23 HMI acknowledge timeout [Tempo esgotado de reconhecimento da IHM]

### Número de novas tentativas para recebe a confirmação IHM (P6.7.4)

Com esse parâmetro, você pode ajustar o número de vezes em que o drive tentará receber a confirmação caso isso não tiver sucesso dentro do tempo de recebimento (P6.7.3) ou se a confirmação recebida for defeituosa.

Entrar no modo de edição acionando a *Menu button right [Tecla menu para a direita]*. O valor presente mostrado começa a piscar. Usar as *Browser buttons [Teclas de navegação]* para mudar a quantidade ou as novas tentativas. Aceitar a alteração com a *Enter button[Tecla Enter]* ou retornar ao nível anterior com a *Menu button left [Tecla menu para a esquerda]*.

Ver na Figura 7-23 o procedimento para a alteração do valor.

## 7.3.6.8 System info[Informação de sistema]

No System info submenu[Submenu Informação de sistema] **(S6.8)**, você pode encontrar o hardware relativo ao inversor de freqüência e as informações de software, assim como as informações referentes à operação.

### Contadores totais (S6.8.1)

Na página Total counters [Contadores totais] **(S6.8.1)**, você poderá encontrar as informações referentes aos tempos de operação do inversor de freqüência, isto é, o número total de MWh, dias de operação e horas de operação passadas até o momento. Diferentemente dos contadores nos Contadores de Desarme, esses contadores não podem ser reinicializados.

Nota! O contador de tempo Power On (dias e horas) sempre opera quando a energia está ligada.

| Página    | Contador                   | Exemplo                                                                           |
|-----------|----------------------------|-----------------------------------------------------------------------------------|
| C6.8.1.1. | Contador MWh               |                                                                                   |
| C6.8.1.2. | Contador de dias Power On  | O valor no display é 1.013. O drive operou por 1 ano e 13 dias.                   |
| C6.8.1.3. | Contador de horas Power On | O valor no display é 7:05:16. O drive operou por 7 horas 5 minutos e 16 segundos. |

Tabela 7-7. Páginas do contador

### *Contadores de desarme (S6.8.2)*

Os contadores de desarme (menu **S6.8.2**) são contadores de valores que podem ser reinicializados, isto é, retornados a zero. Você tem os seguintes contadores reinicializáveis à sua disposição. Ver exemplos na Tabela 7-7.

Nota! os contadores de desarme somente operam quando o motor estiver operando.

| Contador                      |
|-------------------------------|
| Contador MWh                  |
| Contador de dias de operação  |
| Contador de horas de operação |
|                               |

Tabela 7-8. Contadores reinicializáveis

Os contadores podem ser reinicializados nas páginas *6.8.2.2 (Limpar contador MWh) e 6.8.2.5 (Limpar contador de tempo de operação).* Exemplo: Quando você quiser reinicializar os contadores de operação, deverá fazer o seguinte:

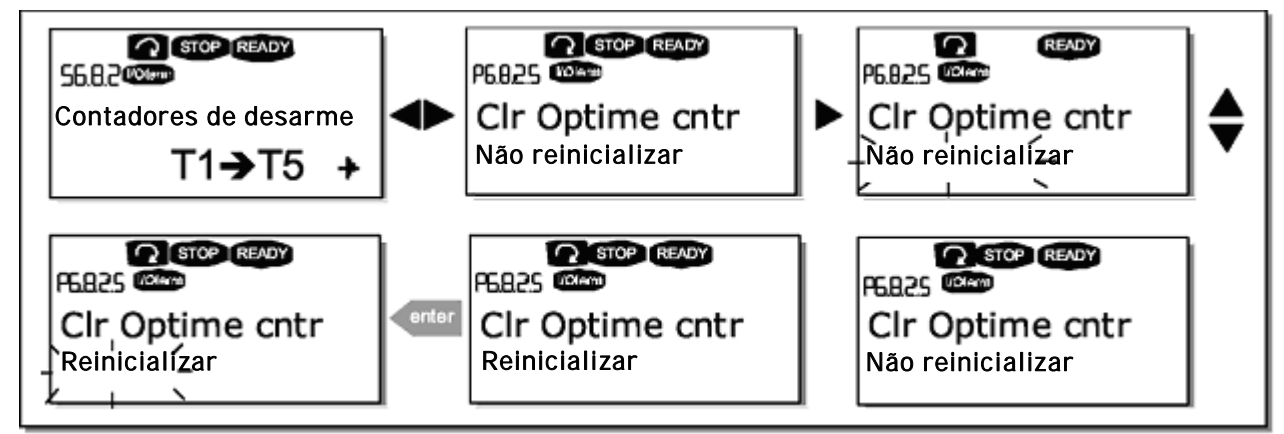

Figura 7-24. Reinicializar contador

### Software (S6.8.3)

A página de informações de software inclui as informações sobre os seguintes tópicos referentes ao software do inversor de freqüência:

| Página                        | Conteúdo                               |
|-------------------------------|----------------------------------------|
| 6.8.3.1                       | Pacote de software                     |
| 6.8.3.2                       | Versão do software do sistema          |
| 6.8.3.3                       | Interface Firmware                     |
| 6.8.3.4                       | carga de sistema                       |
| 6.8.3.2<br>6.8.3.3<br>6.8.3.4 | Interface Firmware<br>carga de sistema |

Tabela 7-9. Páginas de informações do software

Aplicações (S6.8.4)

No local **S6.8.4** você poderá encontrar o *Applications submenu [Submenu Aplicações]* contendo informações não somente sobre a aplicação em uso, como também sobre as demais aplicações carregadas no inversor de freqüência. As informações disponíveis são:

| Página    | Conteúdo                   |  |  |  |  |  |
|-----------|----------------------------|--|--|--|--|--|
| 6.8.4.#   | Nome da aplicação          |  |  |  |  |  |
| 6.8.4.#.1 | Identificação da aplicação |  |  |  |  |  |
| 6.8.4.#.2 | Versão                     |  |  |  |  |  |
| 6.8.4.#.3 | Interface Firmware         |  |  |  |  |  |

Tabela 7-10 Páginas de informações de aplicações

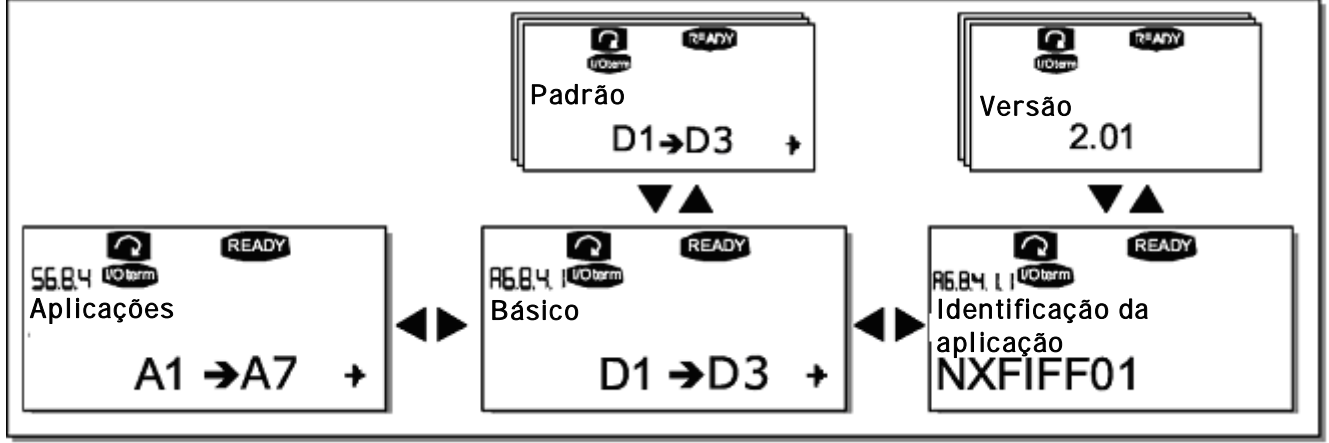

Figura 7-25. Páginas de informações de aplicações

Na página de informações *Applications [Aplicações]*, acionar a *Menu button right [Tecla menu para a direita]* para entrar nas páginas Aplicações, que existem tantas quanto as aplicações carregadas no inversor de freqüência. Localizar, com a *Browser buttons [Teclas de navegação]*, a aplicação sobre a qual deseja informações e, então, entrar nas *Information pages [Páginas de informações]* com a Menu button right [Tecla menu para a direita]. Usar novamente as *Browser buttons [Teclas de navegação]* para ver as diferentes páginas.

### Hardware (S6.8.5)

A página de informações de *Hardware fornece* informações sobre os seguintes tópicos relacionados ao hardware:

| Página  | Conteúdo                           |  |  |  |
|---------|------------------------------------|--|--|--|
| 6.8.5.1 | Código tipo da unidade de potência |  |  |  |
| 6.8.5.2 | Tensão nominal da unidade          |  |  |  |
| 6.8.5.3 | Interruptor do freio               |  |  |  |
| 6.8.5.4 | Resistor do freio                  |  |  |  |

Tabela 7-11. Páginas de informações de hardware

### Quadros de expansão (S6.8.6)

Nas páginas *Expander boards[Quadros de expansão]*, você encontrará informações sobre os quadros básico e opcional ligados ao quadro de controle (ver capítulo 6.2).

Você pode verificar o status de cada slot de quadro acessando a página *Expander boards [Quadros de expansão]* com a *Menu button right [Tecla menu para a direita]* e usando as *Browser buttons [Teclas de navegação]* para escolher o quadro cujo status você deseja verificar. Acionar a *Menu button right [Tecla menu para a direita]* novamente para mostrar o status do quadro. O teclado também mostrará a versão do programa do quadro respectivo quando você acionar uma das *Browser buttons [Teclas de navegação]*.

Se nenhum quadro estiver conectado ao slot, o texto 'no board' [nenhum quadro] será mostrado. Se um

quadro estiver ligado a um slot, porém a conexão for de certa forma perdida, o texto *'no conn.' [sem conexão]* será mostrado. Ver mais informações no capítulo 6.2 e nas Figura. 6-23 e Figura

6-24.

Para maiores informações sobre os parâmetros relativos aos quadros de expansão, ver capítulo 7.3.7.

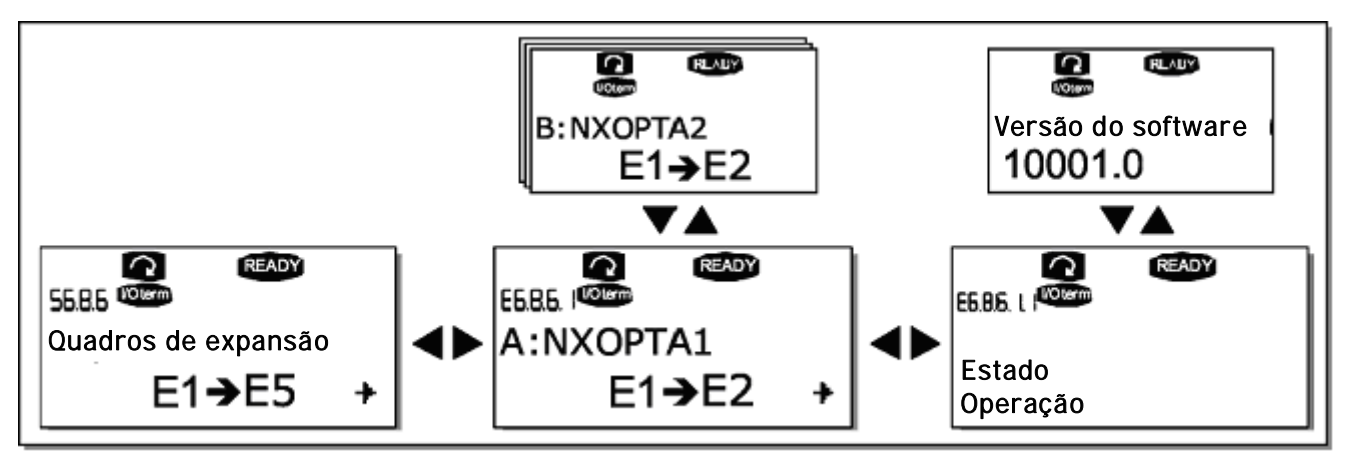

Figura 7-26. Menus de informações do quadro de expansão

### Debug menu [Menu depuração] (S6.8.7)

Esse menu serve para usuários avançados e projetistas de aplicações. Entrar em contato com a fábrica em caso de necessidade de assistência.

### 7.3.7 Menu Quadro de Expansão (M7)

O *Expander board menu [Menu Quadro de Expansão]* torna possível para o usuário 1) ver quais quadros de expansão estão ligados ao quadro de controle e 2) alcançar e editar os parâmetros associados ao quadro de expansão.

Entrar no seguinte nível de menu **(G#)** com a *Menu button right [Tecla menu para a direita]*. Nesse nível, para ver quais os quadros de expansão que estão conectados, você pode navegar pelos slots (ver página 67) A a E com as *Browser buttons [Teclas de navegação]*. Na linha mais baixa do display, você também vê o número de parâmetros associados ao quadro. Você pode ver e editar os valores dos parâmetros da mesma forma descrita no capítulo 7.3.2. Ver Tabela 7-12 e Figura 7-27.

Parâmetros de quadros de expansão

| Código   | Parâmetro | Min | Max | Padrão | Custo | Seleções                                                                                         |
|----------|-----------|-----|-----|--------|-------|--------------------------------------------------------------------------------------------------|
| P7.1.1.1 | Modo Al1  | 1   | 5   | 3      |       | <b>1</b> =020 mA<br><b>2</b> =420 mA<br><b>3</b> =010 V<br><b>4</b> =210 V<br><b>5</b> =-10+10 V |
| P7.1.1.2 | Modo Al2  | 1   | 5   | 1      |       | Ver P7.1.1.1                                                                                     |
| P7.1.1.3 | Modo AO1  | 1   | 4   | 1      |       | <b>1</b> =020 mA<br><b>2</b> =420 mA<br><b>3</b> =010 V<br><b>4</b> =210 V                       |

 Tabela 7-12. Parâmetros de quadros de expansão (quadro OPT-A 1)

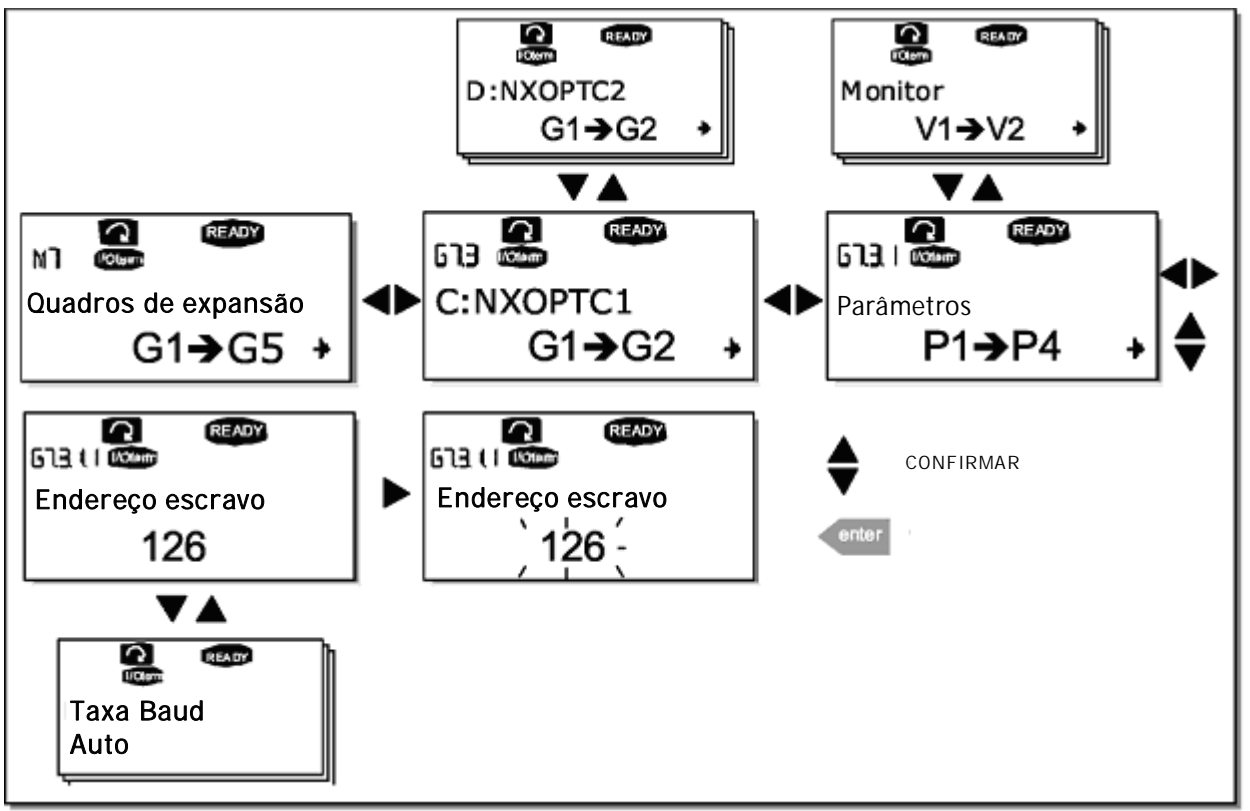

Figura 7-27. Expander board information menu [Menu de Informações do Quadro de Expansão]

## 7.4 Outras funções do teclado

O teclado de controle Vacon NX incorpora outras funções relativas à aplicação. Para maiores informações, ver pacote de Aplicações Vacon NX.
# 8. COLOCAÇÃO EM FUNCIONAMENTO

### 8.1 Segurança

Antes de colocar em funcionamento, verificar as seguintes orientações e advertências:

|             | 1 | Os componentes da unidade de potência do inversor de freqüência [exceto<br>os terminais das E/S isolados galvanicamente] são vivos quando o Vacon<br>NX estiver ligado ao potencial de linha. Entrar em contato com essa<br>tensão é muito perigoso e pode provocar morte ou ferimentos graves.                                                     |
|-------------|---|----------------------------------------------------------------------------------------------------|
| À           | 2 | Os terminais do motor U, V, W e os terminais do resistor link CC/freio são vivos quando o Vacon NX_ estiver ligado à linha, mesmo que o motor não esteja funcionando.                                                                                                    |
|             | 3 | Os terminais de controle E/S são isolados do potencial de linha. Entre-<br>tanto, as saídas a relé e outros terminais das E/S podem ter uma tensão<br>de controle perigosa, mesmo se o Vacon NX_ estiver desligado da linha.                                                                                                    |
| ADVERTENCIA | 4 | Não fazer ligações com o inversor de freqüência ligado à linha.                                                                                                    |
|             | 5 | Depois de desligar o inversor de freqüência da linha, esperar até a parada<br>do ventilador e se apagarem os indicadores do teclado (se o teclado não<br>estiver ligado, ver os indicadores na base do teclado). Esperar 5 minutos<br>ou mais antes de trabalhar em qualquer conexão do Vacon NX Não abrir<br>a tampa antes do término desse tempo. |
| $\wedge$    | 6 | Antes de ligar o inversor de freqüência à linha, certificar-se de que a tampa frontal do Vacon NX_ esteja fechada.                                                                                                    |
| SUPERFÍCIE  | 7 | Em operação, o lado do inversor FR8 estará muito quente. Não tocá-lo<br>com as mãos!                                                                                                    |
| GOLNIL      | 8 | Em operação, a parte traseira do inversor de freqüência FR6 estará muito quente. Portanto, este NÃO DEVE SER montado sobre superfície que não seja à prova de incêndio.                                                                                                    |

- 8.2 Colocação em operação do inversor de freqüência
  - 1 Ler com cuidado as instruções de segurança no Capítulo 1 e acima e observá-las.
  - 2 Após a instalação, ter cuidado:
    - que tanto o inversor de freqüência como o motor estejam aterrados.
    - que os cabos da linha e do motor estejam em conformidade com os requisitos fornecidos no Capítulo 6.1.1.
    - que os cabos de controle se localizem o mais longe possível dos cabos de energia (ver capítulo 6.1.5, etapa 3) e que as blindagens dos cabos estejam conectadas ao terra de
      - proteção. 🖵 Os fios não podem tocar os componentes elétricos do inversor de freqüência.
    - que as entradas comuns dos grupos de entrada digital estejam ligadas a +24V ou ao terra do terminal E/S terminal ou à entrada externa.
  - 3 Verificar a qualidade e a quantidade do ar de resfriamento (capítulo 5.2 e Tabela 5-11).
  - 4 Verificar condensação no interior do inversor de freqüência.
  - 5 Verificar se todos os comutadores Start/Stop conectados aos terminais das E/S estejam na posição Stop.
  - 6 Conectar o inversor de freqüência à linha.
  - 7 Ajustar os parâmetros do grupo 1 (Ver Manual de Aplicações Vacon "All in One") de acordo com os requisitos de sua aplicação. Devem ser ajustados pelo menos os seguintes parâmetros:
    - tensão nominal do motor

- freqüência nominal do motor
- velocidade nominal do motor
- corrente nominal do motor

Você encontrará os valores necessários para os parâmetros na placa de identificação do motor.

8 Fazer um teste de operação sem o motor Fazer o Teste A ou o Teste B:

#### A Controles dos terminais das E/S:

- a]. Acionar o comutador Start/Stop na posição ON.
- b]. Mudar a referência da freqüência (potenciômetro)
- c]. Verificar no menu Monitoramento **M1** se o valor da freqüência de saída muda de acordo com a mudança da freqüência de referência.
- d]. Acionar o comutador Start/Stop na posição OFF.

#### B Controlar a partir do teclado de controle:

- a]. Mudar o controle dos terminais das E/S para o teclado, como indicado no Capítulo 7.3.3.1.
- b]. Acionar a tecla Start button [Tecla de Partida] no teclado
- c]. Ir para o menu de controle do teclado **(M3)** e o submenu Referência do Teclado (Capítulo 7.3.3.2) e mudar a referência de freqüência usando as Browser buttons [Teclas de navegação]

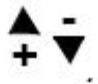

- d]. Verificar no menu Monitoramento **M1** se o valor da freqüência de saída muda de acordo com a mudança da referência de freqüência.
- e]. Acionar a Tecla Stop no teclado 🤎
- 9 Fazer os testes de partida sem ter o motor conectado ao processo, se possível. Se não for possível, garantir a segurança de cada teste antes de fazê-lo. Informar os demais trabalhadores sobre os testes.
  - *a]. Desligar a tensão de entrada e aguardar até o drive parar, como indicado no Capítulo 8.1, etapa 5.*
  - b]. Ligar o cabo do motor ao motor e aos terminais do cabo do motor do inversor de freqüência.
  - c]. Verificar se todos os comutadores Start/Stop estão nas posições Stop.
  - d]. Ligar a linha de entrada.
  - e]. Repetir o teste 8A ou 8B.
- 10 Fazer a Operação de Identificação. A Operação de Identificação faz parte da regulagem do motor e dos parâmetros específicos do drive. É uma ferramenta para operacionalizar, com a finalidade de encontrar o máximo de bons valores de parâmetros para a maioria dos drives. A identificação automática do motor calcula ou mede os parâmetros do motor que são necessários para o controle ideal do motor e da velocidade. Para maiores detalhes sobre a Operação de Identificação, ver o manual de Aplicação "AII in One", par. ID631.

- 11 Conectar o motor ao processo (se o teste de partida foi feito sem o motor conectado)
  - a]. Antes de fazer os testes, certificar-se de que estes possam ser feitos com segurança.
  - b]. Informar as demais pessoas que trabalham com você sobre os testes.
  - c]. Repetir o teste 8A ou 8B.

## 9. RASTREAMENTO DE FALHAS

Quando é detectada uma falha pela parte eletrônica de controle do inversor de freqüência, o drive pára e o símbolo F em conjunto com o número ordinal da falha, o código da falha e uma curta descrição da falha aparecem no display. A falha pode ser reinicializada com a *Reset button [Tecla Reset]* no teclado de controle ou pelo terminal das E/S. As falhas são armazenadas no Fault history menu [Menu histórico de falhas] (M5) onde é possível navegar. Os diferentes códigos de falhas podem ser encontrados na tabela abaixo.

Os códigos de falhas, suas causas e as ações corretivas são apresentados na tabela abaixo. As falhas sombreadas são somente as falhas A. Os itens anotados em branco com fundo preto apresentam as falhas para as quais é possível programar diferentes respostas na aplicação. Ver o grupo de parâmetros Proteções.

**Nota:** Ao entrar em contato com o distribuidor ou com a fábrica devido a uma condição de falha, sempre anotar todos os textos e códigos no display do teclado.

| Código<br>de falha | Falha                   | Causa possível                                                                                                    | Medidas corretivas                                                                                                    |
|--------------------|-------------------------|----------------------------------------------------------------------------------------------------|----------------------------------------------------------------------------------------------------|
| 1                  | Sobrecorrente           | O inversor de freqüência detectou corrente<br>muito elevada [4*IH] no cabo do motor:<br>- súbito aumento de carga pesada<br>- curto-circuito nos cabos do motor<br>- Motor inadequado | Verificar carregamento.<br>Verificar motor<br>Verificar cabos                                                                                                    |
| 2                  | Sobretensão             | A tensão de link CC ultrapassou os limites<br>definidos na Tabela 4-7.<br>- Tempo de desaceleração muito curto.<br>- Altos picos de sobretensão no<br>fornecimento.                   | Aumentar o tempo de<br>desaceleração. Usar o interruptor<br>do freio ou o resistor do freio<br>(disponíveis como opções)                                                                                                   |
| 3                  | Falha à terra           | A medição de corrente detectou que a soma<br>das correntes de fase do motor não é zero.<br>- Falha de isolação nos cabos ou no motor.                                                 | Verificar cabos do motor e motor.                                                                                                    |
| 5                  | Interruptor de<br>carga | O interruptor de carga estava aberto quando<br>o comando START foi dado<br>- Operação defeituosa<br>- Falha de componente                                                             | Reinicializar a falha e partir<br>novamente.<br>Caso ocorrer novamente a falha,<br>entrar em contato com seu<br>distribuidor.<br>Favor ver as Informações de<br>contato Vacon na Internet.                                 |
| 6                  | Parada de<br>emergência | Sinal de parada foi dado a partir do quadro de opções.                                                                                                    |                                                                                                    |
| 7                  | Desarme de<br>saturação | Várias causas:<br>- Componente defeituoso.<br>- Curto-circuito ou sobrecarga no resistor<br>do freio.                                                                                 | Não reinicializa a partir do<br>teclado.<br>Desligar a energia.<br>NÃO RELIGAR A ENERGIA!<br>Contatar a fábrica.<br>Caso essa falha apareça<br>simultaneamente com a Falha 1,<br>verificar os cabos do motor e o<br>motor. |

| Código<br>de falha | Falha                                                | Causa possível                                                                                                    | Medidas corretivas                                                                                                    |
|--------------------|------------------------------------------------------|----------------------------------------------------------------------------------------------------|----------------------------------------------------------------------------------------------------|
| 8                  | Falha do sistema                                     | <ul> <li>Componente defeituoso.</li> <li>Operação defeituosa</li> <li>Nota: Para registro de dados de falhas<br/>incomuns, ver 7.3.4.3.</li> <li>S1 = Feedback de tensão do motor.</li> <li>S2 = Reservado.</li> <li>S3 = Reservado.</li> <li>S4 = Desarme do ASIC</li> <li>S5 = Distúrbio no VaconBus</li> <li>S6 = Feedback do interruptor de carga.</li> <li>S7 = Interruptor de carga</li> <li>S8 = Sem energia no cartão do driver</li> <li>S9 = Comunicação da unidade de potência<br/>(TX)</li> <li>S10 = Comunicação da unidade de potência<br/>(Desarme)</li> <li>S11 = Comunicação da unidade de potência<br/>(Medição)</li> </ul> | Reinicializar a falha e dar nova<br>partida.<br>Caso ocorrer novamente a falha,<br>entrar em contato com seu<br>distribuidor.<br>Favor ver as Informações de<br>contato Vacon na Internet.                                                                                                    |
| 9                  | Subtensão                                            | Tensão de link CC abaixo dos limites de<br>tensão definidos na Tabela 4-7:<br>- causa mais provável: tensão de entrada<br>muito baixa<br>- Falha interna do inversor de freqüência                                                                                                    | No caso de interrupção<br>temporária de entrada de tensão,<br>reinicializar a falha e partir<br>novamente o inversor de<br>freqüência. Verificar a tensão de<br>entrada. Caso adequada, ocorreu<br>uma falha interna.<br>Entrar em contato com seu<br>distribuidor.<br>Favor ver as Informações de<br>contato Vacon na Internet. |
| 10                 | Supervisão da<br>linha de entrada                    | Falta de fase de linha de entrada                                                                                                    | Verificar entrada de tensão e o cabo.                                                                                                    |
| 11                 | Supervisão de<br>fase de saída                       | A medição da corrente detectou que não existe corrente em uma fase do motor.                                                                                                    | Verificar cabo do motor e o motor.                                                                                                    |
| 12                 | Supervisão do<br>interruptor do<br>freio             | - sem resistor de freio instalado<br>- resistor do freio quebrado<br>- falha no interruptor do freio                                                                                                    | Verificar resistor do freio. Se o<br>resistor estiver Ok, o interruptor<br>estará defeituoso.<br>Entrar em contato com seu<br>distribuidor.<br>Favor ver as Informações de<br>contato Vacon na Internet.                                                                                                    |
| 13                 | Baixa<br>temperatura do<br>inversor de<br>freqüência | Temperatura do dissipador de energia<br>abaixo de -10°C                                                                                                    |                                                                                                    |
| 14                 | Alta temperatura<br>do inversor de<br>freqüência     | Temperatura do dissipador de energia<br>acima de 90°C (ou 77°C, NX_6, FR6).<br>É mostrado um alerta de alta temperatura<br>quando a temperatura do dissipador de<br>energia ultrapassa 85°C [72°C].                                                                                                    | Verificar quantidade e vazão<br>corretas de ar de resfriamento.<br>verificar existência de pó no<br>dissipador de energia.<br>Verificar a temperatura ambiente.<br>Certificar-se de que a freqüência<br>de comutação não esteja muito<br>alta em relação à temperatura<br>ambiente e à carga do motor.                           |

| Código<br>de falha | Falha                                       | Causa possível                                                                                                    | Medidas corretivas                                                                                                    |
|--------------------|---------------------------------------------|----------------------------------------------------------------------------------------------------|----------------------------------------------------------------------------------------------------|
| 15                 | Motor parado                                | Desarmada a proteção contra parada do<br>motor.                                                                                  | Verificar o motor.                                                                                                    |
| 16                 | Alta temperatura<br>do motor                | Detectado superaquecimento do motor pelo<br>modelo de temperatura do motor do<br>inversor de freqüência. Motor em<br>sobrecarga. | Reduzir a carga do motor.<br>Se não houver sobrecarga do<br>motor, verificar os parâmetros do<br>modelo de temperaturas.                                                                       |
| 17                 | Motor<br>subcarregado                       | Desarmada a proteção de subcarga do<br>motor.                                                                                    |                                                                                                    |
| 22                 | Falha de falha de<br>verificação<br>EEPROM  | Falha de salvamento de parâmetro<br>- Operação defeituosa<br>- Falha de componente                                               |                                                                                                    |
| 24                 | Falha do<br>contador                        | Os valores mostrados no contador estão incorretos.                                                                               |                                                                                                    |
| 25                 | Falha do<br>watchdog do<br>microprocessador | - Operação defeituosa<br>- Falha de componente                                                                                   | Reinicializar a falha e dar nova<br>partida.<br>Caso ocorrer novamente a falha,<br>entrar em contato com seu<br>distribuidor.<br>Favor ver as Informações de<br>contato Vacon na Internet.     |
| 26                 | Partida evitada                             | Evitada a partida do drive.                                                                                                    | Cancelar a prevenção de partida.                                                                                                    |
| 29                 | Falha por<br>termistor                      | A entrada de termistor do quadro de opções detectou aumento da temperatura do motor.                                             | Verificar o resfriamento e a carga<br>do motor.<br>Verificar a conexão do termistor.<br>[Se a entrada do termistor do<br>quadro de opções não estiver em<br>uso, deverá ser curto-circuitada]. |
| 31                 | Temperatura<br>IGBT (hardware)              | A proteção contra alta temperatura da<br>Ponte Inversora IGBT detectou alta corrente<br>de sobrecarga de curta duração.          | Verificar carga.<br>Verificar tamanho do motor.                                                                                                    |
| 32                 | Ventilador de<br>resfriamento               | O ventilador de resfriamento do inversor de<br>freqüência não parte quando o comando ON<br>é dado.                               | Entrar em contato com seu<br>distribuidor.<br>Favor ver as Informações de<br>contato Vacon na Internet.                                                                                        |
| 34                 | Comunicação<br>CAN bus                      | Mensagem enviada não recebida.                                                                                                   | Certificar-se de que existe outro<br>dispositivo no barramento com a<br>mesma configuração.                                                                                                    |
| 35                 | Aplicação                                   | Problema no software da aplicação.                                                                                               | Entrar em contato com seu<br>distribuidor. Se você for um<br>programador de aplicações,<br>verificar o programa aplicação.                                                                     |
| 36                 | Unidade de<br>controle                      | A Unidade de Controle NXS não pode<br>controlar a Unidade de Potência NXP e vice-<br>versa.                                      | Substituir a unidade de controle.                                                                                                    |
| 37                 | Dispositivo<br>mudado (mesmo<br>tipo)       | Quadro de opções ou unidade de controle<br>alterados. Mesmo tipo de quadro ou mesma<br>potência nominal do drive.                | Reinicializar<br>Nota: Sem registro de dados de<br>tempo de falha!                                                                                                    |
| 38                 | Dispositivo<br>adicionado<br>(mesmo tipo)   | Quadro de opções ou unidade de controle<br>adicionado. Adicionado drive de mesma<br>potência nominal ou mesmo tipo de quadro.    | Reinicializar<br>Nota: Sem registro de dados de<br>tempo de falha!                                                                                                    |

### RASTREAMENTO DE FALHAS

| Código<br>de falha | Falha                                                            | Causa possível                                                                                                    | Medidas corretivas                                                                                                    |
|--------------------|------------------------------------------------------------------|----------------------------------------------------------------------------------------------------|----------------------------------------------------------------------------------------------------|
| 39                 | Dispositivo<br>removido                                          | Removido quadro de opções.<br>Drive removido.                                                                                                    | Reinicializar<br>Nota: Sem registro de dados de<br>tempo de falha!                                                                                                    |
| 40                 | Dispositivo<br>desconhecido                                      | Quadro de opções ou drive desconhecido.                                                                                                    | Entrar em contato com seu<br>distribuidor.<br>Favor ver as Informações de<br>contato Vacon na Internet.                                                                    |
| 41                 | Temperatura<br>IGBT                                              | A proteção contra alta temperatura da<br>Ponte Inversora IGBT detectou uma alta<br>corrente de sobrecarga de curta duração.                                                                                                    | Verificar carregamento.<br>Verificar tamanho do motor.                                                                                                    |
| 42                 | Alta temperatura<br>do resistor do<br>freio                      | A proteção contra alta temperatura do<br>resistor do freio detectou frenagem muito<br>pesada.                                                                                                    | Ajustar tempo maior de<br>desaceleração.<br>Usar resistor de freio externo.                                                                                                |
| 43                 | Falha do<br>codificador                                          | Nota: Para registro de dados de falhas<br>incomuns. Ver 7.3.4.3. Outros códigos:<br>1 = Codificador 1 canal A faltando<br>2 = Codificador 1 canal B faltando<br>3 = Faltando ambos os canais do codificador<br>1<br>4 = Codificador em reversão. | Verificar as conexões dos canais<br>do codificador.<br>Verificar o quadro do codificador.                                                                                  |
| 44                 | Dispositivo<br>alterado (tipo<br>diferente)                      | Alterado quadro de opções ou unidade de<br>controle.<br>Adicionado quadro de opções de tipo<br>diferente ou drive com diferente potência<br>nominal.                                                                                             | Reinicializar<br>Nota: Sem registro de dados de<br>tempo de falha!<br>Nota: Valores dos parâmetros da<br>aplicação retornando ao padrão.                                   |
| 45                 | Dispositivo<br>adicionado (tipo<br>diferente)                    | Adicionado quadro de opções ou drive.<br>Adicionado quadro de opções de tipo<br>diferente ou drive com diferente potência<br>nominal                                                                                                    | Reinicializar<br>Nota: Sem registro de dados de<br>tempo de falha!<br>Nota: Valores dos parâmetros da<br>aplicação retornando ao padrão.                                   |
| 50                 | Entrada análoga<br>lin < 4 mA (faixa<br>sel. sinal 4 a 20<br>mA) | Corrente na entrada análoga é de < 4mA.<br>- cabo de controle está rompido ou solto.<br>- Falha na origem do sinal.                                                                                                    | Verificar o circuito de loop de corrente.                                                                                                    |
| 51                 | Falha externa                                                    | Falha de entrada digital.                                                                                                    |                                                                                                    |
| 52                 | Falha de<br>comunicação do<br>teclado                            | A conexão entre o teclado de controle e o inversor de freqüência está rompida.                                                                                                    | Verificar a conexão do teclado e<br>possível cabo do teclado.                                                                                                    |
| 53                 | Falha do<br>barramento de<br>campo                               | A conexão de dados entre o barramento de<br>campo mestre e o quadro do barramento de<br>campo está rompida.                                                                                                    | Verificar instalação.<br>Se a instalação estiver correta,<br>entrar em contato com seu<br>distribuidor Vacon.<br>Favor ver as Informações de<br>contato Vacon na Internet. |
| 54                 | Falha de slot                                                    | Quadro de opções ou slot defeituoso                                                                                                    | Verificar quadro e slot.<br>Entrar em contato com seu<br>distribuidor Vacon.<br>Favor ver as Informações de<br>contato Vacon na Internet.                                  |

| Código<br>de falha | Falha                         | Causa possível                                                                                                | Medidas corretivas                                                                                                    |
|--------------------|-------------------------------|----------------------------------------------------------------------------------------------------|----------------------------------------------------------------------------------------------------|
| 56                 | Falha temp.<br>quadro PT100   | Os valores de limites de temperaturas<br>ajustados para os parâmetros do quadro<br>PT100 foram ultrapassados. | Encontrar a causa da elevação de<br>temperatura.                                                                                                    |
| 57                 | Identificação                 | A operação de identificação falhou                                                                            | O comando de operação foi<br>removido antes da conclusão da<br>operação de identificação.<br>O motor não está conectado ao<br>inversor de freqüência<br>Há carga no eixo do motor |
| 58                 | Freio                         | O status real do freio é diferente do sinal de controle                                                       | Verifique o estado do freio<br>mecânico e as conexões                                                                                                    |
| 59                 | Comunicação do<br>Escravo     | A comunicação SystemBus ou CAN está<br>quebrada entre o Mestre e o Escravo                                    | Verifique os parâmetros da placa<br>de opção.<br>Verifique o cabo de fibra ótica ou<br>o cabo CAN.                                                                                |
| 60                 | Resfriamento                  | Circulação do líquido de refrigeração no<br>comando resfriado por líquido falhou                              | Verifique a razão para falha no sistema externo.                                                                                                    |
| 61                 | Erro de<br>velocidade         | A velocidade do motor é diferente da referência                                                               | Verifique a conexão do<br>decodificador.<br>O motor PMS ultrapassou o<br>torque de saída.                                                                                         |
| 62                 | Desativa<br>operação          | O sinal de ativa operação está baixo                                                                          | Verifique razão para o sinal de<br>ativa Operação                                                                                                    |
| 63                 | Parada de<br>emergência       | Comando para parada de emergência<br>recebido da entrada digital ou do<br>barramento de campo                 | Novo comando de operação é<br>aceito após resetar.                                                                                                    |
| 64                 | Interruptor de entrada aberto | O interruptor de entrada de comando está aberto                                                               | Verifique o interruptor principal de energia do comando.                                                                                                    |

Tabela 9-1. Códigos de falhas

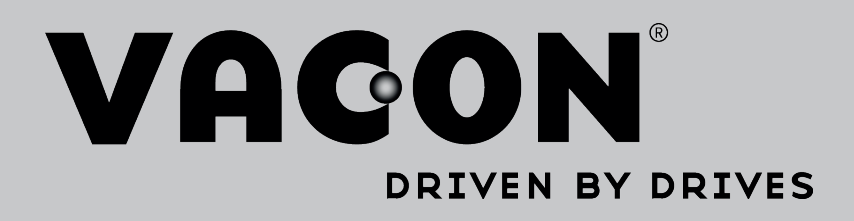

Find your nearest Vacon office on the Internet at:

www.vacon.com

Manual authoring: documentation@vacon.com

Vacon Plc. Runsorintie 7 65380 Vaasa Finland

Subject to change without prior notice © 2013 Vacon Plc.

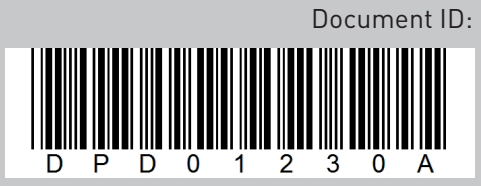

Rev. A